UNIVERSIDADE ESTADUAL DO MARANHÃO CENTRO DE CIÊNCIAS TECNOLÓGICAS CURSO DE ENGENHARIA CIVIL

VICTOR HUGO CORDEIRO MENDES GOMES

GERENCIAMENTO DE PRODUÇÃO DE MÃO DE OBRA COM A UTILIZAÇÃO DE SOFTWARE – ESTUDO DE CASO

> São Luís 2016

# VICTOR HUGO CORDEIRO MENDES GOMES

# GERENCIAMENTO DE PRODUÇÃO DE MÃO DE OBRA COM A UTILIZAÇÃO DE SOFTWARE – ESTUDO DE CASO

Monografia apresentada ao curso de Engenharia Civil da Universidade Estadual do Maranhão para a obtenção do grau de Bacharel em Engenharia Civil.

Orientador: Prof. Esp. João Aureliano de Lima Filho

São Luís 2016

Gomes, Victor Hugo Cordeiro Mendes.

Gerenciamento de produção de mão-de-obra com a utilização de software: estudo de caso / Victor Hugo Cordeiro Mendes Gomes. – São Luís, 2016.

81 f

Monografia (Graduação) – Curso de Engenharia Civil, Universidade Estadual do Maranhão, 2016.

Orientador: Prof. Esp. João Aureliano de Lima Filho.

1. Gerenciamento. 2. Produção. 3. Mão-de-obra. 4. Planejamento. 5. Controle. I. Título

CDU: 658.562:004.05

#### VICTOR HUGO CORDEIRO MENDES GOMES

### GERENCIAMENTO DE PRODUÇÃO DE MÃO DE OBRA COM A UTILIZAÇÃO DE SOFTWARE – ESTUDO DE CASO

Monografia apresentada ao curso de Engenharia Civil da Universidade Estadual do Maranhão para a obtenção do grau de Bacharel em Engenharia Civil.

Aprovada em: 11 / 07 / 2016

#### **BANCA EXAMINADORA**

Orientador: Prof. Esp. João Aureliano de Lima Filho Universidade Estadual do Maranhão

1º Membro: Prof. Me. Adriana Oliveira de Carvalho Universidade Estadual do Maranhão

2º Membro: Prof. Me. Célio Gítahy Vaz Sardinha Universidade Estadual do Maranhão

andin

9

#### AGRADECIMENTOS

Agradeço em primeiro lugar a Deus, por tudo que fez e faz na minha vida, por me permitir concluir esta etapa. Ao meu pai Francisco em memória, e a minha Mãe Gisiane por todo o suporte, carinho, amor, companheirismo, pelo o seu esforço e pela educação que me deste, por ser sempre o meu pilar de sustentação, nenhuma palavra ou texto conseguirá descrever a minha gratidão e o meu amor por você, sem você nada disto seria possível, te amo.

A minha família por todo aporte e carinho ao longo desses 5 anos de curso, em especial a minha irmã Maria Luiza. Ao meu amor pela compreensão, companheirismo e afeto, principalmente nos momentos mais difíceis desta jornada.

Aos amigos de curso, pelo companheirismo e afeto durante esta jornada, por compartilhar os anseios, as aflições, e os momentos de alegria, em especial ao meu pelotão: Hugo, Case, Roberto, Rogério, Zé, Bruno, Barbosa, Garoto, Marinho, Gustavo, Caíque, Lucas Borges, Willer, Bernardes, Eugênio, Lucas Gabriel e Pedro.

Aos amigos Rodrigo Frazão e Thiago Borges pela irmandade, companheirismo e amizade. Ao amigo Carlos Helder pela amizade, suporte, e por todos os conselhos de vida.

A universidade estadual do maranhão, que se tornou minha segunda casa durante esses 5 anos, responsável pela minha formação acadêmica, algo que sempre sonhei e que agora estará se realizando.

A todos os amigos e familiares que de certa forma contribuíram para que esta conquista fosse possível.

"O futuro tem muitos nomes. Para os fracos é o inalcançável. Para os temerosos, o desconhecido. Para os valentes é a oportunidade."

Victor Hugo

#### RESUMO

O presente trabalho analisa como era realizado o gerenciamento de produção de mão de obra e a conclusão da folha de pagamento em um empreendimento localizado em Teresina-PI, e as mudanças decorridas na obra e na empresa em estudo a partir da inserção de um software de controle de produtividade. O trabalho se inicia com a definição dos conceitos de projeto e gerenciamento de projetos, e a sua importância na execução de projetos na atualidade, procurando mostrar os principais pontos necessários para a sua realização. Dentre os vários itens de composição para a execução de um projeto na construção civil, é destacado o orçamento e as vertentes que o compõe. Com base nas referências estudadas é mostrado o crescimento do setor de planejamento e controle nas grandes construtoras, e os avançados alcançados na construção civil pelo advento de novas tecnologias. Posteriormente, o presente estudo busca demonstrar o antigo processo de planejamento e controle dos serviços executados na obra analisada e os problemas decorrentes deste processo. A partir desta análise, foi demonstrado a solução encontrada pela empresa privada em estudo, com a utilização de um software que atendesse as suas necessidades. O software escolhido garante a segurança e o controle no apontamento de produção de mão de obra da obra analisada, além de fornecer uma visão gerencial sobre a produtividade de seus colaboradores através de relatórios fornecidos pelo programa.

Palavras-chave: Gerenciamento; Produção; Mão de obra; Planejamento; Controle.

#### ABSTRACT

The present thesis analyzes how was realized the labor production management and the conclusion of payroll in an enterprise located at Teresina-PI, and changes elapsed in the construction site and in the company from the insertion of productive control software. The thesis begins with a definition of design concepts and project management, and its importance in the execution of projects nowadays, trying to show the main points necessary for its realization. Among the various composition items for the execution of a project in construction, it is highlighted the budget and the aspects that compose it. Based on studied references it shows the growth of the planning and control sector in big companies, and the progress made in construct by the advent of new technologies. Subsequently, this study seeks to demonstrate the old planning and control of services process performed in the construction site analyzed and the resulting problems from this. From this analysis, was demonstrated the found solution by the private company under study, with the use of a software that meets their needs. The chosen software ensures their security and the control in record the labor production analyzed and provides a management view of the productivity of your employees through reports provided by the software.

Key words: Management; Production; Labor; Planning; Control.

# LISTA DE FIGURAS

| Figura 1  | Nível de custos e pessoal ao longo do seu ciclo de vida      | 18 |
|-----------|--------------------------------------------------------------|----|
| Figura 2  | Divisões dos gerenciamentos de projetos                      | 20 |
| Figura 3  | Vértices do gerenciamento de projetos                        | 22 |
| Figura 4  | Custos indiretos                                             | 25 |
| Figura 5  | Determinação do preço de venda final                         | 28 |
| Figura 6  | Curva ABC de insumos                                         | 28 |
| Figura 7  | Cronograma físico financeiro                                 | 30 |
| Figura 8  | Histórico recente da indústria da construção civil no Brasil | 34 |
| Figura 9  | Localização do empreendimento Barra Village                  | 37 |
| Figura 10 | Layout do condomínio Barra Village                           | 39 |
| Figura 11 | Modo gerenciador do SCP                                      | 47 |
| Figura 12 | Ícone de Obras                                               | 48 |
| Figura 13 | Criação de serviços                                          | 49 |
| Figura 14 | Ícone de endereços                                           | 51 |
| Figura 15 | Adição de serviços ao endereço                               | 52 |
| Figura 16 | Cadastro de colaboradores                                    | 53 |
| Figura 17 | Recebimento de informações no apontamento                    | 55 |
| Figura 18 | Ficha de apontamento de produção                             | 56 |
| Figura 19 | Criação de equipes                                           | 57 |
| Figura 20 | Movimentação de serviços                                     | 58 |
| Figura 21 | Página principal da plataforma WEB                           | 60 |
| Figura 22 | Caminho de cadastro de extras                                | 61 |
| Figura 23 | Cadastro e aprovação de extras                               | 61 |
| Figura 24 | Apontamentos de serviços extras                              | 62 |
| Figura 25 | Aprovação de serviços extras                                 | 63 |
| Figura 26 | Caminho do relatório de serviços                             | 64 |
| Figura 27 | Emissão de relatório de serviços                             | 64 |
| Figura 28 | Relatório de serviços                                        | 65 |
| Figura 29 | Serviços vinculados aos endereços                            | 65 |
| Figura 30 | Emissão de relatório de endereços                            | 66 |

| Figura 31 | Relatório de endereços                                 | 66 |
|-----------|--------------------------------------------------------|----|
| Figura 32 | Emissão de relatório de colaboradores                  | 67 |
| Figura 33 | Relatório de colaboradores                             | 67 |
| Figura 34 | Caminho para emissão de relatório de redistribuição de |    |
|           | equipes                                                | 68 |
| Figura 35 | Emissão de relatórios de redistribuição de equipes     | 69 |
| Figura 36 | Relatório de redistribuição de equipes                 | 69 |
| Figura 37 | Serviços realizados pela equipe                        | 70 |
| Figura 38 | Emissão de relatório de equipes                        | 71 |
| Figura 39 | Relatório de equipes                                   | 71 |
| Figura 40 | Emissão de relatório de produção por colaborador       | 73 |
| Figura 41 | Relatório de produção por colaborador                  | 74 |

# LISTA DE TABELAS

| Tabela 1  | Custos diretos de um orçamento na construção civil    | 27 |
|-----------|-------------------------------------------------------|----|
| Tabela 2  | Tabela ABC de insumos                                 | 29 |
| Tabela 3  | Cronograma Barra Village                              | 38 |
| Tabela 4  | Orçamento de mão de obra administrativa Barra Village | 40 |
| Tabela 5  | Serviços de produção                                  | 41 |
| Tabela 6  | Reajuste de pisos salariais                           | 42 |
| Tabela 7  | Apontamento de produção por equipe                    | 43 |
| Tabela 8  | Folha de pagamento Barra Village                      | 44 |
| Tabela 9  | Conclusão da folha de pagamento                       | 72 |
| Tabela 10 | Indicador de improdutividade por colaborador          | 75 |
| Tabela 11 | Indicador de improdutividade por serviço              | 76 |
| Tabela 12 | Indicador de improdutividade por função               | 77 |

# LISTA DE SIGLAS E UNIDADES

# SIGLAS

| SCP   | Suíte Controle de Produtividade                |
|-------|------------------------------------------------|
| РМВОК | Project Management Body of Knowledge           |
| РМІ   | Project Management Institute                   |
| ESA   | Ethics Standards and Accreditation             |
| ТСРО  | Tabela de Composições de preços para orçamento |
| PIB   | Produto Interno Bruto                          |
| МТЕ   | Ministério do Trabalho e Emprego               |
| CTPS  | Carteira de Trabalho e Previdência Social      |
| RH    | Recursos Humanos                               |
| FAP   | Ficha de Acompanhamento de Produção            |
| FOPG  | Folha de Pagamento                             |

# UNIDADE DE MEDIDAS

| cm  | Centímetro       |
|-----|------------------|
| m   | Metro            |
| m²  | Metros quadrados |
| Pav | Pavimento        |
| und | Unidade          |
| vb  | Verba            |
| Apt | Apartamento      |
| Kg  | Kilograma        |
|     |                  |

# SUMÁRIO

| 1       | INTRODUÇÃO                                         | 13 |
|---------|----------------------------------------------------|----|
| 2       | JUSTIFICATIVA                                      | 14 |
| 3       | OBJETIVOS                                          | 16 |
| 3.1     | Objetivo Geral                                     | 16 |
| 3.2     | Objetivos Específicos                              | 16 |
| 4       | REFERENCIAL TEÓRICO                                | 17 |
| 4.1     | O Gerenciamento de projetos na construção civil    | 17 |
| 4.1.1   | Definição de projeto e o gerenciamento de projetos | 17 |
| 4.2     | Orçamento                                          | 23 |
| 4.2.1   | Custo Indireto                                     | 24 |
| 4.2.1.1 | Benefícios e despesas indiretas (BDI)              | 25 |
| 4.2.2   | Custo Direto                                       | 26 |
| 4.2.3   | Curva ABC de insumos                               | 28 |
| 4.2.4   | Cronograma                                         | 29 |
| 4.3     | A importância do Planejamento e Controle           | 30 |
| 4.3.1   | Controle de custos                                 | 31 |
| 4.4     | Produção de Mão de Obra                            | 32 |
| 4.4.1   | Folha de Pagamento                                 | 33 |
| 4.5     | O Advento da tecnologia na construção civil        | 34 |
| 5       | ESTUDO DE CASO: OBRA BARRA VILLAGE                 | 36 |
| 5.1     | Descrição da obra em estudo                        | 36 |
| 5.2     | Apontamento de produção                            | 39 |
| 5.3     | Folha de pagamento Barra Village                   | 41 |
| 5.4     | Principais problemas do processo                   | 44 |
| 6       | METODOLOGIA                                        | 46 |
| 6.1     | Descrição do software SCP                          | 46 |
| 6.2     | Gerenciador                                        | 47 |
| 6.2.1   | Obras                                              | 48 |
| 6.2.2   | Serviços                                           | 49 |

| 6.2.3   | Endereços                                 |    |
|---------|-------------------------------------------|----|
| 6.2.4   | Colaboradores                             | 53 |
| 6.2.5   | Outros ícones                             | 54 |
| 6.3     | Apontamento                               | 55 |
| 6.3.1   | Criação de Equipes                        | 57 |
| 6.3.2   | Movimentação de serviços                  | 58 |
| 6.4     | Plataforma WEB                            | 60 |
| 6.4.1   | Cadastro de Extras                        | 61 |
| 6.4.2   | Relatório de Serviços                     | 64 |
| 6.4.3   | Relatório de Endereços                    | 66 |
| 6.4.4   | Relatório de Colaboradores                | 67 |
| 6.4.5   | Relatório de Redistribuição de Equipes    | 68 |
| 6.4.6   | Relatório de Equipes                      | 70 |
| 6.4.7   | Relatório de Produção por Colaborador     | 73 |
| 6.4.8   | Relatório Analítico de Folha de Pagamento | 74 |
| 6.4.8.1 | Relatório Dinâmico por Colaborador        | 75 |
| 6.4.8.2 | Relatório Dinâmico por Serviço            | 75 |
| 6.4.8.3 | Relatório Dinâmico por Função             | 76 |
| 7       | CONCLUSÃO                                 | 78 |
|         | REFERÊNCIAS BIBLIOGRÁFICAS                | 80 |

### 1 INTRODUÇÃO

O atual cenário econômico e político brasileiro influencia, diretamente, nas modificações da indústria de construção civil. A redução nas margens de lucro e a reestruturação dos custos de planejamento e produção fazem com que as empresas do ramo sofram modificações em seus sistemas gerenciais.

Segundo Rocha (2001), há aproximadamente 10 anos, uma confortável margem de lucro absorvia qualquer *déficit* originado por uma gestão econômica inadequada, porém, hoje, estas margens já não conseguem ser absorvidas, por estarem no limite da viabilidade econômica do negócio construtivo.

Este acontecimento se deve ao fato de que as construtoras estavam acostumadas a atribuir uma grande margem de segurança, que caso não fosse utilizada transformava-se em lucro. O resultado disso acabava por mascarar as ocorrências de erros no orçamento, planejamento e na própria execução da obra.

Entretanto, a atual conjuntura da globalização trouxe consigo um mercado cada vez mais competitivo, no qual, manter informações sobre os custos de produção é cada vez mais necessário para definir as estratégias da empresa.

É neste sentido que a utilização de um software de sistema de informação se faz necessária. O programa deve ser configurado para atender as necessidades informativas de seus usuários, bem como incorporar conceitos, políticas e procedimentos que estimulem o gestor a tomar as melhores decisões para a organização.

Os setores de planejamento e controle das empresas de construção tem um grande desafio em controlar três variáveis essenciais para um bom gerenciamento da obra, são elas: Custo, Prazo e Técnica.

Estas variáveis são dependentes entre si, e quando uma sai do controle compromete o andamento da seguinte, sendo necessário não apenas conhecimento técnico, mas também de gestão de recursos humanos, conhecimento do negócio em geral, planejamento, controle e organização.

A partir das variantes citadas, este trabalho buscará apresentar uma análise nos processos de gerenciamento de produção de mão de obra em uma empresa privada, demonstrando como eram controlados os processos de produção, assim como o pagamento de sua folha de mão de obra.

Buscando uma melhor organização, planejamento e controle, a inserção de um programa de sistema de informação que contemple uma melhora gerencial se fez necessária. Isso porque gera uma maior segurança na execução dos serviços, e na conclusão da folha de pagamento final de seus funcionários, além de proporcionar uma visão gerencial da atual conjuntura produtiva de seus trabalhadores.

#### **2 JUSTIFICATIVA**

Para um Gerenciamento bem sucedido é necessário que o gestor tenha uma boa capacidade de tomada de decisões que tragam benefícios ao planejamento e controle da obra. Para obter esta habilidade é importante abastecer-se de ferramentas que auxiliem na análise dos dados e resultados. O Gerenciamento está intimamente ligado ao planejamento e ao controle da obra, um depende do outro, onde o descompasso de um resultará em incompatibilidades em relação à situação real da execução da obra.

Na execução de um projeto, os procedimentos de controle e os registros realizados se tornam ferramentas indispensáveis aos gestores e outros colaboradores no processo e desenvolvimento da construção. Estas técnicas são utilizadas com a finalidade de registrar os custos financeiros necessários assim como guiar os gerentes, pois mostram os progressos e os problemas que surgem durante a execução da obra. A tarefa principal do gerenciamento é direcionar/conduzir o gestor ao objetivo comum a empresa, ou seja, cumprir o que foi orçado, assim como os seus prazos e cronogramas previamente discutidos, mantendo a qualidade na execução dos serviços, e buscando o lucro previsto na execução do projeto.

Atualmente, ainda se considera o setor da construção civil como defasado devido aos baixos índices de produtividade apresentados, assim como algumas técnicas construtivas vistas como ultrapassadas. Desta forma, o desempenho e resultados da produção caem e as expectativas dos gestores e metas não são alcançadas. As decisões para melhoria do controle ainda são tomadas à medida que os problemas surgem de acordo com o andamento da obra, quando estas poderiam ser previstas de forma antecipada, antes do problema ocorrer.

É a partir desta análise e da busca por um controle e segurança maior de seu efetivo de mão de obra, no que diz respeito aos serviços realizados durante o mês (produção), que iremos verificar a evolução do processo de gerenciamento de produção de mão de obra com a implantação de um software de sistema de informação na empresa privada analisada, mostrando os seus reais benefícios e uma análise da visão gerencial a partir da emissão de seus relatórios.

## **3 OBJETIVOS**

### 3.1 Objetivo geral

Verificar as necessidades do gerenciamento, planejamento e controle de produção de mão de obra na construção civil, demonstrar que a utilização do software SCP (Suíte Controle de Produtividade) foi uma solução encontrada para a problemática apresentada neste trabalho, analisando o seu funcionamento, e as mudanças implantadas através do manejo do programa e seus relatórios gerenciais.

## 3.2 Objetivos Específicos

- Discorrer sobre a importância do gerenciamento de obras na construção civil, com ênfase para a produção de mão de obra.
- Elencar os principais problemas relacionados a mão de obra gerados a empresa na análise da obra em estudo.
- Demonstrar objetivamente como funciona o software SCP, e como a sua utilização soluciona a problemática deste trabalho.
- Analisar os relatórios gerenciais fornecidos pelo programa, e os benefícios que sua implantação trouxe a obra e a empresa em questão.

### **4 REFERENCIAL TEÓRICO**

Neste quesito serão expostos os principais aspectos teóricos deste trabalho, de forma a expor os seus significados, aspectos históricos e relatando a sua importância ao tema proposto.

#### 4.1 O Gerenciamento de projetos na construção civil

4.1.1 Definição de projeto e o gerenciamento de projetos

Um projeto pode ser definido como um plano a ser realizado, que tem início e término, com um objetivo exclusivo que busca um resultado específico e caracteriza a sua unicidade, o projeto também pode ter seu significado ligado a um conjunto de documentos técnicos (desenhos e especificações) necessária para a execução de uma determinada construção.

Heldman (2006, p.3) diz que "Os projetos tem natureza temporária e tem datas de início e fim definidas, e estarão concluídos quando as respectivas metas e objetivos forem cumpridos".

Um processo único, consistindo de um grupo de atividades coordenadas e controladas, com datas para início e término, empreendido para alcance de um objetivo conforme necessidades específicas, incluindo limitações de tempo, custos e recursos. (ISO, 2000).

Já Valeriano (2001) *apud* Rego (2010, p.38) nos diz que "Um projeto tem início para aproveitar uma oportunidade ou satisfazer uma necessidade. Em outras palavras, um projeto age sob as forças do mercado: uma oferta ou uma demanda, de caráter estratégico, administrativo ou operacional".

Para o Guia PMBOK (PMI, 2008), projetos são empreendimentos que visam criar um resultado exclusivo na forma de produto ou de serviço. Já para a norma NBR ISO 10006 (2006) os projetos são como processos únicos, onde possuem grupos de atividades dispostas e controladas de forma a alcançar um objetivo específico dentro de suas limitações de tempo, custo e recursos.

Mangelli (2013) resume as principais características dos projetos dispostas nos seguintes itens: a) Produto ou serviço único ou exclusivo para questões e/ou problemas atuais e futuros; b) Voltado a um objetivo específico ou a uma meta previamente traçada; c) Organizados temporariamente; d) Finitos, com início, duração e fim delimitados; e) Consumidores de recursos (tempo, financeiro, pessoas, e etc); f) Compreendem atividades coordenadas e controladas.

A figura 1 a seguir mostra o nível de custo de um projeto ao do seu ciclo de vida.

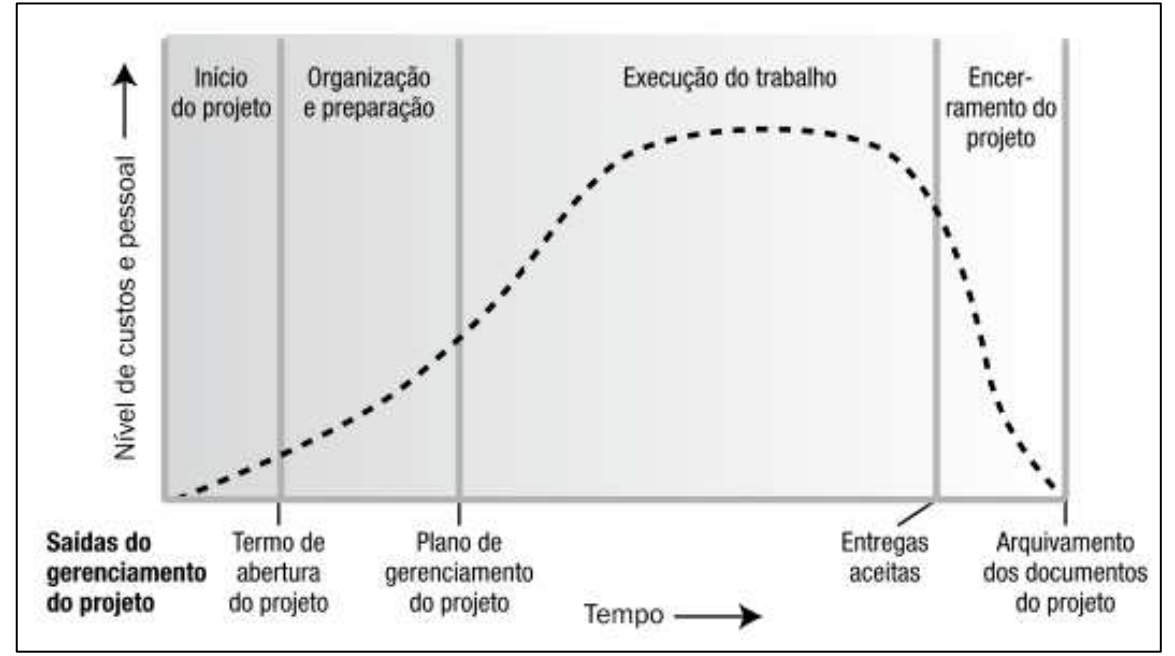

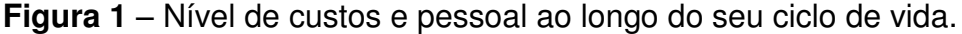

Fonte: Guia PMBOK 4ª. Edição (2008, p.40)

Para se conseguir êxito na execução de um projeto de engenharia civil é necessário uma conexão firme entre os diferentes setores que fazem a obra caminhar. Esta conexão é voltada para o gestor de obra, para o gerenciamento do setor de planejamento e controle, para a gestão do setor de recursos humanos e para a eficiência do setor de suprimentos, somando-se esses esforços, o objetivo de cumprir a execução de um projeto no prazo estipulado, de forma econômica e com a garantia da qualidade do empreendimento, será alcançado.

O gerenciamento de projetos engloba todos os pontos necessários para uma execução ideal de um projeto previamente estabelecido. Apesar de sua aplicabilidade efetiva ser recente, o conhecimento em gerenciamento de projetos não é algo novo, ele perpassa por toda a antiguidade com a construção das pirâmides egípcias, onde os faraós planejavam e executavam suas construções utilizando-se da matemática e de arquitetos da época, buscando garantir a qualidade, fortalecendo o emprego da mão de obra para o término de suas grandes construções.

Um breve histórico da evolução da gestão de projetos é referenciada segundo Rego (2010, p.39):

Alguns dizem que entre as primeiras realizações coletivas estaria a Torre de Babel. Talvez este tenha sido o primeiro projeto, realizado pelos construtores do templo de Babel (Babilônia), ainda que, segundo o livro do Gênesis, sua conclusão não tenha sido alcançada, e como consequência, Deus decidiu espalhá-los pelos quatro cantos da Terra. Ao longo do tempo e por todo o planeta, o Homem participou da construção de grandes monumentos, os mais notáveis no antigo Egito, mas também na América Latina, Ásia e Oceania. As construções das cidades, as expansões religiosas, os grandes descobrimentos, as revoluções comercial e industrial, os avanços tecnológicos, a sociedade de consumo de massa, as viagens interplanetárias, e as guerras, são alguns exemplos de projetos realizados pelo Homem nos últimos 5000 anos.

Um dos fatores preponderantes para a busca da utilização do gerenciamento de projetos foi o processo de globalização. Que intensificado na década de noventa, desencadeou drásticas mudanças econômicas, sociais, culturais e políticas no Brasil. A necessidade do capitalismo de buscar novos mercados, somados ao desenvolvimento de novas tecnologias, transformaram as empresas em grandes polos competitivos. No que tange o mercado da construção civil, o efeito da globalização está diretamente ligado a necessidade das construtoras de se reinventarem, buscando um maior engajamento na modernização de seus produtos e processos.

Na busca por melhor sintetizar os processos de gerenciamento de projetos, traçando uma melhor diretriz ao mesmos, foi criado o Project Management Body of Knowledge (PMBOK), de autoria do Project Management Institute (PMI), este acontecimento pode ser considerado como um divisor de águas para o ramo de gerenciamento de projetos, pois, a partir do PMBOK podemos padronizar, identificar e conceituar processos, áreas de conhecimento, ferramentas e técnicas de uma maneira mais objetiva.

O guia PMBOK começou a ser desenvolvido em 1983, a partir de um grupo de trabalho do PMI de codinome – ESA (Ethics, Standards and Accreditation),

onde o conjunto de conhecimento nele implementado foi fruto de um "consenso voluntário", para o lançamento de sua primeira edição em 1986 (REGO, 2010).

O Guia PMBOK (PMI, 2008) divide o gerenciamento de projetos em nove "gerenciamentos base", ou áreas de aplicação, como podemos ver na figura 2.

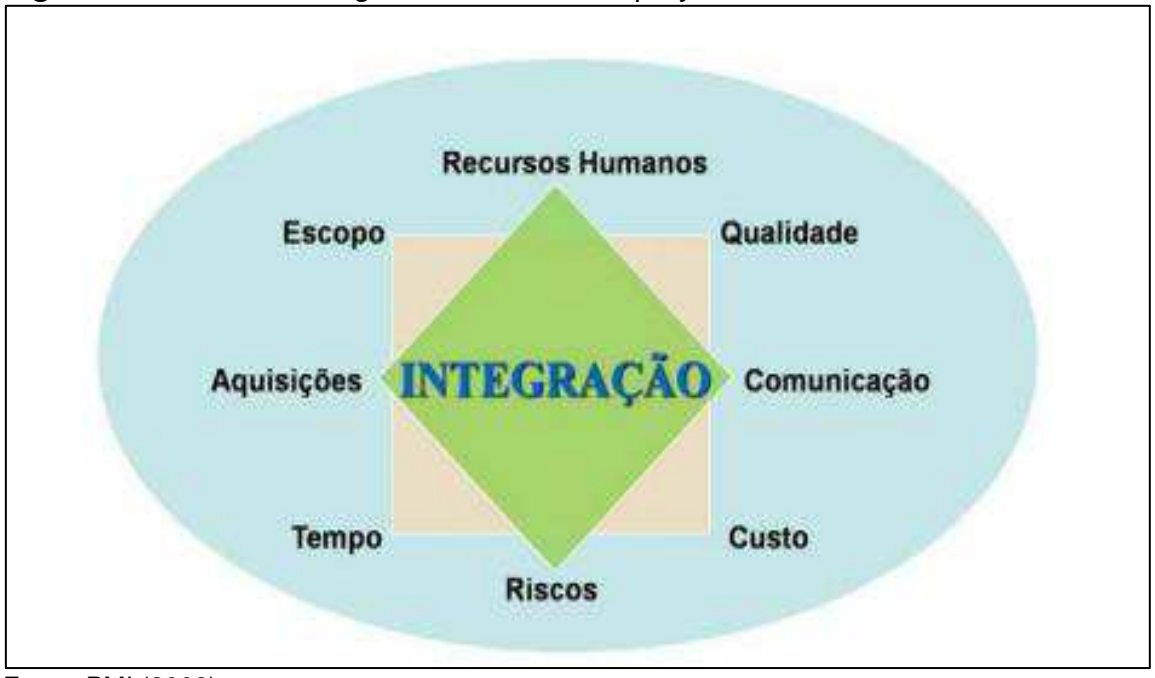

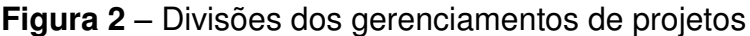

Como exposto na figura 2, os gerenciamentos que compõem o guia PMBOK são os seguintes: Gerenciamento da integração do projeto; Gerenciamento do escopo do projeto; Gerenciamento do tempo do projeto; Gerenciamento do custo do projeto; Gerenciamento da qualidade do projeto; Gerenciamento da comunicação do projeto; Gerenciamento dos recursos humanos do projeto; Gerenciamento dos riscos do projeto e gerenciamento das aquisições do projeto.

Todas essas áreas de atuação são constituídas por um conjunto de processos, que são basicamente compostos por três de elementos: as entradas, as ferramentas e técnicas e as saídas (PMI, 2008). O quadro a seguir demonstra todos os processos de gerenciamento de projetos, conforme a 4ª. edição do Guia PMBOK (PMI, 2008).

Fonte: PMI (2008).

| Quadro 1 - Cor | ijunto de | processos | do | guia | <b>PMBOK</b> |
|----------------|-----------|-----------|----|------|--------------|
|----------------|-----------|-----------|----|------|--------------|

| Gerenciamento da<br>Integração do Projeto<br>Desenvolver o Termo de abertura do<br>projeto<br>Desenvolver o plano de gerenciamento<br>Orientar e gerenciar a execução do projeto<br>Monitorar e controlar o trabalho do projeto<br>Realizar o controle integrado de mudanças | Gerenciamento do<br>Escopo do Projeto<br>Coletar os requisitos<br>Definir o escopo<br>Criar a EAP<br>Verificar o escopo<br>Controlar o escopo                                                                                                    | Gerenciamento do Tempo<br>do projeto<br>Definir as atividades<br>Sequenciar as atividades<br>Estimar os recursos das atividades<br>Estimar as durações das atividades<br>Desenvolver o cronograma<br>Controlar o cronograma |
|----------------------------------------------------------------------------------------------------|----------------------------------------------------------------------------------------------------|----------------------------------------------------------------------------------------------------|
| Gerenciamento do Custo<br>do Projeto<br>Estimar os custos<br>Determinar o orçamento<br>Controlar os custos                                                                                                    | Gerenciamento da<br>Qualidade do Projeto<br>Planejar a qualidade<br>Realizar a garantia da qualidade<br>Realizar o controle da qualidade                                                                                                    | Gerenciamento dos Re-<br>cursos Humanos do projeto<br>Desenvolver o plano de RH<br>Mobilizar a equipe do projeto<br>Desenvolver a equipe do projeto<br>Gerenciar a equipe do projeto                                        |
| Gerenciamento da<br>Comunicação do Projeto<br>Identificar as partes interessadas<br>Planejar as comunicações<br>Distribuir as informações<br>Gerenciar as expectativas das partes<br>interessadas<br>Reportar o desempenho                                                   | Gerenciamento dos<br>Riscos do Projeto<br>Planejar o gerenciamento de riscos<br>Identificar os riscos<br>Realizar a análise qualitativa dos riscos<br>Realizar a análise quantitativa dos riscos<br>Planejar as respostas aos riscos<br>Monitorar e controlar os riscos | Gerenciamento das<br>Aquisições do projeto<br>Planejar as aquisições<br>Conduzir as aquisições<br>Administrar as aquisições<br>Encerrar as aquisições                                                                       |

Fonte: PMI (2008).

Como podemos observar no quadro acima, o gerenciamento de projetos abrange várias vertentes de aplicação, para a construção civil especificamente, todas essas áreas são importantes e tem suas funções delimitadas. É importante ressaltar que uma análise prévia do projeto tem um importante papel para evitar erros futuros, um dos grandes problemas da construção civil é composto por projetos que não tem conformidade com a realidade a ser executada, seja no âmbito quantitativo, qualitativo ou até mesmo na falta dos projetos necessários para a execução da obra em questão.

Com o consequente aumento da importância do gerenciamento de projetos nas grandes empresas/construtoras, se vê a necessidade conjunta da criação/incorporação de um setor de projetos, para que possam analisar e solucionar as problemáticas existentes sobre os projetos, e dar segurança na busca de um gerenciamento de projetos que possa atender as necessidades da empresa.

Segundo Cardoso (2010) o gerenciamento de projetos é uma espécie de decorrência da natureza do projeto, onde, para o seu sucesso é necessário administrar recursos, limitando tempo, custos, qualidade, entre outros fatores, de modo a tornar o projeto satisfatório aos objetivos traçados e as pessoas envolvidas em sua execução.

A realização de um projeto pode ser exemplificada a uma viga em equilíbrio, onde o que dá a ela essa sustentação são três pilares, o primeiro é o plano (objetivos, cronogramas, orçamentos, o projeto técnico, e etc.), o segundo os recursos (financeiros, humanos, tecnológicos, e etc.), e o terceiro o ambiente (clientes, organizações e empresas, pessoas interessadas no projeto em si) CARDOSO (2010).

É de extrema importância uma boa fundação aos pilares para que eles mantenham o equilíbrio e garanta a segurança na execução das próximas etapas de superestrutura, essa análise também deve ser feita com o gerenciamento, pois, se qualquer um dos três pilares não atender as necessidades, consequentemente o projeto terá problemas.

A figura 3 faz analogia às bases de sustentação do gerenciamento de projetos na construção civil.

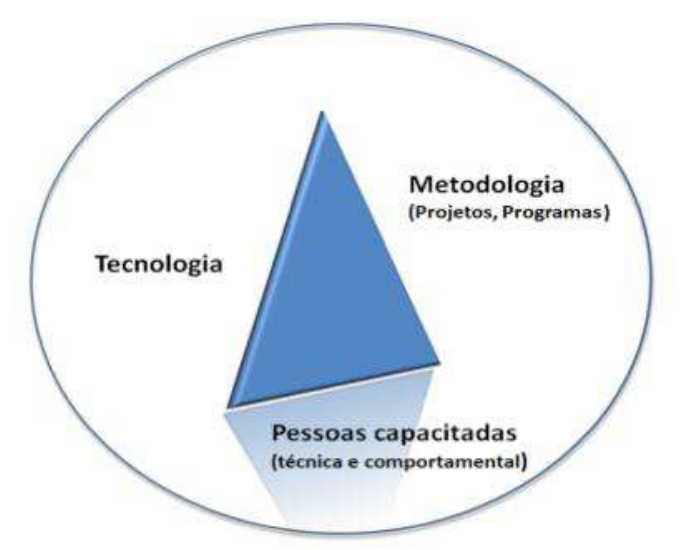

Figura 3 – Vértices do gerenciamento de projetos.

Para a execução do gerenciamento de projetos na construção civil, é necessário além de todos os projetos, o orçamento, o cronograma, e todos os itens

Fonte: adaptado de www.portfolioexpert.com.br.

que nos informem dados sobre o andamento da obra em questão e dos custos para não ultrapassar o que foi orçado, garantindo assim a viabilidade econômica do empreendimento.

#### 4.2 Orçamento

O Custo de uma obra é uma das primeiras necessidades de estudo para a avaliação da viabilidade econômica de determinado empreendimento. Um bom orçamento não se resume somente em levantar o custo de uma obra, mas em buscar estratégias técnicas e financeiras que possibilitem menos atrasos no andamento do empreendimento e haja melhor aproveitamento dos materiais e serviços.

O Orçamento deve conter de modo claro e objetivo, todos os serviços e materiais a serem aplicados na obra de acordo com seus projetos de execução, a partir do levantamento quantitativo e qualitativo é composta as composições de custos unitários de cada serviço, obedecendo as leis sociais e encargos trabalhistas e os demais custos diretos da obra (TISAKA, 2006). Orçar é estimar custos, é basicamente um exercício de previsão, que envolve a identificação, descrição, quantificação, análise e valorização de vários itens, o que requer muita atenção e habilidade técnica em sua elaboração (MATTOS, 2006).

Mattos (2006) diz que um dos principais fatores para um resultado lucrativo de um empreendimento, é a elaboração de um orçamento eficiente, onde, o contrário disto, certamente trará problemas no custo e no prazo da obra. O orçamento é uma espécie de planificação do projeto em números, é a partir dele que estimamos o custo total de um empreendimento, de uma reforma, de serviços empreitados, dos custos de produtos fabricados, e etc. Devido à importância e a um mercado cada vez mais competitivo, é comum nas construtoras um setor responsável para análise, viabilidade, e elaboração de orçamentos, principalmente em empresas que tem grande parte de suas obras adquiridas através de licitações, processo pelo qual a proposta de menor valor global será a vencedora, desde que atenda todos os requisitos básicos expostos em edital para a ampla concorrência.

Já Dias (2011, p.11) se contrapõe a definição de Mattos, quando afirma que:

Não se deve confundir estimativa de custo com orçamento de uma construção, a estimativa é um cálculo expedito para avaliação de um serviço, podendo para tanto, ser adotado como base índices conhecidos no mercado (por exemplo, custo do metro quadrado de construção predial divulgado pelos sindicatos de empresas), portanto, não devendo ser utilizado em propostas comerciais ou para fechar contratos. (DIAS, 2011, p. 11)

A estimativa de custos deverá ser utilizada em etapas iniciais dos estudos de um empreendimento, que compreendem a viabilidade econômica ou o projeto básico da obra em análise, quando não se tem todas as informações para a elaboração do orçamento detalhado (DIAS, 2011).

A orçamentação é o processo de orçar que tem como produto o orçamento, Mattos (2011, p.22) diz que: Por ser a base da fixação do preço do projeto, a orçamentação torna-se uma das principais áreas no negócio da construção. Um dos requisitos básicos para um bom orçamentista é o conhecimento detalhado do serviço. A interpretação aprofundada dos desenhos, planos e especificações da obra lhe permite estabelecer a melhor maneira de atacar a obra e realizar cada tarefa, assim como identificar a dificuldade de cada serviço e consequentemente seus custos de execução. Ainda assim, alguns parâmetros não podem ser determinados com exatidão, como é o caso de chuvas, condições do solo, disponibilidade de materiais, flutuações na produtividade dos operários e paralisações.

#### 4.2.1 Custos Indiretos

Mattos (2006, p.200) define custos indiretos como "todo o custo que não apareceu como mão de obra, material ou equipamento nas composições de custos unitários do orçamento". "Os custos indiretos são produtos da estrutura da obra e da empresa, e que não podem ser atribuídos diretamente a execução de determinado serviço" (DIAS, 2011, p.142).

Os custos indiretos são em sua grande maioria voláteis, sendo dependentes de vários fatores para a análise e precificação do seu valor final. Como exemplificado pelos autores estudados, estes custos estão diretamente ligados a política da empresa, mas existem fatores preponderantes, como a localização geográfica do empreendimento, a complexidade da obra, onde, obras com maior grau de execução necessitam de uma maior supervisão de campo e suporte técnico,

além do prazo de entrega da obra, que é sem dúvida um dos pontos fundamentais para o controle dos custos indiretos do empreendimento (MATTOS, 2006).

Dias (2011) elenca alguns dos itens que mais afetam a construção da obra no que tange aos custos indiretos, são eles: Mobilização e desmobilização dos equipamentos; Mobilização e desmobilização de pessoal; Mobilização e desmobilização de ferramentas e utensílios; Administração local; Administração central; Tributos; Despesas financeiras; Benefício; Risco ou Eventuais.

A figura 4 a seguir exemplifica alguns dos itens de maior custo indireto nas obras:

| ITEM                                                                                 | O QUE INCLUI                                                                                                    |
|--------------------------------------------------------------------------------------|----------------------------------------------------------------------------------------------------|
| Equipe administrativa:                                                               |                                                                                                    |
| Chefe de escritório     (encarregado administrativo financeiro)                      | Custo acrescido dos encargos<br>sociais e trabalhistas (mensalistas)                                                                                                    |
| Auxiliar administrativo                                                              |                                                                                                    |
| Secretária                                                                           |                                                                                                    |
| Telefonista                                                                          |                                                                                                    |
| Contínuo                                                                             |                                                                                                    |
| • Copeira                                                                            |                                                                                                    |
| Motorista                                                                            |                                                                                                    |
| Porteiro                                                                             |                                                                                                    |
| • Vigia                                                                              |                                                                                                    |
| Mobilização e desmobilização da obra                                                 |                                                                                                    |
| <ul> <li>Mobilização e desmobilização do canteiro</li> </ul>                         | Montagem e desmontagem de<br>escritórios, barracões, galpões,<br>telheiros, centrais (de carpintaria, de<br>armação, de pré-moidados), alojamentos,<br>refeitório, depósitos, oficinas e demais<br>construções provisórias |
| <ul> <li>Mobilização e desmobilização de pessoal</li> </ul>                          | Custo do deslocamento (passagens,<br>transporte) e alojamento provisório                                                                                                    |
| <ul> <li>Mobilização e desmobilização<br/>de equipamentos</li> </ul>                 | Transporte em carretas, montagem<br>de grua                                                                                                    |
| <ul> <li>Aluguel de imóveis para escritório,<br/>depósito, canteiro, etc.</li> </ul> | Custo de locação                                                                                                    |

Figura 4 – Custos indiretos

## 4.2.1.1 Benefícios e Despesas Indiretas (BDI)

O BDI (Beneficio e despesas indiretas), como o próprio nome já diz, é o resultado de uma equação matemática que indica a "margem" cobrada do cliente, referente a todos os custos indiretos, tributos, etc, e a remuneração pela realização de determinado empreendimento (TISAKA, 2006). Por ser parte fundamental e

Fonte: Mattos (2006, p.202)

integrante dos custos indiretos, o seu valor é variável e segue os mesmos critérios de avaliação para a definição do seu valor final.

Mattos (2006) define o BDI como o quociente da divisão do custo indireto (DI), acrescido do lucro, pelo custo direto da obra, em suma, é o percentual aplicado sobre o custo direto de todos os itens elencados na planilha orçamentária, para se chegar a um preço final de venda.

Mattos (2006, p.243) exemplifica o cálculo do BDI pela equação (1) a seguir:

$$BDI\% = \frac{(1 + CI\%) x (1 + AC\% + CF\% + IC\%)}{1 - (LO\% + IMP\%)} - 1$$
(1)

Onde:

*CI*% = Custo Indireto (% sobre o custo direto)

AC% = Administração Central (% sobre os custos diretos mais indiretos)
CF% = Custo financeiro (% sobre os custos diretos mais indiretos)
IC% = Imprevistos e contingências (% sobre os custos diretos mais indiretos)
LO% = Lucro operacional (% sobre os custos diretos mais indiretos)
IMP% = Impostos (% sobre o preço de venda)

#### 4.2.2 Custos Diretos

Tisaka (2006, p.85) define custos diretos como "o resultado da soma de todos os custos unitários dos serviços necessários para a construção da edificação, obtidos pela aplicação dos consumos dos insumos sobre os preços de mercado, multiplicados pelas respectivas quantidades, mais os custos da infra para a realização da obra". Em resumo, pode-se dizer que os custos diretos de um orçamento, são os presentes nas composições de custos dos serviços, seja em insumos de mão de obra, máquinas, equipamentos, e etc.

O custo direto equivale a maior representatividade dentro do orçamento de obras, pois, as composições de serviços existentes no orçamento é o que definem o seu valor. Dias (2011) define o custo direto como o custo que efetivamente fica incorporado ao produto.

Os insumos têm por definição ser algo que é introduzido no processo de produção de um produto final, sendo ele fator de produção ou matéria-prima, e na

construção civil o consumo de insumos são obtidos por experiência de cada empresa ou através da TCPO (Tabela de composições de preços para orçamentos) que é o que nos da base de pesquisa e orçamentação para a definição dos custos diretos do orçamento.

A tabela 1 exemplifica alguns dos itens que compõe os custos diretos em um orçamento na construção civil:

| Item | Descrição                            | Unidade        | Quantidade | Custo<br>Unitário | Custo<br>Total |
|------|--------------------------------------|----------------|------------|-------------------|----------------|
| 1    | Escavação                            | m³             | 3.000      | 8,00              | 24.000,00      |
| 2    | Aterro                               | m <sup>3</sup> | 1.500      | 18,00             | 27.000,00      |
| 3    | Estaca metálica                      | m              | 500        | 50,00             | 25.000,00      |
| 4    | Fôrma                                | m²             | 12.000     | 22,00             | 264.000,00     |
| 5    | Armação                              | kg             | 90.000     | 4,80              | 432.000,00     |
| 6    | Concreto                             | m³             | 1.000      | .200,00           | 200.000,00     |
| 7    | Alvenaria                            | m²             | 5.000      | 20,00             | 100.000,00     |
| 8    | Revestimento<br>de parede            | m²             | 10.000     | 12,00             | 120.000,00     |
| 9    | Pintura                              | m²             | 12.000     | 10,00             | 120.000,00     |
| 10   | Impermeabilização                    | m²             | 2.000      | 12,00             | 24.000,00      |
| 11   | Piso cerâmico                        | m²             | 4.000      | 50,00             | 200.000,00     |
| 12   | Esquadria de madeira                 | m²             | 1.200      | 250,00            | 300.000,00     |
| 13   | Vidro                                | m²             | 600        | 60,00             | 36.000,00      |
| 14   | Cobertura                            | m²             | 2.000      | 40,00             | 80.000,00      |
| 15   | Instalações<br>elétricas/hidráulicas | νb             | 1          | 600.000,00        | 600.000,00     |
| 16   | Paisagismo                           | vb             | 1          | 30.000,00         | 30.000,00      |
| TOTA |                                      |                |            |                   | 2.582.000,00   |

Tabela 1 – Custos diretos de um orçamento na construção civil

Fonte: Mattos (2006, p.236)

É notório que o preço final de custo ou venda de uma obra/empreendimento depende de todos os custos envolvidos para a execução do mesmo. A figura 5 mostra em resumo este processo.

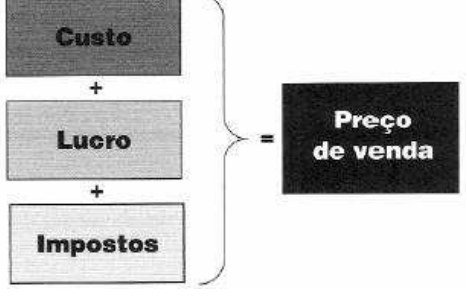

Figura 5 – Determinação do preço de venda final

Fonte: Mattos (2006, p.230)

### 4.2.3 Curva ABC de insumos

A curva ABC de insumos é uma representação gráfica dos insumos com maior impacto de custo no processo construtivo da obra, esta representação ocorre em ordem decrescente de custos, no topo estão os principais insumos da obra em termos de custos, à medida que a tabulação vai descendo vão surgindo os insumos menos significativos (MATTOS, 2006).

Cardoso (2010, p.169) define a curva ABC como uma "representação gráfica da hierarquização dos itens do orçamento por incidência de custo, isto mostra que uma quantidade relativamente pequena de itens é responsável por uma grande incidência no custo". A curva ABC também pode ser representada por tabelas, como o orçamento possui muitos itens, é necessário delimitar os de maior impacto para uma análise mais aprofundada, recomenda-se que os itens A e B que representam 80 % do custo, sejam analisados. A figura 6 e a tabela 2 representam a curva abc e a tabela abc, respectivamente, como parâmetro de análise para os custos no orçamento.

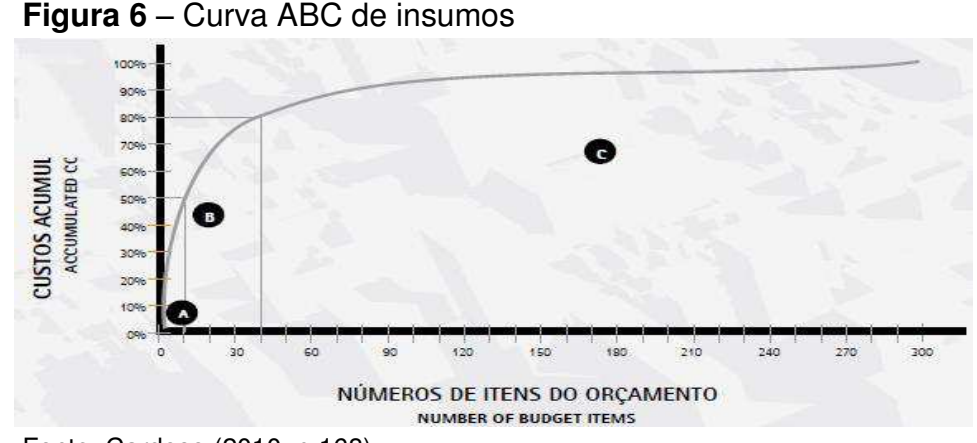

Fonte: Cardoso (2010, p.168)

| Insumo              | Un | Custo<br>unitário | Otde<br>total | Custo<br>total | %       | %<br>acumulado | Faixa |
|---------------------|----|-------------------|---------------|----------------|---------|----------------|-------|
| Azulejo             | m² | 16,00             | 176,00        | 2.816,00       | 32,63%  | 32,63%         |       |
| Pedreiro            | h  | 6,90              | 236,00        | 1.628,40       | 18,87%  | 51,51%         | A     |
| Servente            | h  | 4,20              | 350,00        | 1.470,00       | 17,04%  | 68,54%         |       |
| Argamassa<br>pronta | kg | 0,90              | 704,00        | 633,60         | 7,34%   | 75,88%         | В     |
| Tijolo<br>cerâmico  | un | 0,25              | 2.500,00      | 625,00         | 7,24%   | 83,13%         |       |
| Azulejista          | h  | 6,90              | 57,60         | 397,44         | 4,61%   | 87,73%         |       |
| Cimento             | kg | 0,20              | 1.286,40      | 257,28         | 2,98%   | 90,71%         |       |
| Areia               | m³ | 35,00             | 6.81          | 238,42         | 2,76%   | 93,48%         |       |
| Cal                 | kg | 0,25              | 873,60        | 218,40         | 2,53%   | 96,01%         |       |
| Pintor              | h  | 6,90              | 28,00         | 193,20         | 2,24%   | 98,25%         |       |
| Massa<br>corrida    | kg | 3,00              | 23,20         | 69,60          | 0,81%   | 99,05%         | С     |
| Tinta<br>látex PVA  | I. | 7,00              | 6,80          | 47,60          | 0,55%   | 99,61%         |       |
| Selador             | I. | 5,00              | 4.80          | 24,00          | 0,28%   | 99,88%         |       |
| Lixa                | un | 0,50              | 20,00         | 10,00          | 0,12%   | 100,00%        |       |
| TOTAL               |    |                   |               | 8.628,94       | 100,00% |                |       |

#### Tabela 2 – Tabela ABC de insumos.

Fonte: Mattos (2006, p.173)

#### 4.2.4 Cronograma

O Cronograma é parte importante para a execução da obra, é através dele que são planejados os prazos de execução dos serviços, definidas as metas e subdivisões por etapa construtiva da obra, seja a etapa de infraestrutura ou de habitação. Outro tipo de cronograma é utilizado para medir o avanço da obra de acordo com os custos por serviço construtivo, trata-se do cronograma físico-financeiro.

Segundo Dias (2011, p.173) o cronograma físico-financeiro é "a representação gráfica do plano de execução da obra e deve cobrir todas as fases de execução desde a mobilização, passando por todas as atividades previstas no projeto, até a desmobilização do canteiro". O grande objetivo deste cronograma é demonstrar a evolução física dos serviços por unidade de tempo, o que nos permite tomar decisões periódicas quanto ao real andamento da obra, além de converter a demonstração física a termos monetários por unidade de serviço nas etapas de subdivididas do cronograma, isto permite representar o desembolso do contratante por etapa (DIAS, 2011).

A figura 7 representa um cronograma físico-financeiro autoexplicativo, demonstrando seus itens e como se dá sua execução:

| Sectoration technical constants                                                                                                    |                                                                                            |                                                                          |                                                                                                    |                  |                                                                                                    |                                                                            | E                                                                                                    |  |
|----------------------------------------------------------------------------------------------------|--------------------------------------------------------------------------------------------|--------------------------------------------------------------------------|----------------------------------------------------------------------------------------------------|------------------|----------------------------------------------------------------------------------------------------|----------------------------------------------------------------------------|----------------------------------------------------------------------------------------------------|--|
| A primeira coluna traz as<br>diferentes etapas da obra<br>dispostas em linhas, uma<br>abaixo da outra, em geral<br>na ordem de execução.<br>Quanto mais linhas, maior | Esta coluna<br>mostra o cust<br>total de exect<br>dos serviços<br>em cada etap<br>da obra. | As dem<br>o o períoc<br>ução obra ser<br>Dívide-s<br>a semana<br>detalha | As demais colunas indicam<br>o período durante o qual a<br>obra será realizada.<br>Divide-se em meses ou<br>semanas, dependendo do<br>detalhamento deselado. |                  | m Janeiro de 201<br>s serviços<br>reliminares, de<br>lemolição e de<br>novimentação de<br>erra acontecem a | I, Emat<br>planej<br>execuj<br>total d<br>da obr<br>serão                  | Em abril de 2011, o<br>planejamento prevé a<br>execução de 53% do<br>total de revestimento<br>da obra. Para isso,<br>serão gastos |  |
| o detalhamento                                                                                                    | 1                                                                                          | 1                                                                        | /                                                                                                    |                  | tesmo tempo.                                                                                               | R\$ 36                                                                     | .330,75 no mê                                                                                                    |  |
| dos servicos.                                                                                                    |                                                                                            | 1                                                                        | 1/                                                                                                    | /                |                                                                                                    |                                                                            | 1                                                                                                    |  |
| 1                                                                                                    | 1                                                                                          | 1                                                                        | ///                                                                                                    |                  |                                                                                                    | /                                                                          |                                                                                                    |  |
|                                                                                                    | *                                                                                          | ¥                                                                        | 11                                                                                                    |                  |                                                                                                    |                                                                            |                                                                                                    |  |
| Serviços preliminares                                                                                                    | 16.389,49                                                                                  | 16.389,49                                                                | 1                                                                                                    | - HEADALL        | ABROAL                                                                                                    | /                                                                          |                                                                                                    |  |
| Demolição                                                                                                    | 4.659,41                                                                                   | 4.659,41                                                                 | /                                                                                                    | 1                |                                                                                                    | 1                                                                          |                                                                                                    |  |
| Movimentação de terra                                                                                                    | 6.186,09                                                                                   | 4.948,87                                                                 | 1.237,22 20%                                                                                                    |                  |                                                                                                    | /                                                                          |                                                                                                    |  |
| Fundação/estrutura                                                                                                    | 84.201,82                                                                                  |                                                                          | 46.311,00                                                                                                    | 33.680,73<br>40% | 4.210,09                                                                                                   |                                                                            |                                                                                                    |  |
| Alvenaria                                                                                                    | 20.846,58                                                                                  |                                                                          |                                                                                                    | 10.423,29        | 10.423,29                                                                                                  |                                                                            |                                                                                                    |  |
| Revestimento                                                                                                    | 68.548,59                                                                                  |                                                                          |                                                                                                    |                  | 36,330,75                                                                                                  | 25.362,98                                                                  | 6,854,86                                                                                                    |  |
| Pavimentação                                                                                                    | 12.003,19                                                                                  |                                                                          | 2.400,64                                                                                                    |                  | 1.200,32                                                                                                   | 7.201,91                                                                   | 1.200,32                                                                                                    |  |
| Esquadrias                                                                                                    | 23.010,76                                                                                  |                                                                          |                                                                                                    | 4.602,15         | 13.806,46                                                                                                  | 4.602,15                                                                   |                                                                                                    |  |
| Pintura                                                                                                    | 13.923,01                                                                                  |                                                                          |                                                                                                    |                  | 2.794,60                                                                                                   | 6.961,51<br>50%                                                            | 4.176,90                                                                                                    |  |
| Instalações hidráulicas                                                                                                    | 6.769,60                                                                                   |                                                                          |                                                                                                    |                  | 3.384,80                                                                                                   | 2.707,84                                                                   | 676,95                                                                                                    |  |
| Instalações sanitárias                                                                                                    | 3.982,11                                                                                   |                                                                          | 398,21                                                                                                    | 1.991,06         | 796,42                                                                                                    |                                                                            | 796,42                                                                                                    |  |
| Instalações elétricas<br>e telefônicas                                                                                                    | 10.486,22                                                                                  |                                                                          | 1.048,62                                                                                                    | 3.145,87         | 2.097,24                                                                                                   | 4.194,49                                                                   |                                                                                                    |  |
| Cobertura                                                                                                    | 81,603,88                                                                                  |                                                                          |                                                                                                    | 1                | 40,801,94                                                                                                  | 24.481,16                                                                  | 16.320,78                                                                                                    |  |
| Instalações de combate<br>a incêndio                                                                                                    | 1.061,90                                                                                   | 1                                                                        |                                                                                                    | 212,38<br>20%    | 0.00                                                                                                    |                                                                            | 849,52<br>90%                                                                                                    |  |
| Total geral                                                                                                    | 353.672.65                                                                                 | 1                                                                        | 8                                                                                                    |                  | - C.                                                                                                    |                                                                            |                                                                                                    |  |
| Total simples                                                                                                    | 1                                                                                          | 25.997,77                                                                | ≠ 51.395,69                                                                                                    | 54.055,48        | 115.835,91                                                                                                 | 75.512,04                                                                  | 30.875,76                                                                                                    |  |
| Total acumulado                                                                                                    | 1                                                                                          | 25.997,77                                                                | 77.393,46                                                                                                    | 131.448,94       | 247.284,85                                                                                                 | 322.796,89                                                                 | 353.672,65                                                                                                    |  |
| As células pintadas identi<br>meses em que os serviços<br>Neste exemplo, as instala<br>elétricas e telefônicas con<br>executadas em fevereiro e<br>as muio do 2021    | ficam os<br>acontecem,<br>ções<br>neçam a ser<br>e terminam                                | Este é o tr<br>com a exe<br>no mês de<br>incluindo<br>etapas da          | otal de gastos<br>cução da obra<br>fevereiro,<br>todas as<br>construção.                                                                                     |                  | Estes são os cus<br>construção acur<br>de 2011. Confor<br>avança, eles cre<br>no último mês, a             | tos de<br>nulados até abri<br>me a obra<br>scem até que,<br>itinge o custo | I                                                                                                    |  |

Figura 7 - Cronograma Físico-Financeiro.

Fonte: www.equipedeobra.pini.com.br, acesso em 04/06/2016.

#### 4.3 A importância do Planejamento e Controle

O Planejamento é parte fundamental para uma boa execução de obra, é planejando que construiremos as bases de sustentação para uma construção eficiente, cumprindo os prazos estipulados e os custos orçados. A construção civil ao longo do tempo vem evoluindo no sentido de buscar melhorias técnicas e logísticas para o acompanhamento de seus empreendimentos, muito se deve a maior competitividade gerada pela globalização, com o advento de novas empresas, a busca na redução de custos, e do cumprimento dos prazos.

Porém, apenas o planejamento não oferece garantias do sucesso na execução de uma obra, é necessário controlar os custos e acompanhar as etapas construtivas, planejamento e controle são duas vertentes que se complementam na construção civil. Podemos definir controle como uma forma de conter os gastos

indesejados, se antevendo a problemas futuros, o que garantirá a autonomia construtiva.

É através do planejamento que podemos minimizar os problemas causados por imprevistos durante a execução de um projeto, atingindo com mais precisão e eficiência os seus objetivos, o planejamento não elimina os riscos, mas minimiza-os quanto maior for sua consistência (CARDOSO, 2010). Segundo Formoso (2002) muitos dos problemas encontrados na construção civil – incidência de perdas, o grande número de acidentes, a baixa produtividade – tem na ausência de um planejamento adequado um dos principais fatores.

A indústria da construção civil vem sendo um dos ramos produtivos que mais passam por alterações nos últimos anos, cada vez mais as empresas buscam se reinventar para acompanhar a intensificação competitiva, demanda por bens modernos, a velocidade com que surgem novas tecnologias, a reduzida disponibilidade de recursos financeiros e o consequente grau de exigência dos seus clientes, todos esses fatores influenciam na busca por mais investimentos na área de gestão e controle de processos. As empresas perceberam que o investimento nessa área tem fundamental importância para que os principais indicadores da obra não saiam do controle, como o prazo, o custo, o lucro, o retorno sobre o investimento e o fluxo de caixa (MATTOS, 2010).

Mattos (2010, p.22) nos diz que "a elaboração do planejamento impõe ao profissional estudo dos projetos, análise do método construtivo, identificação das produtividades consideradas no orçamento e determinação do período trabalhável em cada frente ou tipo de serviço".

#### 4.3.1 Controle de custos

O controle de custos é uma das maiores problemáticas na execução de um projeto, pois, extrapolar os custos previstos em orçamento trará consequências drásticas, que caminham desde a diminuição do lucro previsto, até um prejuízo imensurável, acarretado pela falta de um gerenciamento de custos adequado.

Quando bem definido e realizado, é possível perceber os benefícios que um bom gerenciamento traz. O monitoramento e gerenciamento dos gastos tem estado entre as maiores preocupações dos gerentes de projetos e dos donos de construtoras, porque o trabalho realizado pelos gestores e trabalhadores em geral sempre é recompensado quando as perdas de tempo e insumos estão no controle.

O trabalho do pessoal de obra é fundamental para o controle dos custos pois a partir daí é que se define que os procedimentos estão sendo realizados corretamente.

#### 4.4 Produção de mão de obra

O fator humano ainda é o principal entrave para o sucesso ou fracasso na construção de um empreendimento. É através da mão de obra que um projeto se materializa, no tempo e no espaço destinado a sua execução. Todavia, é também no decorrer deste processo, que se encontram os principais problemas e vícios construtivos, que perpassam desde a improdutividade dos homens de execução, até a falta organizacional na gestão de pessoas e subdivisão de atividades no campo.

O número de colaboradores a executar uma obra é algo variável de acordo com as necessidades e frentes de serviço. Seja em serviços de habitação ou infraestrutura, as necessidades deste contingente é expressa nas composições de serviços existentes no orçamento construtivo, onde, são informados a quantidade de horas para a execução de uma determinada atividade, representada pela função necessária à execução do serviço em questão.

Dias (2011) diz que na elaboração de um orçamento deve-se adotar para os custos de mão de obra a escala de salários que é pautada por cada construtora, ou deve-se utilizar a tabela disposta do sindicato de profissionais da região em estudo. O autor faz referência que a decisão dos sindicatos deve ser respeitada, pois, os funcionários operacionais da empresa que trabalharão especificamente para a obra, serão filiados aos mesmos, devido aos salários pagos e benefícios não poderem ser inferiores aos estipulados por estas organizações sindicais.

O método produtivo, seja em qualquer tipo de área de atuação, necessita de organização. É necessário planejamento e controle para a execução das atividades no tempo estipulado. Cardoso (2010, p.163) define a mão de obra em três tipos: Direta, indireta, própria ou subcontratada. A primeira sendo aquela empregada em serviços agregados à construção, decorrente do custo direto (pedreiro, carpinteiro, servente, eletricista, encanador, etc). A mão de obra indireta é definida pelo corpo administrativo da obra e é formada do custo indireto (gerente, mestre,

encarregados, engenheiro, técnico de segurança do trabalho, técnico de edificações, etc). Por fim, a mão de obra própria como aquela relacionada aos funcionários da empresa executora, e a subcontratada é a mão de obra fornecida por empresas terceirizadas, contratadas pela empresa executora.

O custo da mão de obra própria é composto por salários e encargos sociais, enquanto o da mão de obra subcontratada é dado por unidade de serviço executado.

O processo produtivo na construção civil tem o poder de transformar insumos como mão de obra, areia, cimento, cal, tijolos, em produtos, estes devem satisfazer o cliente, mantendo a qualidade em sua realização e obedecendo aos custos previamente orçados.

Segundo Pereira Filho (2004, p.2):

Em um processo construtivo, são envolvidos inúmeros fatores que precisam ser administrados da mesma forma que qualquer outro tipo de produção, utilizando o planejamento e controle da produção para que as metas da empresa sejam atingidas. No entanto, em muitos casos, as ferramentas de PCP (Planejamento e Controle de Produção) são mal utilizadas ou ineficientes, desperdiçando o potencial produtivo das empresas.

4.4.1 Folha de Pagamento

Pedrinho Goldman (2005) afirma que a mão de obra possibilita bons resultados práticos nos custos dos serviços, porém muitas vezes se os gastos forem maiores, pode provocar o comprometimento da viabilidade econômica do empreendimento. Os procedimentos internos, diretrizes e práticas que um empreendimento segue para proteger seus recursos são essências para preparar e distribuir a folha de pagamento. Obter os procedimentos apropriados corretamente para proteger os ativos da empresa ajuda a eliminar e reduzir os riscos de fraudes e erros.

A folha de pagamento de uma obra é composta pelo salário de todos os funcionários que a ela pertencem, seja do setor operacional (pedreiro, servente, eletricista, encanador, etc.) ou do setor administrativo (engenheiro, técnicos, encarregados, estagiários, etc.). O que difere ambos é que o operacional recebe de acordo com a sua produção, pautado nas leis trabalhistas e acordos sindicais que regulamentam o recebimento do seu salário base em caso de improdutividade, e os

funcionários administrativos recebem salário fixo de acordo com a função e representatividade dentro da obra.

### 4.5 O Advento da tecnologia na construção civil

A indústria da construção civil é de fundamental importância para o PIB (produto interno bruto) e para a economia brasileira. A construção civil vem passando por importantes transformações que permeiam desde o seu crescimento acelerado na década de 50 até os dias de hoje. Ao longo do tempo as empresas ligadas ao ramo tiveram que se adaptar ao mercado, e ao governo que era a "máquina" de trabalho e incentivo econômico para construções habitacionais e infra estruturais. Apesar de lentas e graduadas, essas transformações tem gerado grande impacto nas organizações e consequentemente em seus processos construtivos.

O fato dessas transformações caminharem a passos lentos, muito se deve ao nível de escolaridade dos trabalhadores da construção civil, que em sua grande maioria não possuem um nível de escolaridade adequado. Somado a isto existe a dificuldade das empresas de incorporar mudanças em sua organização e em seus processos e projetos, o que acaba gerando barreiras, que muitas das vezes são difíceis de serem superadas.

Toledo *et* al(2000) diz que é importante a interação entre tecnologia, indivíduos, organização e ambiente externo, para o sucesso da implantação de novos produtos ou sistemas construtivos. A figura 8 faz um comparativo histórico da indústria da construção civil no Brasil até os dias atuais.

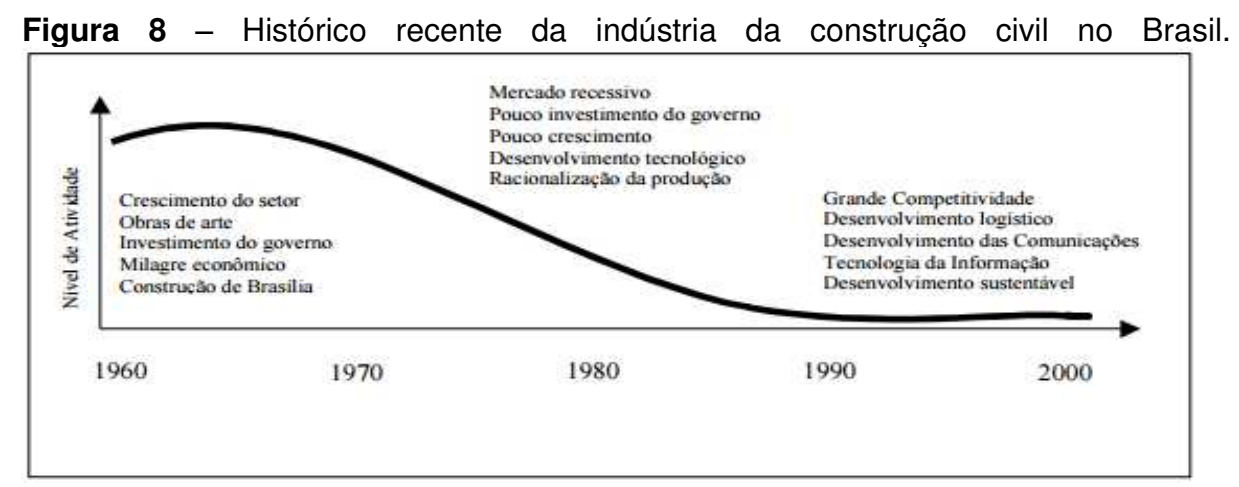

Fonte: Nascimento et al (2003, pg.69)
A globalização e a atual conjuntura política e econômica brasileira, com a redução no financiamento, e maior competitividade entre as empresas, requer da construção civil uma iminente melhora em seus processos de gestão e produtividade, onde, o uso da tecnologia da informação (TI) pode conduzir o setor a trilhar um caminho de sucesso (NASCIMENTO *et* al, 2003).

Nascimento *et* al (2003, pg.70) diz que "para sobreviverem as empresas precisam ser dinâmicas, utilizando recursos, profissionais e estratégias que permitam tomadas de decisões oportunas e eficazes". O autor também faz menção ao corpo estrutural das empresas, que são seus trabalhadores, correlacionando a necessidade de atualização dos mesmos aos novos processos e dispositivos, buscando uma unificação dos setores que facilite as decisões, e encurte o tempo dos processos.

As novas tecnologias somados a facilidade de acesso à internet, são fatores preponderantes na mudança de concepção de processos e gestões na construção civil. Em contraponto, existe a necessidade de uma maior qualificação da mão de obra existente, buscando reduzir os riscos e incertezas inerentes as inovações tecnológicas pelo setor.

Nascimento *et* al (2003) relata a grande quantidade do fluxo de informações existentes na indústria da construção civil, dizendo que o tratamento destas informações entre os vários agentes multidisciplinares dentro do processo é um dos fatores críticos para o sucesso de um empreendimento, em que a falta de tratamento deste fluxo de informações poderá gerar problemas patológicos na construção, atrasos de prazos, além da baixa produtividade e qualidade, e do aumento substancial nos custos da obra.

O desenvolvimento de plataformas gráficas de representatividade 2d e 3d, softwares de orçamento, controle, planejamento, gestão de processos, maquinas e equipamentos, materiais, são só alguns dos benefícios que o advento da tecnologia trouxe para a construção civil. Todavia, é importante que a utilização e o manejo das informações e dos dados vinculados a estes softwares sejam condizentes com a realidade, caso contrário, o avanço ocasionado pela utilização destes programas poderá se tornar um retrocesso e um prejuízo para as empresas.

#### **5 ESTUDO DE CASO: BARRA VILLAGE**

O presente capítulo abordar o estudo de caso referente a uma obra localizada em Teresina – Piauí, em decorrência de questões de ética da empresa não divulgaremos o nome da obra e nem da construtora, denominaremos a obra como "Barra Village" e a construtora como "empresa privada" ao longo deste trabalho. Buscaremos descrever a obra, além de explicitar como era feito o controle e o processo de produção de seus funcionários até a conclusão da sua folha de pagamento.

#### 5.1 Descrição da obra em estudo

O Barra Village é uma obra que se localiza na cidade de Teresina, no estado do Piauí, disposta em um terreno de pouco mais de 4 mil m<sup>2</sup>, que será construída em três etapas, seguindo todas as normas técnicas e especificações necessárias. A obra é um condomínio residencial nos padrões populares, que será constituído de 384 (trezentos e oitenta e quatro) apartamentos de dois tipos arquitetônicos, dispostos em 24 (vinte e quatro) blocos, cada um com 16 apartamentos, sendo 4 (quatro) apartamentos por andar (térreo, 1º pavimento tipo, 2º pavimento tipo e 3º pavimento tipo).

Nas áreas comuns do empreendimento serão previstos uma guarita elevada, com banheiro, um portão de acesso à obra e outro de pedestres, uma lixeira, estacionamento para visitantes, estacionamento para condôminos, área de lazer com 01 salão com partes de apoio, como: salão, vestiário dos funcionários, zeladoria, depósito do condomínio, uma quadra poliesportiva, piscina adulto e piscina infantil, com apoio composto de pátio coberto, bar, banheiros (feminino, masculino e PNE), depósito e playground. As vias internas do empreendimento serão pavimentadas, e será murado todo o contorno do terreno.

Os apartamentos localizados no pavimento térreo são de arquitetura tipo I, composto pelas seguintes dependências e áreas: sala de estar/jantar, varanda, circulação, dois quartos, sendo um quarto suíte, banheiro social, cozinha, área de serviço e quintal, com área privativa real de 89,83 m<sup>2</sup>. As unidades dos demais pavimentos são compostas por arquitetura tipo II, e possuem as seguintes

dependências: sala de estar/jantar, varanda, circulação, dois quartos, sendo um suíte, banheiro social, cozinha e área de serviço, com área privativa de 53,03 m<sup>2</sup>.

A figura 9 nos mostra a visão da localização do empreendimento objeto de estudo deste trabalho.

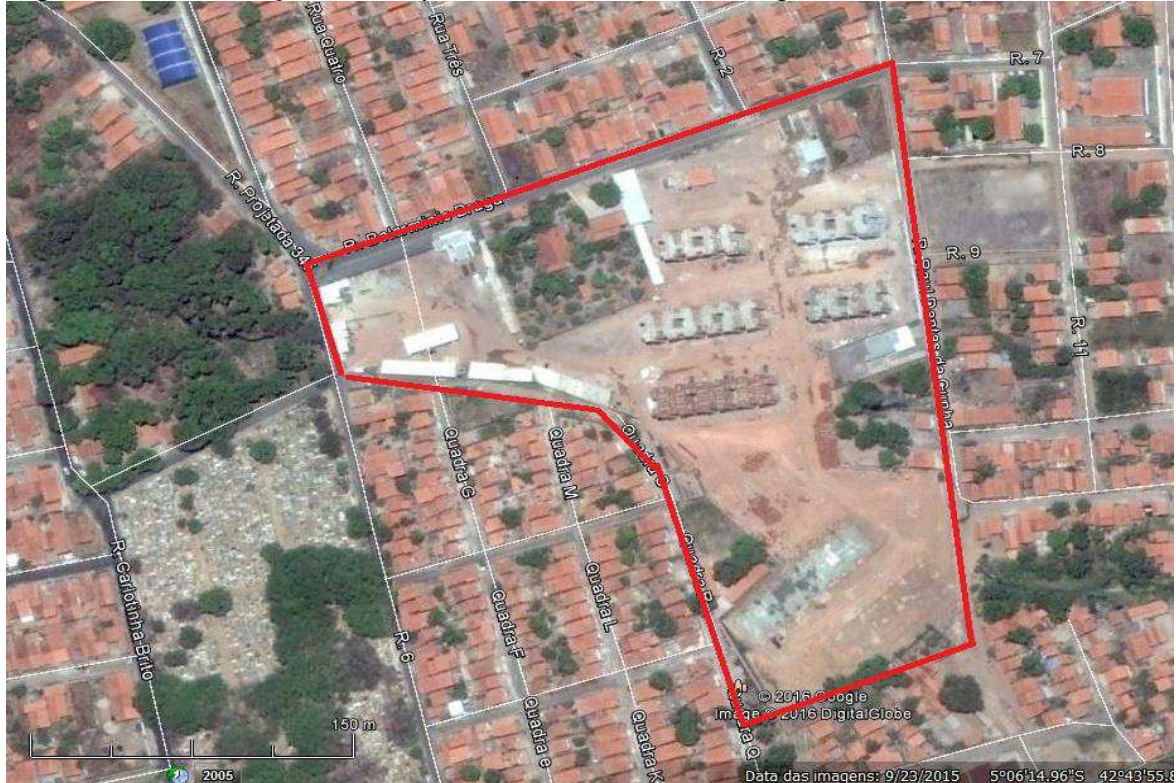

#### Figura 9 - localização do empreendimento Barra Village

Fonte: Google Earth, acesso em (08/06/2016)

O Barra Village consiste em uma obra no qual os blocos terão fundação direta, através de radier protendido, com sapatas de concreto armado. O tipo de estrutura será de alvenaria estrutural, e as lajes dos pavimentos serão lajes maciças, com espessura de 8 cm. O empreendimento foi previsto para ser executado em um período de 20 meses, e está disposto em três etapas de execução. A primeira etapa é composta pela construção de blocos para 192 apartamentos; A segunda é composta pela construção de blocos para 112 apartamentos; e a terceira é composta pela construção de blocos para 80 apartamentos.

Entretanto, as etapas que estão em execução são as etapas 1 e 2, a etapa 3 ainda não teve a aprovação de seu financiamento aprovada pela CEF (caixa econômica federal). Por ser um empreendimento de padrão popular, o Barra Village se encaixa nos moldes do programa do governo federal "minha casa minha vida",

que consiste em dar uma oportunidade aos brasileiros de baixa renda para adquirirem seu imóvel, com a facilidade de subsídios e parcelas com valores menores, tornando o sonho da casa própria acessível a milhares de pessoas.

O cronograma de uma obra é algo fundamental para o seu planejamento, acompanhamentos dos serviços, e distribuição das tarefas e equipes subsequentes. É através do cronograma que o engenheiro responsável pela obra em estudo, conseguirá saber a real situação do andamento da sua obra com relação a porcentagem de execução e do tempo decorrido das atividades orçadas com relação ao que foi previamente planejado. A tabela 3 ilustra parte do cronograma da obra Barra Village.

| Obra: Barra Village<br>Local: Teresina - 1ª ETAPA | ra: Barra Village nov/15 dez/15 |         | /15    | jan/16  |         | fev/16  |         | mar/16  |         |         |         |         |         |
|---------------------------------------------------|---------------------------------|---------|--------|---------|---------|---------|---------|---------|---------|---------|---------|---------|---------|
| SERVIÇO                                           | UND                             | VISÃC 🔻 | TOTAL  | QUINZ 🔻 | QUINZ 🔻 | QUINZ 🔻 | QUINZ 🔻 | QUINZ 🔻 | QUINZ 🔻 | QUINZ 🔻 | QUINZ 🔻 | QUINZ 🔻 | QUINZ 🔻 |
|                                                   | 1                               | PLAN    | 384,00 | 9,24    | 9,24    | 9,24    | 9,24    | 9,24    | 9,24    | 9,24    | 9,24    | 9,24    | 9,24    |
| ALVENARIA ESTRUTURAL                              | apt                             | EXEC.   | 279,00 | 12,00   | 12,00   | 9,00    | 9,00    | 11,00   | 10,00   | 9,00    | 9,00    | 0,00    | 0,00    |
|                                                   |                                 | REPLAN  | 384,00 | 12,00   | 12,00   | 9,00    | 9,00    | 11,00   | 10,00   | 9,00    | 9,00    | 7,00    | 6,00    |
|                                                   |                                 | PLAN    | 24,00  | 0,60    | 0,60    | 0,60    | 0,60    | 0,60    | 0,60    | 0,60    | 0,60    | 0,60    | 0,60    |
| LAJES PRÉ-MOLDADAS                                | coluna                          | EXEC.   | 16,30  | 0,50    | 0,50    | 0,50    | 0,50    | 0,75    | 0,75    | 0,40    | 0,40    | 0,00    | 0,00    |
|                                                   |                                 | REPLAN  | 24,00  | 0,50    | 0,50    | 0,50    | 0,50    | 0,75    | 0,75    | 0,40    | 0,40    | 0,55    | 0,55    |
|                                                   |                                 | PLAN    | 24,00  | 0,00    | 0,00    | 0,00    | 0,00    | 0,00    | 0,00    | 0,00    | 0,00    | 1,17    | 1,17    |
| RESERVATORIO                                      | und                             | EXEC.   | 7,95   | 0,25    | 0,25    | 1,05    | 1,05    | 1,20    | 1,20    | 1,25    | 1,20    | 0,00    | 0,00    |
|                                                   |                                 | REPLAN  | 24,00  | 0,25    | 0,25    | 1,05    | 1,05    | 1,20    | 1,20    | 1,25    | 1,20    | 1,05    | 1,00    |
|                                                   | lance                           | PLAN    | 72,00  | 2,00    | 2,00    | 2,00    | 2,00    | 2,00    | 2,00    | 2,00    | 2,00    | 2,00    | 2,00    |
| ESCADA                                            |                                 | EXEC.   | 52,04  | 0,50    | 0,67    | 0,97    | 0,97    | 1,00    | 1,00    | 0,80    | 0,80    | 0,00    | 0,00    |
|                                                   |                                 | REPLAN  | 72,00  | 0,50    | 0,67    | 0,97    | 0,97    | 1,00    | 1,00    | 0,80    | 0,80    | 1,25    | 1,25    |
|                                                   |                                 | PLAN    | 24,00  | 0,58    | 0,58    | 0,58    | 0,58    | 1,00    | 1,00    | 1,00    | 1,00    | 1,00    | 1,00    |
| SHAFT                                             | coluna                          | EXEC.   | 8,96   | 0,46    | 0,46    | 0,46    | 0,46    | 0,35    | 0,35    | 0,45    | 0,45    | 0,00    | 0,00    |
|                                                   |                                 | REPLAN  | 24,00  | 0,46    | 0,46    | 0,46    | 0,46    | 0,35    | 0,35    | 0,45    | 0,45    | 1,82    | 1,82    |
|                                                   |                                 | PLAN    | 24,00  | 1,50    | 1,50    | 0,00    | 0,00    | 0,00    | 0,00    | 0,00    | 0,00    | 0,88    | 0,88    |
| PLATIBANDA                                        | coluna                          | EXEC.   | 12,00  | 2,00    | 2,00    | 0,00    | 0,00    | 0,00    | 0,00    | 0,00    | 0,00    | 0,00    | 0,00    |
|                                                   |                                 | REPLAN  | 24,00  | 2,00    | 2,00    | 0,00    | 0,00    | 0,00    | 0,00    | 0,00    | 0,00    | 0,00    | 0,00    |
|                                                   |                                 | PLAN    | 96,00  | 3,43    | 3,43    | 3,43    | 3,43    | 3,43    | 3,43    | 2,00    | 2,00    | 2,00    | 2,00    |
| MURO DO QUINTAL                                   | apt                             | EXEC.   | 43,60  | 5,00    | 5,00    | 10,00   | 9,00    | 5,00    | 5,00    | 0,80    | 0,80    | 0,00    | 0,00    |
|                                                   |                                 | REPLAN  | 106,00 | 5,00    | 5,00    | 10,00   | 9,00    | 3,00    | 3,00    | 0,80    | 0,80    | 4,20    | 4,20    |

## Tabela 3 – Cronograma Barra Village

Fonte: Arquivo pessoal Barra Village

A arquitetura e a estética são duas complementações que estão diretamente ligadas a satisfação do cliente na busca por adquirir seu imóvel. O Barra Village assim como outros condomínios da empresa privada em análise, busca atender essa satisfação, a figura 10 a seguir mostra a obra em uma visão 3d.

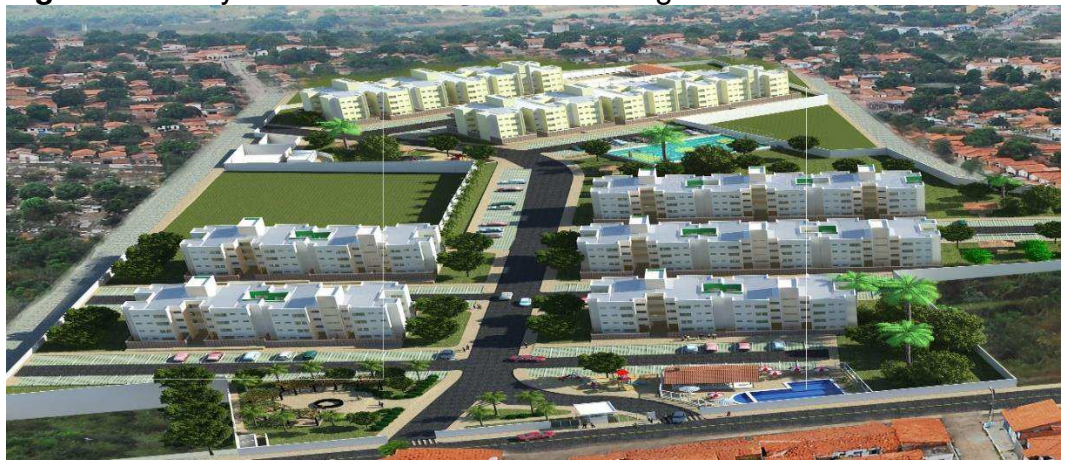

Figura 10 – Layout do condomínio Barra Village

Fonte: Arquivo pessoal Barra Village.

## 5.2 Apontamento de Produção

Conforme exposto no referencial teórico, todos os serviços a serem executados em uma obra devem constar no orçamento construtivo. Todavia, existem serviços mínimos que acabam não constando na composição orçamentária, e que serão executados ao longo da obra, chamamos esses serviços de "extras". A quantidade de serviços e de colaboradores necessária na execução de uma obra, é pré-estabelecida no cronograma e no seu histograma, respectivamente. É através do histograma que teremos a visão da quantidade total de colaboradores mensal, e da necessidade de contratação para as próximas frentes de serviços planejadas.

A indústria da construção civil tem um funcionamento hierárquico, onde a gestão de pessoas e processos é fundamental para a concretização dos objetivos traçados. Estes objetivos estão diretamente ligados a mão de obra, principalmente da operacional, que é a que realiza os serviços de produção e faz a obra avançar. Esses colaboradores são divididos em equipes, no qual cada equipe possui um responsável, que são os encarregados de campo. Eles auxiliam, fiscalizam, e remanejam suas equipes na busca de uma maior produção dos mesmos. A tabela 4 representa as despesas orçadas com relação a mão de obra administrativa do Barra Village.

| Descrição                                           | Unidade | Quantidade orçada | Preço unitário | Preço total  |
|-----------------------------------------------------|---------|-------------------|----------------|--------------|
| DESPESAS MÃO-DE-OBRA ADMINISTRATIVA                 |         |                   |                | 1.196.000,00 |
| Engenheiro                                          | mes     | 20,00             | 7.500,00       | 150.000,00   |
| Apontadores de Campo (3x)                           | mês     | 60,00             | 1.300,00       | 78.000,00    |
| Encarregado Geral                                   | mes     | 20,00             | 5.000,00       | 100.000,00   |
| Auxiliar de Engenharia (Controller)                 | mês     | 20,00             | 1.200,00       | 24.000,00    |
| Vigia/Porteiro (6x)                                 | mes     | 120,00            | 900,00         | 108.000,00   |
| Técnico em segurança do trabalho                    | mes     | 20,00             | 1.600,00       | 32.000,00    |
| Estagiário Técnico em segurança do trabalho (1x)    | mês     | 20,00             | 1.000,00       | 20.000,00    |
| Auxiliar de almoxarife (2x)                         | mes     | 40,00             | 800,00         | 32.000,00    |
| Almoxarife                                          | mes     | 20,00             | 1.800,00       | 36.000,00    |
| Apontador (2x)                                      | mes     | 40,00             | 1.100,00       | 44.000,00    |
| Encarregado de Campo (4x)                           | mes     | 80,00             | 3.000,00       | 240.000,00   |
| Auxiliar administrativo - Financeiro (1x)           | mes     | 20,00             | 1.200,00       | 24.000,00    |
| Técnico de Qualidade (2X)                           | mes     | 40,00             | 1.300,00       | 52.000,00    |
| Estagiário de Engenharia                            | mes     | 20,00             | 900,00         | 18.000,00    |
| Técnico em Edificações (2X)                         | mes     | 40,00             | 1.300,00       | 52.000,00    |
| Setor Pessoal (1X)                                  | mes     | 20,00             | 1.300,00       | 26.000,00    |
| Servente de canteiro (4x)                           | mes     | 80,00             | 800,00         | 64.000,00    |
| Operador de Betoneira (4x durante 12 meses)         | mês     | 48,00             | 1.100,00       | 52.800,00    |
| Aux. De Operador de Betoneira (4x durante 12 meses) | mês     | 48,00             | 900,00         | 43.200,00    |

Tabela 4 – Orçamento de mão de obra administrativa Barra Village

Fonte: Arquivo pessoal Barra Village

A obra possui orçado 4 encarregados de campo e 3 apontadores de campo, como demonstrado na tabela 4. A função dos apontadores de campo é recolher as informações dos serviços executados diariamente na obra, preenchendo a equipe, quais colaboradores pertencem a ela, e o percentual de execução do serviço no endereço apontado.

Ao iniciar uma obra, é feito um estudo com base nos serviços já executados em obras passadas, no intuito de fixar uma tabela de preços pagos por serviço de produção para a obra que irá se iniciar. Caso exista algum serviço novo, não antes avaliado, ou que tenha mudado, é feito um estudo na TCPO através de sua base de dados de composições, para preencher o valor a ser pago na produção do determinado serviço na tabela final. A tabela tabela 5 demonstra alguns dos serviços efetuados durante a execução do Barra Village, com sua unidade, quantidade, e preço.

| ITEM    | SERVIÇOS                                                            | UND.  | QUANT.    | NT. Preço Ur |          | F      | Preço Total |
|---------|---------------------------------------------------------------------|-------|-----------|--------------|----------|--------|-------------|
| FUND    | ARMAÇÃO DA FRETAGEM DAS CORDOALHAS                                  | BLOCO | 24,00     | R\$          | 100,00   | R\$    | 2.400,00    |
| FUND    | NIVELAMENTO E BALIZAMENTO DO RADIER                                 | BLOCO | 24,00     | R\$          | 80,00    | R\$    | 1.920,00    |
| FUND    | CONCRETAGEM DO RADIER                                               | BLOCO | 24,00     | R\$          | 450,00   | R\$    | 10.800,00   |
| ALV EST | ALVENARIA ESTRUTURAL APT TERREO                                     | APT   | 96,00     | R\$          | 752,00   | R\$    | 72.192,00   |
| ALV EST | ALVENARIA ESTRUTURAL APT TIPO                                       | APT   | 288,00    | R\$          | 752,00   | R\$    | 216.576,00  |
| ALV EST | ALVENARIA ESTRUTURAL MARCAÇÃO 1ª FIADA                              | APT   | 384,00    | R\$          | 150,00   | R\$    | 57.600,00   |
| ALV EST | ALVENARIA ESTRUTURAL DE ESCADA                                      | PAV   | 96,00     | R\$          | 100,00   | R\$    | 9.600,00    |
| ALV EST | ESCORAMENTO DE VÃOS DE PORTAS JANELAS E<br>BASCULANTES              | APT   | 384,00    | R\$          | 60,00    | R\$    | 23.040,00   |
| ALV EST | ARMAÇÃO PONTOS DE GROUT ESCADA                                      | PAV   | 96,00     | R\$          | 94,00    | R\$    | 9.024,00    |
| ALV EST | ARMAÇÃO PONTOS DE GROUT, VERGAS,<br>CONTRAVEGAS E CANALETAS         | APT   | 384,00    | R\$          | 18,00    | R\$    | 6.912,00    |
| ALV EST | GROUT DE PONTOS, VERGAS, CONTRAVEGAS                                | APT   | 384,00    | R\$          | 170,00   | R\$    | 65.280,00   |
| LAJES   | Armação de Vigas                                                    | PAV   | 96,00     | R\$          | 40,00    | R\$    | 3.840,00    |
| LAJES   | Armação de Vigotas                                                  | m     | 30.925,44 | R\$          | 1,50     | R\$    | 46.388,16   |
| LAJES   | Concretagem de vigotas                                              | m     | 30.925,44 | R\$          | 0,85     | R\$    | 26.286,62   |
| LAJES   | MONTAGEM DE LAJE (TRILHO, LAJOTA E<br>ESCORAMENTO)                  | PAV   | 96,00     | R\$          | 1.500,00 | R\$    | 144.000,00  |
| LAJES   | FORMA E DESFORMA DE MADEIRA PARA BEIRAL E<br>REBAIXOS.              | PAV   | 96,00     | R\$          | 1.000,00 | R\$    | 96.000,00   |
| LAJES   | ARMAÇÃO TELA Q92                                                    | PAV   | 96,00     | R\$          | 127,50   | R\$    | 12.240,00   |
| LAJES   | BALIZAMENTO E NIVELAMENTO DA LAJE                                   | PAV   | 96,00     | R\$          | 100,00   | R\$    | 9.600,00    |
| LAJES   | CONCRETAGEM DA LAJE                                                 | PAV   | 96,00     | R\$          | 400,00   | i R\$1 | 538.400,00  |
| RESERV. | CONCRETAGEM DO RESERVATORIO SUPERIOR<br>FUNDO                       | UND   | 24,00     | R\$          | 212,50   | R\$    | 5.100,00    |
| RESERV. | RESERVATORIO SUPERIOR MONTAGEM DA<br>FORMA DE MADEIRA E ESCORAMENTO | UND   | 24,00     | R\$          | 600,00   | R\$    | 14.400,00   |
|         |                                                                     |       |           |              |          |        |             |

| Tabela 5 | – Serviços | de produção. |
|----------|------------|--------------|
|----------|------------|--------------|

Fonte: Arquivo pessoal Barra Village

Após a finalização da planilha de serviços de produção, é elaborada uma planilha com todos os endereços da obra. Esses endereços são todos os locais que terão algum tipo de serviço executado, por se tratar de uma obra predial, um dos principais endereços são os apartamentos. Ao longo dos meses essa planilha de endereços é preenchida com os serviços executados em cada endereço de destino.

A obra Barra Village tem um período de apontamento de 21 de um mês até 20 do mês subsequente, é neste período que deverão ser apontados todos os serviços executados para a conclusão da folha de pagamento da obra.

## 5.3 Folha de pagamento Barra Village

Segundo o referencial teórico deste trabalho, a folha de pagamento de uma obra é composta pela mão de obra operacional (pedreiros, serventes, carpinteiros, e etc.) e a mão de obra administrativa (engenheiro, encarregados, técnicos, e etc.). A convenção coletiva de trabalho da indústria da construção civil de Teresina, registrada no MTE (ministério do trabalho e emprego) sob o Nº PI 000033/2014, considera aos colaboradores operacionais as seguintes categorias:

- Não Oficial esta categoria é classificada a partir das funções de serventes, vigias e ajudantes de um modo geral.
- Meio-Oficial esta categoria é composta por todos os colaboradores que ainda não sendo profissionais, deixaram de ser serventes e passaram a ser auxiliares dos profissionais, após terem sido classificados pelas empresas. Ex: auxiliar de pedreiro, auxiliar de eletricista, auxiliar de encanador, e etc.
- Oficial são todos os pedreiros, carpinteiros, armadores, gesseiros, eletricistas, apontadores, bombeiros hidráulicos, pintores, serralheiros, almoxarifes, motoristas, soldadores, operadores de betoneira, e etc.
- Oficial Graduado Mestre de obras e demais encarregados de setores devidamente classificados na CTPS (carteira de trabalho e previdência social) como tais.

Esta convenção também nos informa no parágrafo segundo que "nenhum colaborador classificado como Não Oficial, Meio-Oficial, Oficial e Oficial Graduado, poderá receber salário inferior ao estabelecido nesta cláusula", garantindo assim aos trabalhadores o piso estabelecido em conformidade com os sindicatos da região. A tabela 6 demonstra os salários por categoria, de acordo com o último reajuste obtido, válido de 01 de novembro de 2015 até 31 de outubro de 2016.

| OFICIA          | L    |                                                                                                    |
|-----------------|------|----------------------------------------------------------------------------------------------------|
| MÊS             | R\$  | 1.241,21                                                                                                    |
| DIA             | R\$  | 41,37                                                                                                    |
| HORA NORMAL     | R\$  | 5,64                                                                                                    |
| HORA EXTRA 50%  | R\$  | 8,46                                                                                                    |
| HORA EXTRA 100% | R\$  | 11,28                                                                                                    |
| MEIO OFIC       | CIAL |                                                                                                    |
| MÊS             | R\$  | 940,89                                                                                                    |
| DIA             | R\$  | 31,36                                                                                                    |
| HORA NORMAL     | R\$  | 4,28                                                                                                    |
| HORA EXTRA 50%  | R\$  | 6,42                                                                                                    |
| HORA EXTRA 100% | R\$  | 1.241,21<br>41,37<br>5,64<br>8,46<br>11,28<br>940,89<br>31,36<br>4,28<br>6,42<br>8,56<br>881,54<br>29,38<br>4,01<br>6,02<br>8,02 |
| NÃO OFIC        | IAL  |                                                                                                    |
| MÊS             | R\$  | 881,54                                                                                                    |
| DIA             | R\$  | 29,38                                                                                                    |
| HORA NORMAL     | R\$  | 4,01                                                                                                    |
| HORA EXTRA 50%  | R\$  | 6,02                                                                                                    |
| HORA EXTRA 100% | R\$  | 8,02                                                                                                    |

Tabela 6 – Reajuste de pisos salarial da construção civil

Fonte: SINDUSCON/SITRICOM Teresina-PI

É a partir destes salários bases que será medido se um funcionário é produtivo ou improdutivo, pois, seu direito de receber o piso salarial está assegurado e caso a soma dos apontamentos de seus serviços no período mensal não ultrapasse o seu salário base, isto creditará que o funcionário em questão é improdutivo, logo, está dando prejuízo à empresa em que trabalha.

A obra Barra Village conclui a sua folha de pagamento através do somatório dos apontamentos de produção mensal de cada colaborador. Essa conclusão é feita através de formulações em planilhas no Excel, a tabela 7 demonstra como é feito o apontamento dos servicos, onde é enderecado e o valor a ser pago pela sua conclusão.

| Tabe  | na 1 – A      | pomamem          | o ue                                                                  | e proc               | luçao | pore              | quipe                        | 7               |             |             |            |          |
|-------|---------------|------------------|-----------------------------------------------------------------------|----------------------|-------|-------------------|------------------------------|-----------------|-------------|-------------|------------|----------|
| Matr. |               | Funcion          | ário                                                                  |                      | •     | FUN               | IÇÃO                         | Falta           | Desc. (R\$) | Valor (R\$) | Prop.      | % Part.  |
|       | Raimundo Nu   | ines da Conceiçã | 0                                                                     |                      |       | Ped               | reiro                        | 0               |             | 716,00      | 0,50       | 50,00%   |
|       | Eliandro Luiz | Vieira Gomes     |                                                                       |                      |       | Ped               | reiro                        | 0               |             | 716,00      | 0,50       | 50,00%   |
|       |               |                  |                                                                       |                      |       |                   |                              |                 |             | -           | 0,00       |          |
| ALTAS | 5 da equipe   | E                |                                                                       |                      |       |                   |                              |                 | -           | 1.432,00    | 1,00       | 1,00     |
|       |               |                  |                                                                       |                      |       |                   |                              |                 |             |             |            |          |
|       |               |                  |                                                                       |                      |       | PRODU             | ÇÃO                          |                 |             |             |            |          |
| Cód   | Item          | Servico          |                                                                       |                      | Blo   | <u></u>           | Unid                         | Quant           | Preço       |             |            |          |
|       |               |                  |                                                                       | , nyo                |       |                   | Dioco                        |                 | onna.       | Quant.      | Unit.      | Total    |
|       |               | CHAPISCO INTER   | CHAPISCO INTERNO APT TIPO - AREAS MOLHA<br>(71,32M <sup>2</sup> /APT) |                      | HADAS | bloco 1<br>201 ac | 1 - apt<br>204;              | apt             | 4,00        | 35,00       | 140,00     |          |
|       |               | ЕМВО             | ÇO - TIP                                                              | 0 (71,32             |       | ni r              | bloco 1<br>201 ac            | 1 - apt<br>204; | apt         | 4,00        | 238,00     | 952,00   |
|       |               | CHUBAMENTO       | DE CAIX<br>DISTR                                                      | A 4X2, 4)<br>IBUIÇÃO |       | RO DE             | bloco 1 - apt<br>201 ao 204; |                 | apt         | 4,00        | 85,00      | 340,00   |
|       |               |                  |                                                                       |                      |       |                   |                              |                 |             | TOTAL PROD  | UÇÃO (R\$) | 1.432,00 |

|          | · · ·         |         | · ~       |       |
|----------|---------------|---------|-----------|-------|
| labela / | – Apontamento | de proc | lucao por | eaupe |

Fonte: Arguivo pessoal Barra Village

A tabela 7 foi criada para conter a produção de cada equipe da obra, dividida em diferentes abas de uma planilha em Excel, nos informa também a quantidade de faltas de cada colaborador durante o período de apontamento. Todos os dados relacionados a esta tabela são preenchidos manualmente pela pessoa responsável designada pelo engenheiro da obra. Este tipo de serviço requer muita confiança por parte do gestor em seu comandado, e muita atenção e responsabilidade de quem executa a compilação das informações na planilha.

Além das faltas, a planilha também informa a porcentagem de participação do colaborador no serviço executado. Esta participação está diretamente ligada a sua função e a guantidade de faltas que o colaborador venha a ter no período de apontamento. É incontestável que um oficial não terá a mesma porcentagem na execução de um determinado serviço que um meio-oficial ou não oficial. Este preenchimento também é feito pelo responsável da planilha de apontamento, e caso a equipe fosse preenchida com colaboradores da mesma função, a sua participação no serviço só seria diferente dos demais, caso algum destes tivesse alguma falta.

Após o preenchimento do apontamento de todas as equipes de produção, a folha de pagamento é concluída com o nome de todos os colaboradores pertencentes a obra e sua respectiva produção/salário, e enviada ao departamento de RH (recursos humanos) da empresa que concluirá o processo até a conclusão do pagamento dos funcionários. A tabela 8 exemplifica uma das folhas de pagamento do Barra Village.

| FUNCIONARIOS                         | FUNÇÃO                   | DISTINÇÃO DE<br>FUNCIONARIO | OBRA            | SITUAÇÃO | ł   | Produção |
|--------------------------------------|--------------------------|-----------------------------|-----------------|----------|-----|----------|
| Ailton de Oliveira Sousa             | Mestre de Obras          | Operacional                 | <b>B.GRANDE</b> | OK       | R\$ | 3.000,00 |
| Airton Gomes de Sousa                | Carpinteiro              | Operacional                 | <b>B.GRANDE</b> | OK       | R\$ | 2.017,75 |
| Aldair da Silva Oliveira             | Servente                 | Operacional                 | <b>B.GRANDE</b> | OK       | R\$ | 990,00   |
| Aldemir Oliveira Araujo              | Pedreiro                 | Operacional                 | <b>B.GRANDE</b> | OK       | R\$ | 386,54   |
| Alexandre de Sousa Barbosa           | Estagiario em Engenharia | Estagiario                  | <b>B.GRANDE</b> | OK       | R\$ | 800,00   |
| Antonio Alves                        | Operador de Maquina      | Operacional                 | <b>B.GRANDE</b> | OK       |     |          |
| Antonio Cardoso de Oliveira da Silva | Operador de Betoneira    | Operacional                 | <b>B.GRANDE</b> | OK       | R\$ | 1.300,00 |
| Antonio da Silva Santana             | servente                 | Operacional                 | <b>B.GRANDE</b> |          |     |          |
| Antonio da Silva Santos              | Pedreiro                 | Operacional                 | <b>B.GRANDE</b> | ok       | R\$ | 1.990,00 |
| Antonio Carlos Monteiro              | Pedreiro                 | Operacional                 | <b>B.GRANDE</b> | OK       | R\$ | 1.172,80 |
| Antonio da Silva Machado             | Carpinteiro              | Operacional                 | <b>B.GRANDE</b> | OK       | R\$ | 1.829,70 |
| Antonio de Jesus Ferreira da Silva   | Servente                 | Operacional                 | <b>B.GRANDE</b> | OK       | R\$ | 1.332,74 |
| Antonio Egnaldo Gonçalves Silva      | Servente                 | Operacional                 | <b>B.GRANDE</b> | OK       | R\$ | 711,36   |
| Antonio Fortes da Silva              | Pedreiro                 | Operacional                 | <b>B.GRANDE</b> | OK       | R\$ | 254,00   |
| Antonio Francisco de Sousa Filho     | Servente                 | Operacional                 | <b>B.GRANDE</b> | OK       |     | 144,00   |
| Antonio Francisco Pereira Alves      | Servente                 | Operacional                 | B.GRANDE        | OK       | R\$ | 1.433,72 |

| <b>Tabela 8</b> – Folha de | pagamento | Barra | Village |
|----------------------------|-----------|-------|---------|
|----------------------------|-----------|-------|---------|

Fonte: Arquivo pessoal Barra Village

## 5.4 Principais problemas do processo

O processo até a finalização da folha de pagamento transcorre de maneira insatisfatória, tanto para o engenheiro da obra e principalmente para a empresa privada. Alguns dos pontos que enfatizam essa problemática são elencados a seguir:

 Os apontadores de campo não tem um formulário definido para o preenchimento dos serviços executados na obra, cada obra da empresa privada analisada desenvolve o seu processo aleatoriamente.

- O fato de existir uma pessoa de confiança na obra para fazer o lançamento dos apontamentos, não garantirá que eventuais erros no processo possam vir a ocorrer, pois, por se tratar de uma planilha em Excel, os dados preenchidos também podem ser facilmente alterados, o que implica em possíveis erros de não apontamento do serviço de alguma equipe, ou de duplicidade de pagamento de um serviço em meses.
- A falta de controle e segurança sobre um determinado serviço que pode ser pago uma, duas, três vezes a um mesmo endereço, é um dos principais entraves deste processo. Pois, a forma de controle dos serviços executados é algo que não nos fornece uma informação direta e objetiva. Podemos tomar como exemplo os seguintes questionamentos: qual foi a quantidade de apartamentos que foi realizado o serviço de emboço, ou quantos serviços determinado colaborador realizou durante o período de apontamento?
- O gestor da obra não consegue ter uma visão global da produção de seus colaboradores, podendo assim ser imperceptível colaboradores "perdidos" pelo canteiro, que não estão em nenhuma equipe de produção, logo, não tem serviços apontados e receberão o seu piso salarial. Além de não conseguir identificar com clareza quais são as equipes improdutivas, e consequentemente os pontos frágeis da sua mão de obra, para poder tomar ações e reverter esta realidade.

## 6. METODOLOGIA

Para atingir os objetivos definidos na pesquisa realizou-se uma revisão bibliográfica baseada em teses e artigos, e um levantamento de informações sobre a obra em estudo. Além disto, foi feita uma pesquisa interna na empresa, analisando o seu processo de gerenciamento de produção de mão de obra antes e depois da utilização de um software que busca solucionar os problemas descritos em nosso estudo de caso. Na metodologia será demonstrado como se dá a utilização do programa e os principais benefícios que sua implementação trouxe ao setor de planejamento e controle nas questões gerenciais e ao engenheiro da obra em sua gestão.

## 6.1 Descrição do software SCP

Na busca por tentar solucionar os problemas ocasionados no apontamento da produção de mão de obra, principalmente no que diz respeito a falta de controle e segurança dos serviços executados, a empresa privada buscou no mercado um software que atendesse suas necessidades. A partir disto, viu no software SCP (sistema de controle de produção) uma oportunidade de sanar as incógnitas no apontamento de produção, e melhorar o gerenciamento e a gestão de seus colaboradores.

O SCP é um programa que consiste na execução de dados compilados em um banco de dados. Estes dados variam de obra para obra que é cadastrada no sistema, onde, cada obra possuirá os seus serviços, endereços, funcionários, entre outros dados, que mudam de acordo com suas necessidades e com o estipulado no orçamento. A leitura dos dados inseridos no sistema é codificada por uma numeração especifica na hora do seu cadastro. Essa numeração é sempre crescente, e é com ela que o sistema processa todos os dados para a execução de seus relatórios gerenciais. O SCP é basicamente dividido em três módulos:

- Gerenciador
- Apontamento
- Plataforma WEB

## 6.2 Gerenciador

O gerenciador é a plataforma do SCP que contém todos os dados e informações necessárias para o funcionamento do programa. Para acessa-lo é necessário que ele esteja instalado, e que se possua um cadastro com login e senha. É no gerenciador que são cadastradas as obras, serviços, endereços, colaboradores, funções, categorias, usuários, e etc. O gerenciador é controlado por uma pessoa, esta pessoa fica responsável por cadastrar, alterar, e disseminar as informações do gerenciador para as obras cadastradas.

A empresa privada em análise possui 4 obras cadastradas no SCP, dentre elas o Barra Village, que desde de agosto de 2015 tem seu apontamento realizado pelo programa. A figura 11 demonstra a tela principal do gerenciador com os seus ícones funcionais.

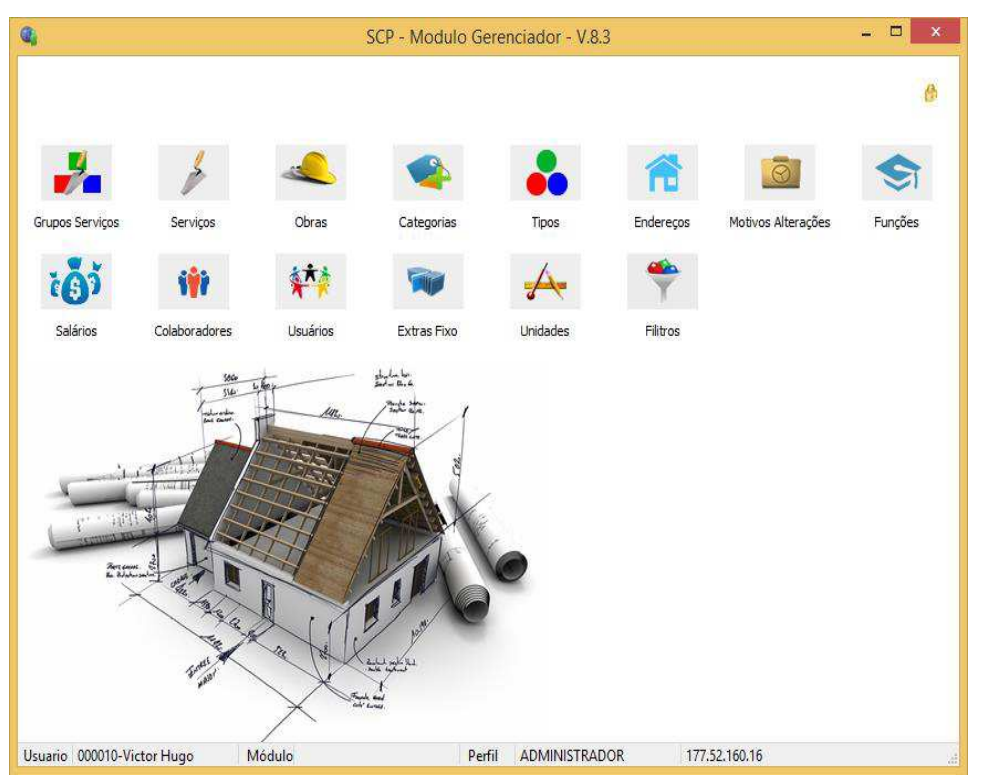

Figura 11 – Módulo Gerenciador do SCP

Fonte: Autor, 2016.

A seguir será exposto os itens mais importantes do gerenciador, como é realizado os seus cadastros e seu funcionamento.

### 6.2.1 Obras

Neste ícone que será criado as obras e os períodos para o apontamento no SCP. A obra Barra Village possui um período de apontamento do dia 20 de um mês a 21 do mês subsequente. Este período só poderá ser alterado com o término do apontamento de todos as obras cadastradas no SCP, pois, todas as outras obras possuem um período de 26 a 25. Ao trocar de período o apontador não conseguirá mais apontar algum serviço que tenha "esquecido", ou apagar algum apontamento já feito em períodos anteriores. O funcionamento deste ícone pode ser exemplificado na figura 12.

|                                                 | SCP - Modu  | In Gerenc | iador - V 8 3  |                                | _ 🗆 🛛          |
|-------------------------------------------------|-------------|-----------|----------------|--------------------------------|----------------|
| <b>G</b>                                        | Obras       | Q         |                | Períodos                       | - 🗆 🗙          |
| (F1) [F2] Consultar [F5] Novo                   | F8] Salvar  | (F1)      | [F2] Consultar | (F3) Executar (F7) Ma          | ax (F9) Limpar |
| Códina 3                                        |             | Informe   | e pesquisa->   |                                | Co             |
|                                                 |             |           | Ordem Código   |                                | ~              |
| Descrição DARRA                                 |             | Códino    | Descrição      | Inicio                         | Fim            |
| Modelo Calc. 02-Modelo 02 🗸 Tipo Operação:      |             | •         | JULHO/2014     | 26/06/2014                     | 25/07/2014     |
| Perioda 20 JUNHO                                |             | 2         | AGOSTO/2014    | 26/07/2014                     | 25/08/2014     |
| Início 26/05/2016 Y Fim 25/06/2016              | Calculo Fol | - 3       | SETEMBRO/2014  | 26/08/2014                     | 25/09/2014     |
| Script Folha                                    |             | - 4       | OUTUBRO/2014   | 26/09/2014                     | 25/10/2014     |
| Superoine                                       |             | 5         | NOVEMBRO/2014  | 26/10/2014                     | 25/11/2014     |
|                                                 |             | 6         | ABRIL/2015     | 26/03/2015                     | 25/04/2015     |
| Script Colab                                    |             | 7         | MAIO/2015      | 26/04/2015                     | 25/05/2015     |
|                                                 |             | 8         | JUNHO/2015     | 26/05/2015                     | 25/06/2015     |
| Feriados Tamaderos                              |             | 9         | JULHO/2015     | 26/06/2015                     | 25/07/2015     |
| Tomadores                                       |             | 10        | AGOSTO/2015    | 26/07/2015                     | 25/08/2015     |
| Feriados                                        |             | 11        | SETEMBRO       | 26/08/2015                     | 25/09/2015     |
| The I was for the second                        | 1.4         | 12        | OUTUBRO        | 26/09/2015                     | 25/10/2015     |
| Dia Més Descrição                               | cd          | 13        | NOVEMBRO       | 26/10/2015                     | 25/11/2015     |
|                                                 |             | 14        | DEZEMBRO       | 26/11/2015                     | 25/12/2015     |
|                                                 |             | 15        | JANEIRO        | 26/12/2015                     | 25/01/2016     |
|                                                 |             | 16        | FEVEREIRO      | 26/01/2016                     | 25/02/2016     |
|                                                 |             | 17        | MARÇO          | 26/02/2016                     | 25/03/2016     |
|                                                 |             |           |                | London Allena                  | ~              |
| 1                                               |             | <         |                |                                | >              |
| Management Justicence Deviation (E-3). Describe |             |           |                |                                | 9-9            |
| wensagem Informe Periodos [F2] - Pesquisa       | 100 1000    | ABC       | U E F          | Tempo Decorrido: 00:00:00 - 20 | Registros      |
| ~                                               | Lotad.      | Mensagem  | r l            |                                |                |
| Usuario 000010-Victor Hugo Módulo 40            |             | Perfil A  | ADMINISTRADOR  | 177.52.160.16                  | d              |

## Figura 12 – Ícone de Obras

Fonte: Autor, 2016.

A figura 12 demonstra como é o processo de cadastro da aba Obras, e os itens que o compõem. É destacado o **Código** da obra, que para ser criada basta selecionar **Novo**, colocar em descrição o nome da obra, e selecionar o seu período de apontamento, clicando em **Salvar** para concluir o processo de criação. Também

é demonstrado alguns dos períodos de apontamento cadastrados no SCP, onde ao clicar em **Período**, é aberta esta nova aba.

## 6.2.2 Serviços

Os serviços são os objetos principais para a utilização do SCP. É a partir da vinculação do serviços nos endereços das obras e de sua execução durante o apontamento que serão construídos os relatórios de produção, e composta a folha de pagamento das obras. A criação dos serviços é mostrada na figura 13 ao selecionar o ícone de Serviços na aba principal do gerenciador.

| Q,              | Serviços                                                                                                    |      |               |                 | - 🗆 🗙        |
|-----------------|----------------------------------------------------------------------------------------------------|------|---------------|-----------------|--------------|
| <b>(</b> F1]    | P         Image: Consultar         Image: Consultar <t< td=""><td></td><td>(F10) Excluir</td><td>×<br/>Endereços</td><td>8</td></t<> |      | (F10) Excluir | ×<br>Endereços  | 8            |
| Código<br>Grupo | 9<br>11 FUNDAÇÕES                                                                                                    | õ    |               |                 |              |
| Unidade         | 1 UNIDADE HABITACIONAL                                                                                                    | L    | Pes           | _               | Aplicar      |
| Cod.Exp         | Referência 1 HORA                                                                                                    |      | Categoria 1   | DESPESAS PRELIM | IINARES      |
| Descrição       | Concreto p/ Fundação FCK=20MPa Preparo e Lançamento                                                                                                    |      |               |                 |              |
| Valor Padrão    | 110,00 Vr Material Quantitativo                                                                                                    | Und. | Qt            |                 |              |
| Verificação     | Equipes                                                                                                    |      |               |                 |              |
|                 |                                                                                                    |      | n No          | ovo 🏼 🧶 Alter   | ar 🔀 Excluir |
| Mensagem        | nforme Serviços [F2] - Pesquisa                                                                                                    |      |               | 4               | .1           |

## Figura 13 – Criação de serviços

Para criar um serviço no SCP é necessário clicar em **Novo** e preencher os campos **Grupo**, **Unidade**, **Referência**, **Categoria**, **Descrição** e **Valor Padrão**. Após o preenchimento destes campos basta clicar em **Salvar** e o novo serviço com seu respectivo código será criado. Estes campos a serem preenchidos são exemplificados a seguir.

 Grupo: este campo caracteriza a que grupo o serviço deverá ser vinculado na sua criação, como por exemplo: Serviços iniciais, despesas de mão de obra

Fonte: Autor, 2016

administrativa, pavimentação, alvenaria, cobertura, instalações elétricas, entre outros.

- Unidade: campo que caracteriza a unidade do serviço a ser criado, exemplos: Unidade habitacional, m<sup>2</sup>, m<sup>3</sup>, mês, kg, und, apt, bloco, pav, laje, vb, lance, e etc.
- Referência: este campo referência o modo de análise na execução do serviço, exemplos: Mês, hora, dia, ano.
- Categoria: o campo categoria descreve qual a categoria que o serviço pertence, exemplos: Despesas preliminares, infraestrutura, habitação, equipamentos comunitários, itens não orçados, logística e equipamentos de segurança, despesas administrativas e de consumo, e etc.
- Descrição: Este campo se destina a descrição do serviço, qual o nome do serviço a ser criado.
- Valor Padrão: Neste campo são colocados os valores dos serviços de acordo com a sua unidade, exemplo: o reboco de um apartamento, será inserido neste campo o valor para rebocar todo o apartamento, e não o valor do reboco por m<sup>2</sup>.

Os serviços relacionados a infraestrutura, como por exemplo: pavimentação, estação de tratamento de esgoto, rede de distribuição urbana, rede de esgoto, rede de água, entre outros, são cadastrados como verba. É fixado um valor total orçado para este serviço no que tange ao pagamento de sua mão de obra, e ao realizar o apontamento este valor vai sendo abatido de acordo com a porcentagem de realização do serviço.

Os serviços referentes a mão de obra administrativa são criados de acordo com o salário pago a cada funcionário. Esses serviços são vinculados aos endereços dos meses de cada obra e apontados durante o período para a conclusão de sua folha de pagamento que é composta pela mão de obra administrativa e mão de obra operacional (valor de produção de acordo com executado durante o apontamento).

É importante ressaltar que um mesmo serviço cadastrado no SCP poderá pertencer a diversas obras, e isto, impede que a mudança no seu valor seja realizada diretamente pela alteração no valor padrão da figura 11, pois, desencadeara mudança de valor nos endereços que ele estiver inserido nas demais obras.

## 6.2.3 Endereços

O Ícone endereços é um dos mais importantes a ser cadastrado no SCP. É a partir dele são cadastrados todos os endereços da obra e processados grande parte dos relatórios que o sistema nos fornece. Os endereços são variáveis de obra para obra, isto dependente do tipo de construção, se for de unidade habitacional (casa) ou habitação vertical (apartamento). A figura 14 representa o ícone de endereços com seus itens.

| 9                                                                                                    | Endereços                                                                                                    |                                       |                                              |                                      | -            |          | ×                |
|----------------------------------------------------------------------------------------------------|----------------------------------------------------------------------------------------------------|---------------------------------------|----------------------------------------------|--------------------------------------|--------------|----------|------------------|
| (F1) (F2) Co                                                                                                    | nsultar [F5] Novo [F8] Salvar [F9] Limpar [F10] Excluir                                                                                                    | <mark>₿</mark>  < < 000               | > >                                          |                                      | Númer        | 0        | ~                |
| Obra     3       Código     19       Quadra     1       Categoria     17       Tipo     1       Número     3       Complemento     003A | BARRA<br>BLOCO 02<br>APARTAMENTO                                                                                                    | SERV                                  | IÇOS A SEREN                                 | I EXECUTAD                           | os no endi   | EREÇ     | 0                |
| ⊒i⊏ Adicionar Serviços                                                                                                    | s 🖾 Replicar Endereço 🔄 Replicar Serviço 🂷 Seleciona 🗋 Detalhe                                                                                                    | Grupo Todos                           |                                              | V Ordem:                             | Código       | ~        | 0,00             |
| Código Exp                                                                                                    | Grupo                                                                                                    | Unidade                               | Vr.Serviço                                   | Quant.                               | Vr.Adicional | Valor    | ^                |
| 83                                                                                                    | EXECUÇÃO DE HABITAÇÃO - S ALVENARIA ESTRUTURAL APT TERREO                                                                                                    | APT                                   | 752,00                                       | 1,00                                 |              |          |                  |
| 85                                                                                                    | EXECUÇÃO DE HABITAÇÃO - S ALVENARIA ESTRUTURAL MARCAÇÃO 1ª FIADA                                                                                                    | APT                                   | 150,00                                       | 1,00                                 |              |          | -                |
| 87                                                                                                    | EXECUÇÃO DE HABITAÇÃO - S ARMAÇÃO PONTOS DE GROUT, VERGAS, CONTRA                                                                                                    | /EGAS E C/ APT                        | 18,00                                        | 1,00                                 |              |          |                  |
| 88                                                                                                    | EXECUÇÃO DE HABITAÇÃO - S GROUT DE PONTOS, VERGAS, CONTRAVEGAS                                                                                                    | APT                                   | 170,00                                       | 1,00                                 |              |          |                  |
|                                                                                                    | 89 EVEC ICÃO DE HABITAÇÃO - S CONCRETAGEM DE CANALETA SLIPEDIOR                                                                                                    |                                       |                                              |                                      |              |          |                  |
| 89                                                                                                    | EXECUÇÃO DE HABITAÇÃO - S CONCRETAGEM DE CANALETA SUPERIOR                                                                                                    | APT                                   | 120,00                                       | 1,00                                 |              |          |                  |
| 103                                                                                                    | EXECUÇÃO DE HABITAÇÃO - S <sup>I</sup> CONCRETAGEM DE CANALETA SUPERIOR<br>EXECUÇÃO DE HABITAÇÃO - P <sup>I</sup> ALVENARIA APT - SHAFT                                                                                                    | APT<br>APT                            | 120,00<br>150,00                             | 1,00<br>1,00                         |              |          |                  |
| 103<br>111                                                                                                    | EXECUÇÃO DE HABITAÇÃO - S CONCRETAGEM DE CANALETA SUPERIOR<br>EXECUÇÃO DE HABITAÇÃO - P ALVENARIA APT - SHAFT<br>EXECUÇÃO DE HABITAÇÃO - E PORTAS APARTAMENTO (COZINHA TERREO + VAR                                                                                                    | APT<br>APT<br>ANDA) APT               | 120,00<br>150,00<br>25,00                    | 1,00<br>1,00<br>1,00                 |              |          |                  |
| 103<br>111<br>113                                                                                                    | EXECUÇÃO DE HABITAÇÃO - S CONCRETAGEM DE CANALETA SUPERIOR<br>EXECUÇÃO DE HABITAÇÃO - P ALVENARIA APT - SHAFT<br>EXECUÇÃO DE HABITAÇÃO - E PORTAS APARTAMENTO (COZINHA TERREO + VAR<br>EXECUÇÃO DE HABITAÇÃO - E JANELAS APT                                                              | APT<br>APT<br>ANDA) APT<br>APT        | 120,00<br>150,00<br>25,00<br>60,00           | 1,00<br>1,00<br>1,00<br>1,00         |              |          |                  |
| 89<br>103<br>111<br>113<br>115                                                                                                    | EXECUÇÃO DE HABITAÇÃO - S CONCRETAGEM DE CANALETA SUPERIOR<br>EXECUÇÃO DE HABITAÇÃO - P ALVENARIA APT - SHAFT<br>EXECUÇÃO DE HABITAÇÃO - E PORTAS APARTAMENTO (COZINHA TERREO + VAR<br>EXECUÇÃO DE HABITAÇÃO - E JANELAS APT<br>EXECUÇÃO DE HABITAÇÃO - E PORTAS DE MADEIRA - APARTAMENTO | APT<br>APT<br>ANDA) APT<br>APT<br>APT | 120,00<br>150,00<br>25,00<br>60,00<br>100,00 | 1,00<br>1,00<br>1,00<br>1,00<br>1,00 |              |          |                  |
| 89<br>103<br>111<br>113<br>115                                                                                                    | EXECUÇÃO DE HABITAÇÃO - S CONCRETAGEM DE CANALETA SUPERIOR<br>EXECUÇÃO DE HABITAÇÃO - P ALVENARIA APT - SHAFT<br>EXECUÇÃO DE HABITAÇÃO - E PORTAS APARTAMENTO (COZINHA TERREO + VAR<br>EXECUÇÃO DE HABITAÇÃO - E JANELAS APT<br>EXECUÇÃO DE HABITAÇÃO - E PORTAS DE MADEIRA - APARTAMENTO | APT<br>APT<br>ANDA) APT<br>APT<br>APT | 120,00<br>150,00<br>25,00<br>60,00<br>100,00 | 1,00<br>1,00<br>1,00<br>1,00<br>1,00 |              |          | >                |
| 89<br>103<br>111<br>113<br>115                                                                                                    | EXECUÇÃO DE HABITAÇÃO - S CONCRETAGEM DE CANALETA SUPERIOR<br>EXECUÇÃO DE HABITAÇÃO - P ALVENARIA APT - SHAFT<br>EXECUÇÃO DE HABITAÇÃO - E PORTAS APARTAMENTO (COZINHA TERREO + VAR<br>EXECUÇÃO DE HABITAÇÃO - E JANELAS APT<br>EXECUÇÃO DE HABITAÇÃO - E PORTAS DE MADEIRA - APARTAMENTO | APT<br>APT<br>ANDA) APT<br>APT<br>APT | 120,00<br>150,00<br>25,00<br>60,00<br>100,00 | 1,00<br>1,00<br>1,00<br>1,00<br>1,00 | 4            | 4 Regist | →<br>><br>tro(s) |

## Figura 14 – Ícone de endereços

Fonte: Autor, 2016.

É destacado na figura 14 os códigos dos endereços, estes códigos são crescentes de acordo com a criação dos endereços. Para criar um endereço basta selecionar Novo e preencher os campos **Quadra**, **Categoria** e **Tipo**, os campos **Número** e **Complemento** tem seu preenchimento não obrigatório, ficando a critério da obra o envio das informações para o preenchimento destes dados. A figura

também demonstra alguns dos serviços que compõem o endereço 19, que se trata do apartamento 03 do bloco 02, também é notório na figura a unidade do serviço e o valor pago por sua produção.

Ao criar um novo endereço, é preciso cadastrar nele os seus serviços de execução. Estes serviços são inseridos ao clicarmos em Adicionar Serviços, destacado na figura 14. A figura 15 a seguir destaca o processo de inserção de um novo serviço no endereço em questão, onde, ao encontrar o serviço a ser adicionado, basta selecionarmos o serviço e clicarmos em importar, е automaticamente este serviço estará inserido no endereço.

| 6                |               |                    |                | Serviço               | os            |              |                          |                     |        | ×    |
|------------------|---------------|--------------------|----------------|-----------------------|---------------|--------------|--------------------------|---------------------|--------|------|
| <b>(</b> F1]     | [F2] Consu    | ltar [F3] Executar | (F7) Max       | a)<br>Importar        | (F9) L        | a)<br>.impar | 8                        |                     |        |      |
| Informe          | e pesquisa->  |                    |                | Conte                 | ndo 🗸         | Serviço      |                          |                     |        |      |
|                  | <u>O</u> rdem | Código             |                | ×                     |               | Decres       | cente                    |                     |        |      |
| Grupo            |               |                    |                |                       |               |              |                          |                     |        |      |
| Inidado          |               |                    |                |                       |               |              |                          |                     |        |      |
|                  |               | 12                 |                | <b>1</b>              |               |              |                          |                     |        | 1    |
| Código           | Cod.Exp       | Grupo              |                | Descrição do Serviço  | l)            |              |                          | Unidade             | Valor  | Re   |
| 5                |               | FUNDAÇÕES          |                | Compactação a 95%     | PN com placa  | a vibratória |                          | UNIDADE HABITACI    | 20,00  | ) HC |
| 6                |               | FUNDAÇÕES          |                | Forma Pinus 3a, para  | a Fundação Re | eaproveita   | mento (5x)               | UNIDADE HABITACI    | 25,00  | ) HC |
| 7                | 1             | FUNDAÇÕES          |                | Lona Plástica (67m²/  | Casa)         |              |                          | UNIDADE HABITACI    | 20,00  | ) HC |
| 8                |               | FUNDAÇÕES          |                | Tela Telcon Q-61      |               |              |                          | UNIDADE HABITACI    | 25,00  | ) HC |
| 9                | 1             | FUNDAÇÕES          |                | Concreto p/ Fundaçã   | io FCK=20MP   | a Preparo (  | e Lançamento             | UNIDADE HABITACI    | 110,00 | ) HC |
| 10               |               | FUNDAÇÕES          |                | Serviço de rasga sac  | o             |              |                          | UNIDADE HABITACI    | 30,00  | ) HC |
| 11               |               | FUNDAÇÕES          |                | Serviço de limpeza    |               |              |                          | UNIDADE HABITACI    | 10,00  | ) HC |
| 12               | 1             | REGULARIZAÇÕES, RE | EBOCO E EMBOÇO | Regularização de Ba   | se em Áreas N | 10lhadas -   | (6,86m²/Casa)            | UNIDADE HABITACI    | 30,00  | ) HC |
| 13               |               | REGULARIZAÇÕES, RE | EBOCO E EMBOÇO | Impermeabilização d   | e radier      |              |                          | UNIDADE HABITACI    | 5,00   | ) HC |
| 14               |               | ALVENARIA          |                | Alvenaria Bloco Conc  | reto e=9an A  | Argamassa    | Cimento - pilares        | UNIDADE HABITACI    | 10,00  | H    |
| 15               |               | ALVENARIA          |                | Alvenaria Bloco Conc  | reto e=9cm A  | Argamassa    | Cimento - canaletas      | UNIDADE HABITACI    | 20,00  | ) HC |
| 16               |               | ALVENARIA          |                | Alvenaria Tijolo Cerâ | mico Furado 1 | 10x20x20x    | (20cm) - altura de canal | UNIDADE HABITACI    | 510,00 | ) HC |
| 17               |               | ALVENARIA          |                | Alvenaria Tijolo Cerâ | mico Furado 1 | 10x20x20x    | (20cm) - empena          | UNIDADE HABITACI    | 340,00 | ) HC |
| 18               |               | ALVENARIA          |                | Contra vergas - jane  | las           |              |                          | UNIDADE HABITACI    | 35,00  | ) HC |
| 19               |               | ALVENARIA          |                | Vergas pré-moldas (   | portas e jane | las )        |                          | UNIDADE HABITACI    | 40,00  | ) HC |
| 20               |               | ALVENARIA          |                | Grout (Preparo e lan  | çamento) traç | 0 1:0, 1:3   | 2 - pilares              | UNIDADE HABITACI    | 5,00   | ) HC |
| 21               |               | ALVENARIA          |                | Grout (Preparo e lan  | çamento) traç | 0 1:0, 1:3   | 2 - cinta superior       | UNIDADE HABITACI    | 10,00  | ) HC |
| 22               |               | ALVENARIA          |                | Armadura CA-50 Diâ    | metro 10,0mm  | n - pilares  |                          | UNIDADE HABITACI    | 5,00   | HC   |
| A B C<br>ensagem | DEF           | GHIJKL             | M N O P C      | Q R S T U             | v w x         | ΥZ           | Tempo Decorrido:         | 00:00:01 - 1047 Reg | istros |      |

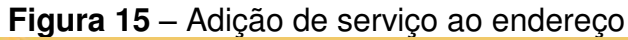

Fonte: Autor, 2016.

Assim como nos endereços, pode-se observar que os serviços são cadastrados em códigos crescentes no sistema SCP. A figura acima destaca estes códigos, assim como o processo de inclusão do serviço selecionado ao importa-lo no endereço desejado. Existe um campo de busca que facilita a procura do serviço, para isso, basta colocar o nome do serviço no campo Informe pesquisa e clicar em **Executar**, que será mostrado todos os serviços com a palavra inserida.

#### 6.2.4 Colaboradores

Neste ícone do gerenciador que serão cadastrados todos os colaboradores da obra. Ao apontarmos um serviço deve-se destinar a qual pessoa ou equipe o serviço foi realizado. A quantidade de funcionários de uma obra varia mês a mês, logo, é de extrema importância que os novos colaboradores sejam cadastrados no sistema, para poder ser efetuado o seu apontamento de produção. A figura 16 demonstra os principais itens para o cadastro de novos colaboradores.

| ΡIĆ | gura 16             | o – Cadastr      | o de colabora          | dores            |                  |               | _ |
|-----|---------------------|------------------|------------------------|------------------|------------------|---------------|---|
| •   |                     |                  |                        | Colaboradores    |                  | - • • ×       |   |
|     | <b>&gt;</b><br>[F1] |                  | [F5] Novo              | 🛃<br>[F8] Salvar | 📸<br>(F9) Limpar | (F10) Excluir |   |
|     | Código              | 03-222           |                        | _                |                  |               |   |
|     | Nome                | WELLINSON LIMA   | DE SOUSA COSTA         |                  |                  |               |   |
|     | Função              | 29 SER           | VENTE                  |                  |                  |               |   |
|     | Salário             | 0                |                        |                  |                  |               |   |
|     | Salario             | 803,72           | Valor Diárias          | 0,00             | Pis              |               |   |
|     | C.P.F.              | 3351002360       | Admissão 09/0          | 2/2015 ∨ X De    | missão d.C.      | x             |   |
|     | Empresa             | 3 BARRA          |                        |                  |                  |               |   |
|     | Tomador             | 1 TOMADO         | DR 1                   |                  |                  |               |   |
|     | Situação            | 3 ATIVO          |                        |                  |                  |               |   |
|     | Тіро                | 01-FOLHA         | ¥                      |                  |                  |               |   |
| Me  | ensagem             | Informe Colabora | adores [F2] - Pesquisa |                  |                  |               |   |
| -   | -                   |                  |                        |                  |                  |               |   |

#### ....

Fonte: Autor, 2016.

A figura acima mostra os principais itens a serem preenchidos no cadastramento de um novo colaborador no SCP. Ao clicar em Novo, deve-se preencher com o código da obra do qual o colaborador fará parte, seguido pelo número da matrícula do colaborador registrado pela empresa. Deverá ser informado o nome completo do novo colaborador, assim como a Função da qual ele foi contratado, o valor do seu Salário, seu CPF e sua Data de Admissão.

O campo **Empresa** se refere a qual obra o colaborador irá pertencer, o campo **Tomador** sempre será o código 1, e a **Situação** pode variar entre Ativo, Inativo ou Afastado. Caso o colaborador tenha sido demitido, basta colocar a sua **Data de demissão** e o mesmo não constará mais no apontamento.

A seguir serão expostos algumas características dos outros ícones pertencentes ao gerenciador do SCP, buscando definir objetivamente a sua função e exemplificar alguns dos seus cadastros.

## 6.2.5 Outros ícones

Existem ícones no gerenciador que apenas norteiam o cadastro das ferramentas principais (serviços, endereços e colaboradores). A seguir será descrito os que tem impacto direto no cadastramento dessas ferramentas.

- Grupos Serviços: É neste ícone que são criados os grupos de serviços a serem preenchidos no cadastramento de novos serviços do SCP.
- Categorias: É neste ícone que são criadas as categorias para o preenchimento no cadastro de novos serviços do SCP.
- Tipos: É neste ícone que são criados os tipos de endereços, para preenchimento no cadastro dos novos endereços do SCP, como por exemplo: Cobertura, Drenagem, Casa, Apartamento, e etc.
- Funções: É neste ícone que são criadas as funções para o preenchimento na inserção de um novo colaborador no SCP, exemplos: Pedreiro, servente, encanador, eletricista, e etc.
- Usuários: Neste ícone serão criados os novos usuários que poderão ter acesso ao SCP, nele também poderá ser restrito a estes usuários algumas das funções ou dos relatórios, ficando a critério do responsável pelo manuseio do gerenciador.
- Unidades: É neste ícone que são criadas as unidades para o preenchimento na criação de um novo serviço no SCP.
- Extras Fixos: Este item é responsável pelo apontamento de um serviço Extra (não orçado) a um determinado colaborador no SCP. Entretanto, também é possível apontar um serviço extra pela WEB, este ícone não é utilizado pela

empresa privada, ficando o cadastramento de serviços extras restritos pela a WEB.

## 6.3 Apontamento

O Apontamento é o segundo módulo do SCP. É através dele que todos os serviços executados deverão ser movimentados. A movimentação de um serviço é a execução da porcentagem do serviço no período de apontamento. O apontamento deverá ser instalado em uma máquina por obra, a partir disto, poderá ser efetuado o lançamento da produção mensal dos seus colaboradores.

O Gerenciador é o banco de dados do SCP, e o apontamento é o seu módulo de execução. Toda e qualquer informação que constar no gerenciador referente a obra, aparecerá no apontamento seguindo o processo da figura 17.

| Obras<br>Todas                                      | Quadras<br>Todas                            | Categorias<br>Todas   | Tipos<br>Todos       | Grupos<br>Todos | Serviços<br>Todos | Endereços<br>Todos  | o<br>Moviment<br>Todos | os         |      |
|-----------------------------------------------------|---------------------------------------------|-----------------------|----------------------|-----------------|-------------------|---------------------|------------------------|------------|------|
| odo: <mark>26/05/20</mark><br>Selo: 03<br> Totalzar | 015 ∨ a 25/06/20<br>Pesqu<br>Agnupar Movime | isa<br>intos          | ze 😃 Setup           | Pesquisa        | Limpar            | Colaborad.<br>Todos | Equipes<br>Todas       |            |      |
| iquísa (<                                           | < > >                                       | Ordem Obra, Quadra,   | Categoria, Tipo, Des | scrição 🗸 🔒     | Filtro            |                     |                        | Movimentos | Fech |
| (r)                                                 |                                             | C. Alustia            |                      |                 |                   | ×                   |                        |            |      |
| 3-8488A                                             |                                             | Atualiza              |                      |                 |                   | ^                   |                        |            |      |
|                                                     |                                             | E Recebe              | Envia                | Cancela         | n:                |                     |                        |            |      |
|                                                     |                                             |                       |                      |                 | _                 |                     |                        |            |      |
|                                                     |                                             | mensagem              |                      | 100%            | _                 |                     |                        |            |      |
|                                                     |                                             | mensagem<br>Concluido |                      | 100%            |                   |                     |                        |            |      |
|                                                     |                                             | mensagem<br>Concluido | -11                  | 100%            |                   |                     |                        |            |      |
|                                                     |                                             | mensagem<br>Conduido  |                      | 100%            |                   |                     |                        |            |      |

Figura 17 – Recebimento de informações no apontamento

Fonte: Autor, 2016.

A figura 17 mostra que ao clicar em **Atualiza** uma nova aba será aberta. Esta aba que é responsável pelo recebimento das informações do gerenciador, basta clicar em **Recebe** e toda nova informação gerada no gerenciador ou alteração de cadastro, automaticamente constará no apontamento. A opção **Envia** deve ser utilizada ao término do apontamento, é através dela que tudo que for executado no apontamento será enviado a plataforma WEB do SCP. O setor de planejamento e controle da empresa privada buscou unificar o processo de apontamento, este processo era variável de obra para obra, onde, cada obra fazia seu formulário para o apontamento dos serviços. A partir deste fator foi criada a FAP (ficha de acompanhamento de produção), no intuito de unificar o processo de apontamento entre as obras da empresa. A figura 18 mostra como é uma FAP e quais os seus campos de preenchimento.

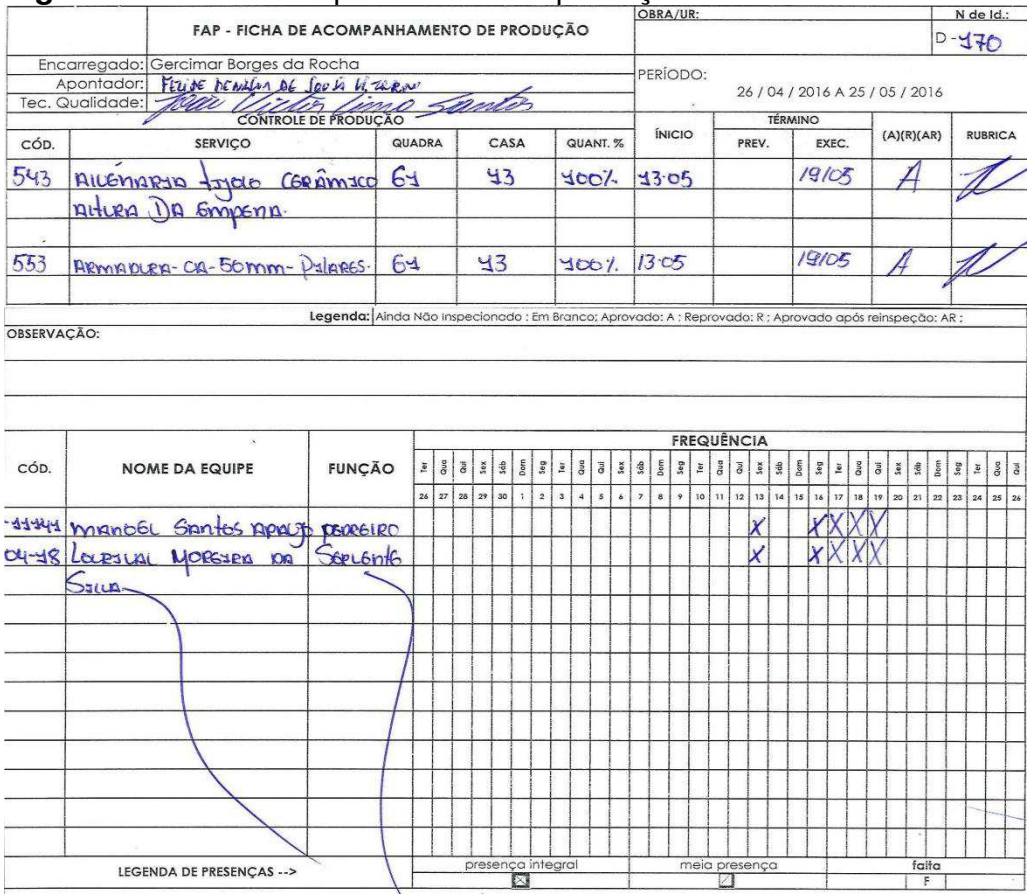

Figura 18 – Ficha de apontamento de produção

Fonte: Autor, 2016.

A FAP é preenchida pelos apontadores de campo assim que um determinado serviço é parcialmente executado ou finalizado durante o período de apontamento. A figura 18 demonstra o preenchimento do apontador responsável pela FAP, a descrição dos serviços executados, onde foram executados os serviços e quais colaboradores são responsáveis pela execução desses serviços. Também é possível observar a assinatura da qualidade no campo **Rubrica**, este setor fica responsável por fiscalizar a conclusão de um determinado serviço. Caso o serviço tenha sido executado parcialmente, a qualidade não assinará, isto também ocorrerá

se o serviço não tiver sido executado da maneira correta, isto é, conter erros ou avarias.

No campo de serviços é possível observar na figura 16 que além da descrição é colocado o código do serviço no SCP. O código é um facilitador ao responsável pelo módulo de apontamento, também é colocado os códigos dos colaboradores, pois, existem muitos colaboradores com nomes parecidos, e isto acaba evitando que um serviço seja apontado para um colaborador que não o realizou. A FAP também mostra a frequência dos colaboradores, isto impacta diretamente na porcentagem de ganho pelo serviço executado, pois, um colaborador que realizou um serviço e não obteve falta, receberá mais que outro da mesma função e teve alguma falta durante o período.

6.3.1 Criação de Equipes

Os serviços de produção são apontados por equipe, tanto no campo como no módulo de apontamento do SCP. Por isso, existe a necessidade de se criar todas as equipes que irão compor a obra no período de apontamento. Como a folha de pagamento é composta pela mão de obra operacional e administrativa, é necessário criar para cada funcionário do administrativo uma equipe para o apontamento do seu salário mensal. A figura 19 mostra como é feito o processo para a criação das equipes no SCP.

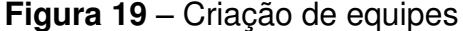

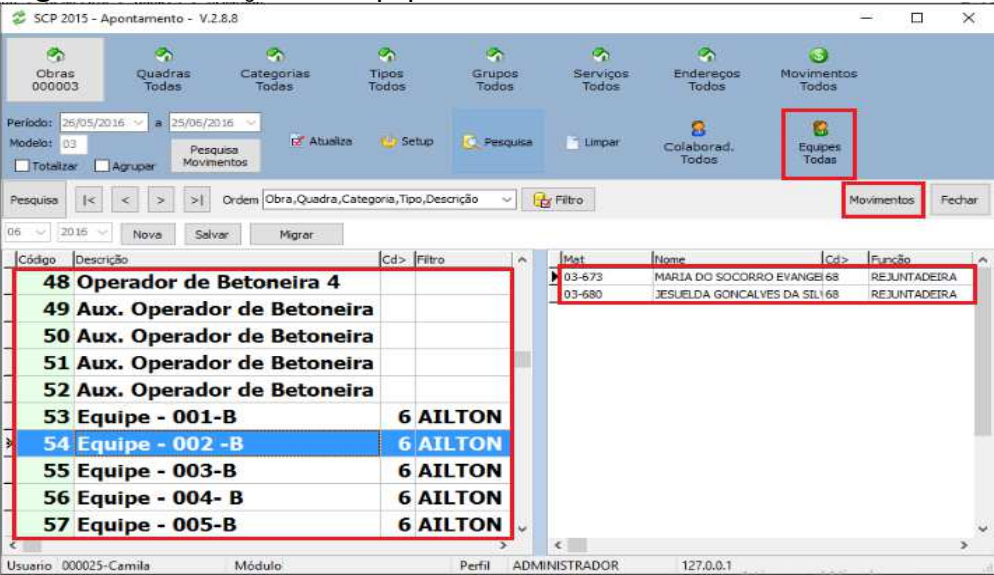

Fonte: Autor, 2016

Na figura 19 é destacado o campo das equipes, onde ao selecionar **Equipes Todas** esta aba do apontamento será aberta, e a partir dela serão criadas as equipes e adicionados os colaboradores pertencentes a cada uma. É possível observar a criação de equipes para a mão de obra administrativa (auxiliar de operador de betoneira e operador de betoneira) e operacional (equipe 001 a 005 B), devendo ser colocado para cada equipe operacional o seu encarregado responsável, no caso da figura 19 é mostrado o encarregado Ailton. Depois de criadas as equipes, os serviços executados durante o período de apontamento podem ser movimentados no módulo de apontamento do SCP.

#### 6.3.2 Movimentação de serviços

Um dos grandes problemas do apontamento manual era a falta de controle e segurança na execução dos serviços. A informação sobre quantos e quais serviços foram executados foi uma das principais dificuldades no gerenciamento da mão de obra. A figura 20 mostra como efetuar a movimentação de um serviço a determinada equipe no SCP, o processo se inicia clicando em **Movimentos**, destacado na figura 19.

| F1]                                                                                                   |                                                                              | (F2) Ca                                                                                                    | )<br>nsultar                                                                                                    | (F3) Pesquisa                                                                                                    | [F4]                                   | Executar                                                                                           | (F8) Parar                                                                                                    | (F9) Limp                                                                                                    | ar 8                                                                                    |                                                             |                                                 |          |
|----------------------------------------------------------------------------------------------------|------------------------------------------------------------------------------|----------------------------------------------------------------------------------------------------|----------------------------------------------------------------------------------------------------|----------------------------------------------------------------------------------------------------|----------------------------------------|----------------------------------------------------------------------------------------------------|----------------------------------------------------------------------------------------------------|----------------------------------------------------------------------------------------------------|-----------------------------------------------------------------------------------------|-------------------------------------------------------------|-------------------------------------------------|----------|
| Ot                                                                                                    | ora                                                                          | 1                                                                                                    | ARRA                                                                                                    |                                                                                                    |                                        |                                                                                                    |                                                                                                    | TipoTor                                                                                                    | dos                                                                                     |                                                             | ~                                               |          |
| Quad                                                                                                  | dra .                                                                        |                                                                                                    |                                                                                                    | -                                                                                                    |                                        |                                                                                                    |                                                                                                    | -                                                                                                    |                                                                                         |                                                             |                                                 |          |
| tego                                                                                                  | ria                                                                          |                                                                                                    |                                                                                                    |                                                                                                    |                                        |                                                                                                    |                                                                                                    |                                                                                                    |                                                                                         |                                                             |                                                 |          |
| 1                                                                                                    |                                                                              |                                                                                                    |                                                                                                    |                                                                                                    |                                        |                                                                                                    |                                                                                                    |                                                                                                    |                                                                                         |                                                             |                                                 |          |
|                                                                                                    | φο -                                                                         |                                                                                                    | 12/1                                                                                                    |                                                                                                    |                                        |                                                                                                    |                                                                                                    |                                                                                                    |                                                                                         |                                                             |                                                 |          |
| Vúme                                                                                                  | ero                                                                          | 5                                                                                                    | Descrição                                                                                                    |                                                                                                    |                                        |                                                                                                    |                                                                                                    |                                                                                                    |                                                                                         |                                                             |                                                 |          |
| Gru                                                                                                   | 100                                                                          | 5                                                                                                    |                                                                                                    |                                                                                                    |                                        |                                                                                                    | 1                                                                                                    |                                                                                                    |                                                                                         |                                                             |                                                 |          |
|                                                                                                    |                                                                              |                                                                                                    |                                                                                                    |                                                                                                    |                                        | -                                                                                                  |                                                                                                    |                                                                                                    |                                                                                         |                                                             |                                                 |          |
| Servi                                                                                                 | ico 1                                                                        | 139. P                                                                                                    | INTURA PVA                                                                                                    | LATEX 1ª DEMAO TER                                                                                                    | REO + TIPO                             |                                                                                                    |                                                                                                    |                                                                                                    |                                                                                         |                                                             |                                                 |          |
| Servi<br>bora                                                                                         | iço ()<br>sdor<br>sdor                                                       | Equipe<br>86                                                                                                    | INTURA PVA                                                                                                    | -8                                                                                                    | REO + TIPO                             |                                                                                                    |                                                                                                    |                                                                                                    |                                                                                         |                                                             |                                                 |          |
| Servi<br>bora<br>bora                                                                                 | iço :<br>sdor<br>sdor<br>lade                                                | Equipe<br>86                                                                                                    | Equipe - 015<br>Data 10                                                                                                    | -8<br>)/06/2016                                                                                                    | REO + TIPO                             | Novimento                                                                                          |                                                                                                    |                                                                                                    |                                                                                         |                                                             |                                                 |          |
| Servi<br>bora<br>bora<br>antid<br>ra E                                                                | iço :<br>sdor<br>sdor<br>lade<br>ind                                         | Equipe<br>86<br>QuadCd>                                                                                                    | Equipe - 015<br>Data 1(<br>Categoria                                                                                                   | -8<br>0/06/2016                                                                                                    | Fechar Num                             | Novimento                                                                                          | > Serviço                                                                                                    |                                                                                                    |                                                                                         | Valor                                                       | Concluido                                       | Restante |
| bora<br>bora<br>antid                                                                                 | iço :<br>sdor<br>iade<br>ind<br>49                                           | Equipe<br>86<br>QuadCd><br>1 1                                                                                                    | Equipe - 015<br>Data 10<br>Categoria<br>9 BLOCO 04                                                                                     | -8<br>0/06/2016 **<br>Cd> Tipo<br>1 APARTAMENT                                                                                                    | REO + TIPO<br>□ Fechar N<br>Num<br>O 1 | Novimento<br>Desc. Cd<br>001A 1                                                                    | <ul> <li>Serviço</li> <li>PINTURA PVA LA</li> </ul>                                                                                                    | ATEX 1º DEMÃO 1                                                                                                    | ÉRREO + T                                                                               | Valor<br>85                                                 | Concluido<br>76                                 | Restante |
| bora<br>bora<br>ntid                                                                                  | iço :<br>sdor<br>ador<br>lade<br>ind<br>49<br>50                             | Equipe<br>86<br>QuadCd2<br>1 1<br>1 1                                                                                                    | Equipe - 015<br>Data 10<br>Categoria<br>9 BLOCO 04<br>9 BLOCO 04                                                                       | B<br>Cd> Tipo<br>1 APARTAMENT<br>1 APARTAMENT                                                                                                    | REO + TIPO                             | Aovimento<br>Desc. Cd<br>001A 11<br>002A 11                                                        | Serviço<br>19 PINTURA PVA LA<br>19 PINTURA PVA LA                                                                                                    | ATEX 1º DEMÃO T<br>ATEX 1º DEMÃO T                                                                                                    | ÉRREO + T<br>ÉRREO + T                                                                  | Valor<br>85<br>85                                           | Concluido<br>76<br>75                           | Restante |
| Servi<br>bora<br>bora<br>ntid<br>3<br>3                                                               | iço 1<br>sdor<br>iade<br>iade<br>50<br>51                                    | Equipe<br>86<br>QuadCd><br>1 1<br>1 1<br>1 1<br>1 1                                                                                                    | Equipe - 015<br>Data 10<br>Categoria<br>9 BLOCO 04<br>9 BLOCO 04<br>9 BLOCO 04                                                         | B<br>Cd> Tipo<br>1 APARTAMENT<br>1 APARTAMENT<br>1 APARTAMENT<br>1 APARTAMENT                                                                                                 |                                        | Novimento<br>Desc. Cd<br>001A 11<br>002A 11<br>003A 11                                             | Serviço<br>19 PINTURA PVA LA<br>19 PINTURA PVA LA<br>19 PINTURA PVA LA                                                                                                    | ATEX 1ª DEMÃO T<br>ATEX 1ª DEMÃO T<br>ATEX 1ª DEMÃO T<br>ATEX 1ª DEMÃO T                                                                                                | ÉRREO + TI<br>ÉRREO + TI<br>ÉRREO + TI<br>ÉRREO + TI                                    | Valor<br>85<br>85<br>85                                     | Conduido<br>76<br>76                            | Restante |
| bora<br>bora<br>antid<br>3<br>3<br>3                                                                  | iço i<br>ador<br>iade<br>ind<br>50<br>51<br>52<br>52                         | Equipe<br>86<br>Quad Cd><br>1 1<br>1 1<br>1 1<br>1 1                                                                                                    | Equipe - 015<br>Data 10<br>Categoria<br>9 BLOCO 04<br>9 BLOCO 04<br>9 BLOCO 04<br>9 BLOCO 04                                           | B<br>Cd> Tipo<br>1 APARTAMENT<br>1 APARTAMENT<br>1 APARTAMENT<br>1 APARTAMENT<br>1 APARTAMENT<br>1 APARTAMENT                                                                 |                                        | Aovimento<br>Desc. Cd<br>001A 11<br>002A 14<br>003A 11<br>004A 11                                  | Serviço<br>19 PINTURA PVA LA<br>19 PINTURA PVA LA<br>19 PINTURA PVA LA<br>19 PINTURA PVA LA<br>19 PINTURA PVA LA                                                                                                    | ATEX 1º DEMÃO T<br>ATEX 1º DEMÃO T<br>ATEX 1º DEMÃO T<br>ATEX 1º DEMÃO T<br>ATEX 1º DEMÃO T                                                                             | ÉRREO + T<br>ÉRREO + T<br>ÉRREO + T<br>ÉRREO + T                                        | Valor<br>85<br>85<br>85                                     | Concluido<br>76<br>76                           | Restante |
| bora<br>bora<br>antid<br>3<br>3<br>3<br>3                                                             | iço 1<br>ador<br>iade<br>ind 49<br>50<br>51<br>52<br>53<br>53                | B9F         F           Equipe         86           86         1           1         1           1         1           1         1           1         1           1         1           1         1           1         1           1         1                                                                                        | Equipe - 015<br>Data 10<br>Categoria<br>9 BLOCO 04<br>9 BLOCO 04<br>9 BLOCO 04<br>9 BLOCO 04                                           | B<br>D/06/2016 TP<br>Cd> Tipo<br>1 APARTAMENT<br>1 APARTAMENT<br>1 APARTAMENT<br>1 APARTAMENT<br>1 APARTAMENT<br>1 APARTAMENT<br>1 APARTAMENT                                 |                                        | Aovimento<br>Desc. Cd<br>001A 11<br>002A 11<br>003A 11<br>004A 13<br>101A 31<br>102A 11            | <ul> <li>Serviço</li> <li>9 PINTURA PVA LA</li> <li>9 PINTURA PVA LA</li> <li>9 PINTURA PVA LA</li> <li>9 PINTURA PVA LA</li> <li>9 PINTURA PVA LA</li> <li>9 PINTURA PVA LA</li> </ul>                                     | ATEX 1ª DEMÃO T<br>ATEX 1ª DEMÃO T<br>ATEX 1ª DEMÃO T<br>ATEX 1ª DEMÃO T<br>ATEX 1ª DEMÃO T<br>ATEX 1ª DEMÃO T                                                          | ÉRREO + T<br>ÉRREO + T<br>ÉRREO + T<br>ÉRREO + T<br>ÉRREO + T                           | Valor<br>85<br>85<br>85<br>85<br>85                         | Concluido<br>76<br>76<br>76<br>100              | Restante |
| bora<br>bora<br>antid<br>3<br>3<br>3<br>3<br>3<br>3                                                   | ico :                                                                        | Requipe         F           B6         B6           1         1           1         1           1         1           1         1           1         1           1         1           1         1           1         1           1         1           1         1           1         1           1         1           1         1 | Equipe - 015<br>Data 10<br>Categoria<br>9 BLOCO 04<br>9 BLOCO 04<br>9 BLOCO 04<br>9 BLOCO 04<br>9 BLOCO 04<br>9 BLOCO 04               | B<br>Cd> Tipo<br>1 APARTAMENT<br>1 APARTAMENT<br>1 APARTAMENT<br>1 APARTAMENT<br>1 APARTAMENT<br>1 APARTAMENT<br>1 APARTAMENT<br>1 APARTAMENT<br>1 APARTAMENT                 |                                        | Aovimento<br>Desc. Cd<br>001A 11<br>002A 11<br>003A 11<br>004A 11<br>101A 11<br>102A 11            | Serviço     PINTURA PVA LA     PINTURA PVA LA     PINTURA PVA LA     PINTURA PVA LA     PINTURA PVA LA     PINTURA PVA LA     PINTURA PVA LA     PINTURA PVA LA     PINTURA PVA LA                                          | ATEX 1ª DEMÃO T<br>ATEX 1ª DEMÃO T<br>ATEX 1ª DEMÃO T<br>ATEX 1ª DEMÃO T<br>ATEX 1ª DEMÃO T<br>ATEX 1ª DEMÃO T<br>ATEX 1ª DEMÃO T<br>ATEX 1ª DEMÃO T<br>ATEX 1ª DEMÃO T | ÉRREO + T<br>ÉRREO + T<br>ÉRREO + T<br>ÉRREO + T<br>ÉRREO + T<br>ÉRREO + T              | Valor<br>85<br>85<br>85<br>85<br>85<br>85                   | Concluido<br>76<br>76<br>76<br>100<br>76        | Restante |
| bora<br>bora<br>antid<br>3<br>3<br>3<br>3<br>3<br>3<br>3<br>3<br>3<br>3<br>3<br>3<br>3<br>3<br>3<br>3 | ador<br>ador<br>ador<br>ador<br>49<br>50<br>51<br>52<br>53<br>54<br>55<br>55 | Equipe<br>Equipe<br>86<br>1 1<br>1 1<br>1 1<br>1 1<br>1 1<br>1 1<br>1 1                                                                                                    | Equipe - 015<br>Data 10<br>Categoria<br>9 BLOCO 04<br>9 BLOCO 04<br>9 BLOCO 04<br>9 BLOCO 04<br>9 BLOCO 04<br>9 BLOCO 04<br>9 BLOCO 04 | B<br>Cd> Tipo<br>1 APARTAMENT<br>1 APARTAMENT<br>1 APARTAMENT<br>1 APARTAMENT<br>1 APARTAMENT<br>1 APARTAMENT<br>1 APARTAMENT<br>1 APARTAMENT<br>1 APARTAMENT<br>1 APARTAMENT |                                        | Aovimento<br>Desc. Cd<br>001A 11<br>002A 13<br>003A 14<br>004A 13<br>101A 13<br>102A 11<br>103A 14 | <ul> <li>Serviço</li> <li>PINTURA PVA LA</li> <li>PINTURA PVA LA</li> <li>PINTURA PVA LA</li> <li>PINTURA PVA LA</li> <li>PINTURA PVA LA</li> <li>PINTURA PVA LA</li> <li>PINTURA PVA LA</li> <li>PINTURA PVA LA</li> </ul> | ATEX 1ª DEMÃO T<br>ATEX 1ª DEMÃO T<br>ATEX 1ª DEMÃO T<br>ATEX 1ª DEMÃO T<br>ATEX 1ª DEMÃO T<br>ATEX 1ª DEMÃO T<br>ATEX 1ª DEMÃO T<br>ATEX 1ª DEMÃO T<br>ATEX 1ª DEMÃO T | ÉRREO + T<br>ÉRREO + T<br>ÉRREO + T<br>ÉRREO + T<br>ÉRREO + T<br>ÉRREO + T<br>ÉRREO + T | Valor<br>85<br>85<br>85<br>85<br>85<br>85<br>85<br>85<br>85 | Concluido<br>76<br>76<br>76<br>100<br>76<br>100 | Restante |

#### Figura 20 – Movimentação de serviços

Fonte: Autor, 2016.

Na figura 20 destacam-se muitos itens que compõem o método de execução dos serviços no módulo de apontamento do SCP. A escolha da obra é um dos destaques, todavia, cada obra possui o seu módulo de apontamento, não podendo desta forma uma obra apontar serviço de outra. Ao clicar no campo **Serviço** será aberta uma nova aba com todos os serviços cadastrados da obra escolhida. É necessário selecionar o serviço desejado, depois disto no campo **Colaborador** é escolhida a equipe que realizou o serviço.

Após selecionarmos o serviço e a escolha da equipe, deve se clicar em **Pesquisa** para ser mostrado todos os endereços que constam o serviço selecionado. Após isto, é escolhido o endereço de execução e basta colocar em **Quantidade** a porcentagem de execução do serviço a ser apontado para efetuar a movimentação. A figura 19 também demonstra diferentes casos de movimentações dos serviços, esta escolha de pesquisa é definida no item **Tipo** que nos informa as seguintes opções:

- Todos;
- Sem movimento;
- Parcialmente movimentados;
- Com movimento concluído.

Um dos pontos fortes da incorporação do SCP pela empresa privada é o fato de ele não permitir que um mesmo serviço seja pago duas vezes em um mesmo endereço. O serviço pode ter diversas movimentações, até atingir o seu limite de execução que é de 100%. A figura 20 mostra que ao executar a movimentação de um determinado serviço é mostrado a opção **Concluído** e **Restante**, estas colunas que informam ao apontador a real situação do serviço. É importante ressaltar que caso o apontador queira movimentar um serviço que já esteja 100% concluído, o sistema possui uma trava que impede que o serviço ultrapasse o seu **Valor** no endereço vinculado.

Os serviços de infraestrutura são vinculados a um único endereço, e como já exposto neste trabalho o seu valor é colocado como verba (vb). Este fato implica que ao executar a pesquisa do serviço, apenas um endereço irá aparecer, e o seu apontamento será realizado de acordo com a porcentagem que for sendo executada do serviço durante os períodos, até que o serviço esteja 100% concluído.

#### 6.4 Plataforma WEB

A plataforma WEB é o local onde será mostrado todo o resultado do módulo de apontamento do SCP no período. Após realizar todo o apontamento do período, é feito o **ENVIA**, destacado na figura 17, onde a partir disto, todas as movimentações realizadas no apontamento do período em questão serão enviadas para a WEB.

O SCP concentra todos os seus relatórios na plataforma WEB. Esta plataforma é a rede de um sistema de informações ligadas através de hipermídia. O usuário do SCP através do seu login e senha acessa esta plataforma localizada em "www.hscp.com.br", e terá acesso ao cadastro de extras, relatórios gerenciais que finalizam o processo da folha de pagamento e auxiliam na composição de indicadores dos colaboradores e dos serviços das obras. A figura 21 mostra a página principal da plataforma WEB após fazer o login.

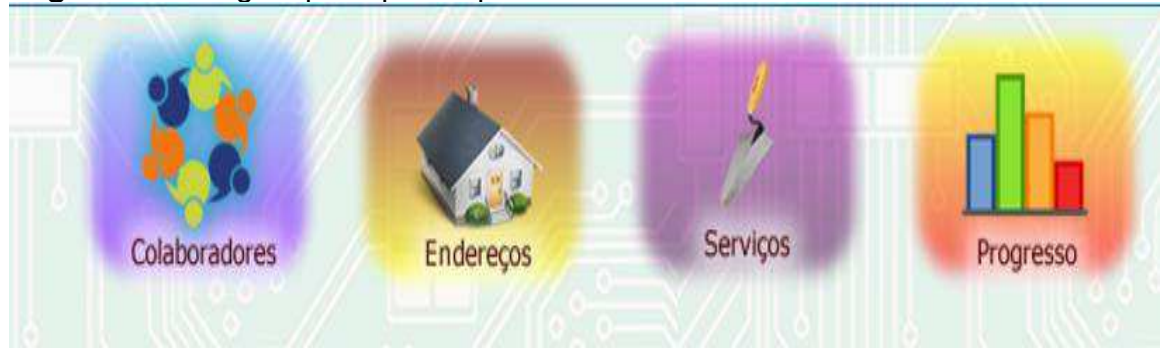

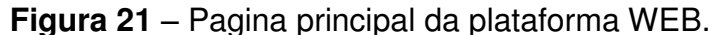

Fonte: hscp.com.br (acesso em 10/06/2016)

A figura 21 mostra os principais ícones da plataforma WEB do SCP. O ícone **Progresso** não tem utilização pela empresa privada, pois, os relatórios que constam em seu interior não satisfazem o setor de planejamento e controle. Isso ocorre devido a forma como a medição do relatório se processa, não condizendo com a realidade da empresa.

O lcone de **Serviços** mostra em seu interior relatórios que correlacionam os serviços cadastrados por obra, assim como a que endereços eles estão vinculados. O ícone **Endereços** fornece o relatório com todos os endereços cadastrados nas obras. Já o ícone **Colaboradores** é o mais completo e mais importante da plataforma WEB, é através de seu interior que são fornecidos os principais relatórios do sistema, que variam do relatório de colaboradores existentes por obra até o relatório de produção por serviços, este, essencial para a finalização da folha de pagamento.

## 6.4.1 Cadastro de Extras

Os serviços extras de uma obra são todos aqueles que não são orçados. Na elaboração de um orçamento construtivo é humanamente impossível que todos os gastos, por menores que sejam, constem em sua totalidade. Existe sempre algum serviço não orçado, reparo construtivo ou falha orçamentária que gera estes serviços. As figura 22 e 23 demonstram o caminho a se seguir na plataforma WEB para o cadastro dos extras, após selecionar o ícone **Colaboradores** na página inicial.

## Figura 22 – Caminho de cadastro de extras.

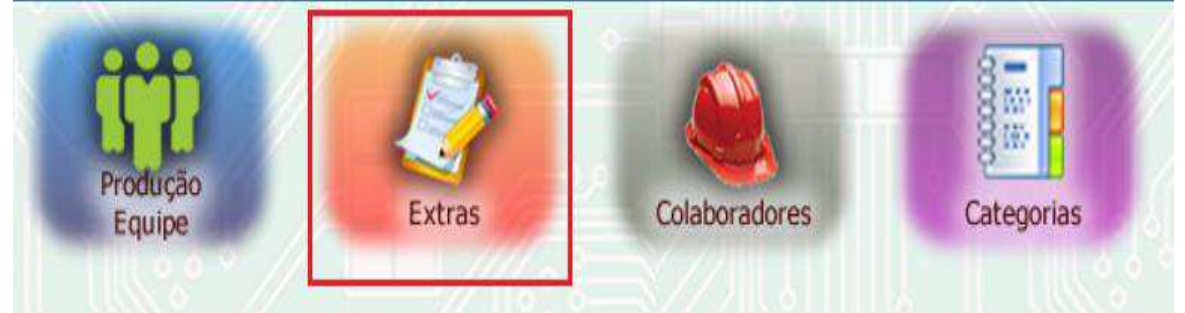

Fonte: hscp.com.br (acesso em 10/06/2016)

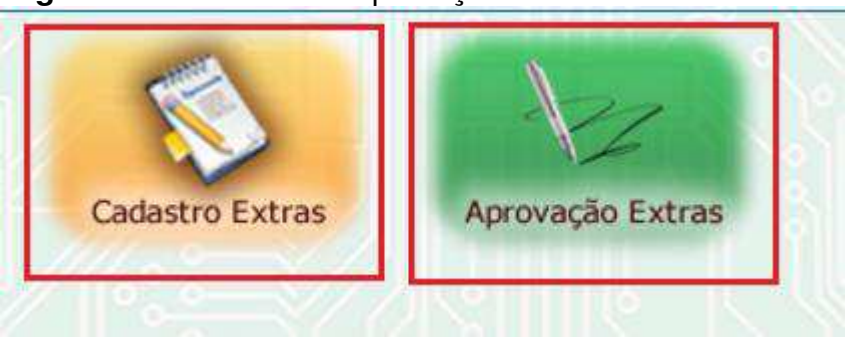

# Figura 23 - Cadastro e Aprovação de Extras

Fonte: hscp.com.br (acesso em 10/06/2016)

Ao selecionar a opção **Cadastro de Extras** poderá ser efetuado o apontamento dos serviços extras realizados durante o período. Existem alguns campos que devem ser preenchidos na execução deste cadastro, dentre eles são

destacados a matrícula ou o nome do colaborador, a data de execução do serviço, a categoria que o serviço pertence, o tipo (crédito para recebimento e débito para desconto), o valor, a descrição do serviço e a obra que ele deve ser cadastrado, como mostra a figura 24.

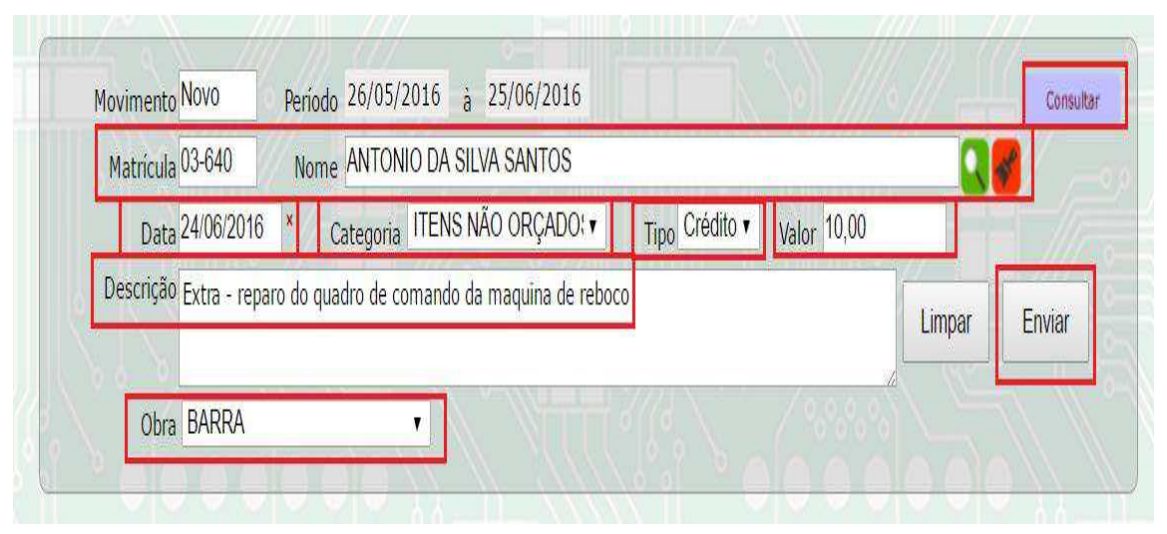

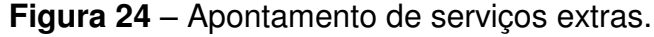

Fonte: hscp.com.br (acesso em 10/06/2016)

Após o cadastramento dos extras, basta "clicar" em **Enviar** que o processo será finalizado. É destacado na figura 24 a opção **Consultar**, é a partir dela que se pode checar todos os extras cadastrados para a obra no período de apontamento. Finalizado o cadastro dos extras é necessário a sua aprovação para que eles constem em alguns relatórios gerenciais de mão de obra, essa aprovação só pode ser realizada por pessoas que tenham permissão para esta tarefa.

O setor de planejamento e controle da empresa privada definiu que esta aprovação poderia ser realizada pelo gestor da obra e pelo coordenador geral de obras, sob a supervisão do setor quanto a quantidade e os valores dos extras cadastrados. O cadastro de um extra de tipo débito é de responsabilidade do gestor, este extra geralmente é cadastrado em caso de perca de ferramentas pelo colaborador ou por algum outro motivo específico.

A figura 25 mostra como é efetuada a aprovação dos extras, ao selecionar o ícone **Aprovação Extras** destacado na figura 23.

|             | Peric<br>Matríc<br>No | odo 2<br>ula<br>me | 6/04/2016 × a 25/05/2016    |          |            | Situ    | Tipo Iodos<br>açãoTodos |        | Limpar Consultar                                                      |
|-------------|-----------------------|--------------------|-----------------------------|----------|------------|---------|-------------------------|--------|-----------------------------------------------------------------------|
| lov         | Ohra                  | bra I              | BARRA                       | Tuncão   | Data       | Tine    | Situação                | Valor  | Descrirão                                                             |
| <u>1922</u> | BARRA                 | 03-<br>484         | AJAILTON FERNANDES DA SILVA | SERVENTE | 20/05/2016 | Crédito | Aprovado 🔹              | 225,00 | Extra - recuperação das calhas<br>cobertura e reboco (bloco 01 ao 09) |
| <u>848</u>  | BARRA                 | 03-<br>637         | ANDERSON DE SOUSA SILVA     | SERVENTE | 20/05/2016 | Crédito | Aprovado 🔻              | 0,94   | Extra - massa pva e lixamento guarita<br>(teto)                       |
| 853         | BARRA                 | 03-<br>637         | ANDERSON DE SOUSA SILVA     | SERVENTE | 20/05/2016 | Crédito | Aprovado 🔻              | 0,47   | Extra - pintura pva latex guarita                                     |
| 945         | BARRA                 | 03-                | ANTONIO EGNALDO GONÇALVES   | SERVENTE | 20/05/2016 | Crédito | Aprovado v              | 0.94   | Extra - massa pva e lixamento guarit.<br>(teto)                       |

Figura 25 – Aprovação de serviços extras

Fonte: hscp.com.br (acesso em 10/06/2016)

Na figura acima é destacado o **Período**, que pode ser alterado para a visualização de extras aprovados em períodos anteriores, a **Obra** que se quer efetuar a aprovação dos extras cadastrados, a matrícula e o nome dos colaboradores que contém extras no período de apontamento, a **Descrição** do extra, o seu **Valor** e a sua **Situação** que pode ser:

- Aberto Caracteriza que o extra somente foi cadastrado.
- Reprovado Caracteriza a anulação do cadastro do extra, não computando o seu valor ao colaborador em que foi cadastrado.
- Aprovado Caracteriza a aceitação do extra, o que faz com que ele conste em alguns relatórios gerenciais de produção de mão de obra fornecidos pelo SCP.

Após alterado o período de apontamento no gerenciador, não será mais possível fazer qualquer tipo de alteração nos extras cadastrados na plataforma WEB, como é mostrado na flag da **Situação** na figura 25.

## 6.4.2 Relatório de Serviços

O relatório de serviços do SCP tem por objetivo mostrar todos os serviços cadastrados na obra. Neste relatório constam os códigos dos serviços cadastrados por obra, seus preços unitários por unidade cadastrada, sua categoria e grupo à qual pertencem. Esse relatório é obtido seguindo o caminho descrito na figura 20 clicando no ícone **Serviços** e na figura 26 descrita a seguir.

## Figura 26 – Caminho do relatório de serviços.

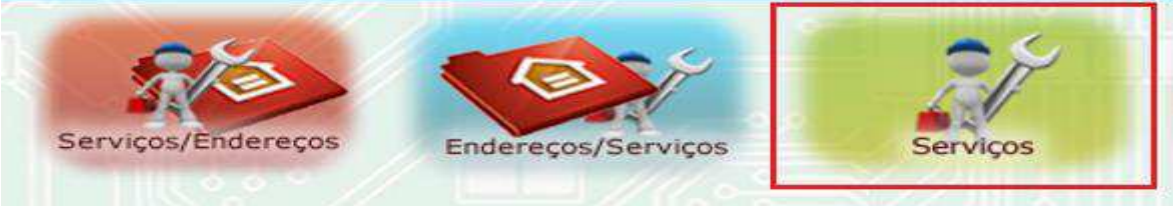

Fonte: hscp.com.br (acesso em 11/06/2016)

A figura 26 demonstra outros três tipos de relatórios que compõem a aba de serviços na plataforma WEB. O relatório de **Serviços/Endereços** e **Endereços/Serviços** são relatórios equivalentes, o primeiro demonstra a quantidade de serviços por endereço cadastrado, e a porcentagem de execução do endereço. O segundo todos os endereços com seus respectivos serviços e a porcentagem executada de cada serviço. Todavia, ambos não são utilizadas pela empresa privada, pois, a formulação para o realizado demonstrada no relatório não condiz com a realidade executada. Ao selecionar o ícone **Serviços** na figura 26, uma nova aba será aberta para a escolha da obra e dos campos específicos que devem ser mostrados no relatório, como mostra a figura 27.

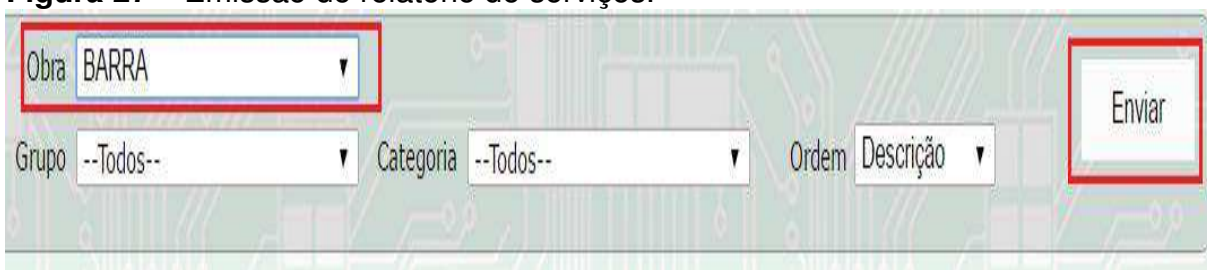

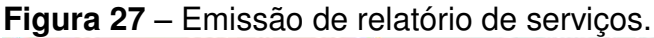

Fonte: hscp.com.br (acesso em 11/06/2016)

Após a seleção da obra e dos filtros de **Grupo**, **Categoria** e **Ordem**, basta clicar em enviar que o relatório de serviços será emitido pelo sistema, como mostra a figura 28.

| Registro(s)                                  |                                                                                                    |                                                                                                    |                                                                                                    |                                                                                                    |                                                                                                    |                                                                                                    |                                                                                                    |
|----------------------------------------------|----------------------------------------------------------------------------------------------------|----------------------------------------------------------------------------------------------------|----------------------------------------------------------------------------------------------------|----------------------------------------------------------------------------------------------------|----------------------------------------------------------------------------------------------------|----------------------------------------------------------------------------------------------------|----------------------------------------------------------------------------------------------------|
|                                              |                                                                                                    | (                                                                                                    | OBRA:                                                                                                    | 03 - BARRA                                                                                                    | -                                                                                                    |                                                                                                    |                                                                                                    |
| 50 DESCRIÇÃO                                 | GRUPO                                                                                                    |                                                                                                    | UNIDADE DO<br>SERVIÇO NA OBRA                                                                                                    |                                                                                                    | VALOR                                                                                                    | CATEGORIA<br>SERVIÇO                                                                                                    |                                                                                                    |
| ALMOXARIFE                                   | 0005                                                                                                    | DESPESAS MÃO-DE-OBRA<br>ADMINISTRATIVA                                                                                                    | 0005                                                                                                    | MÊS                                                                                                    | 1500.00                                                                                                    | 0008                                                                                                    | DESPESAS<br>ADMINISTRATIVAS<br>E DE CONSUMOS                                                                                                    |
| ALVENARIA - ÁREA DE LAZER                    | 0045                                                                                                    | EQUIPAMENTOS<br>COMUNITÁRIOS - ÁREA DE<br>LAZER                                                                                                    | 0009                                                                                                    | UND                                                                                                    | 297.50                                                                                                    | 0010                                                                                                    | EQUIPAMENTOS<br>COMUNITÁRIOS                                                                                                    |
| ALVENARIA - GUARITA                          | 0044                                                                                                    | EQUIPAMENTOS<br>COMUNITÁRIOS - GUARITA                                                                                                    | 0009                                                                                                    | UND                                                                                                    | 200.00                                                                                                    | 0010                                                                                                    | EQUIPAMENTOS<br>COMUNITÁRIOS                                                                                                    |
| ALVENARIA 6 FUROS -<br>ALVENARIA E ESTRUTURA | 0033                                                                                                    | EXECUÇÃO DE HABITAÇÃO -<br>PAREDES, PAINÉIS E<br>AMARRAÇÕES                                                                                                    | 0012                                                                                                    | BLOCO                                                                                                    | 1955.00                                                                                                    | 0009                                                                                                    | EXECUÇÃO DE<br>HABITAÇÃO                                                                                                    |
| ALVENARIA APT - SHAFT                        | 0033                                                                                                    | EXECUÇÃO DE HABITAÇÃO -<br>PAREDES, PAINÉIS E<br>AMARRAÇÕES                                                                                                    | 0011                                                                                                    | APT                                                                                                    | 150.00                                                                                                    | 0009                                                                                                    | EXECUÇÃO DE<br>HABITAÇÃO                                                                                                    |
| ALVENARIA DE CONTENÇÃO<br>RADIER             | 0031                                                                                                    | EXECUÇÃO DE HABITAÇÃO -<br>INFRA-ESTRUTURA                                                                                                    | 0012                                                                                                    | BLOCO                                                                                                    | 250.00                                                                                                    | 0009                                                                                                    | EXECUÇÃO DE<br>HABITAÇÃO                                                                                                    |
| ALVENARIA DE CONTORNO DA<br>CALHA            | 0052                                                                                                    | ITENS NÃO ORÇADOS -<br>ITENS NÃO ORÇADOS                                                                                                    | 0012                                                                                                    | BLOCO                                                                                                    | 312.00                                                                                                    | 0009                                                                                                    | EXECUÇÃO DE<br>HABITAÇÃO                                                                                                    |
| ALVENARIA ESTRUTURAL APT<br>TERREO           | 0032                                                                                                    | EXECUÇÃO DE HABITAÇÃO -<br>SUPERESTRUTURA                                                                                                    | 0011                                                                                                    | APT                                                                                                    | 752.00                                                                                                    | 0009                                                                                                    | EXECUÇÃO DE<br>HABITAÇÃO                                                                                                    |
|                                              | Registro(s)         GO       DESCRIÇÃO         GO       DESCRIÇÃO         20       ALMOXARIFE         21       ALVENARIA - ÁREA DE LAZER         22       ALVENARIA - GUARITA         23       ALVENARIA - GUARITA         24       ALVENARIA - GUARITA         25       ALVENARIA A FUROS -<br>ALVENARIA DE CONTENÇÃO         26       ALVENARIA DE CONTENÇÃO         27       ALVENARIA DE CONTORNO DA         28       ALVENARIA ESTRUTURAL APT | Registro(s)         GO       DESCRIÇÃO         20       ALMOXARIFE       0005         21       ALVENARIA - ÁREA DE LAZER       0045         22       ALVENARIA - GUARITA       0044         23       ALVENARIA - GUARITA       0043         24       ALVENARIA - GUARITA       0033         25       ALVENARIA APT - SHAFT       0033         26       ALVENARIA DE CONTENÇÃO       0031         27       ALVENARIA DE CONTORNO DA       0052         28       ALVENARIA ESTRUTURAL APT       0032 | Registro(s)       Grupo         GO       DESCRIÇÃO       GRUPO         2       ALMOXARIFE       0005       DESPESAS MÃO-DE-OBRA<br>ADMINISTRATIVA         3       ALVENARIA - ÁREA DE LAZER       0045       EQUIPAMENTOS<br>COMUNITÁRIOS - ÁREA DE<br>LAZER         3       ALVENARIA - GUARITA       0044       EQUIPAMENTOS<br>COMUNITÁRIOS - GUARITA         4       ALVENARIA 6 FUROS -<br>ALVENARIA 6 FUROS -<br>ALVENARIA E ESTRUTURA       0033       EXECUÇÃO DE HABITAÇÃO -<br>PAREDES, PAINÉIS E<br>AMARRAÇÕES         3       ALVENARIA APT - SHAFT       0033       EXECUÇÃO DE HABITAÇÃO -<br>PAREDES, PAINÉIS E<br>AMARRAÇÕES         4       ALVENARIA DE CONTENÇÃO<br>RADIER       0031       EXECUÇÃO DE HABITAÇÃO -<br>INFRA-ESTRUTURA         4       ALVENARIA DE CONTONO DA<br>CALHA       0052       ITENS NÃO ORÇADOS -<br>ITENS NÃO ORÇADOS -<br>SUPERESTRUTURA | VEREgistro(s)         GO       DESCRIÇÃO       GRUPO       SER         20       ALMOXARIFE       0005       DESPESAS MÃO-DE-OBRA<br>ADMINISTRATIVA       0005         21       ALVENARIA - ÁREA DE LAZER       0045       EQUIPAMENTOS<br>COMUNITÁRIOS - ÁREA DE<br>LAZER       0009         21       ALVENARIA - GUARITA       0044       EQUIPAMENTOS<br>COMUNITÁRIOS - GUARITA       0009         22       ALVENARIA - GUARITA       0044       EQUIPAMENTOS<br>COMUNITÁRIOS - GUARITA       0009         23       ALVENARIA 6 FUROS -<br>ALVENARIA E ESTRUTURA       0033       EXECUÇÃO DE HABITAÇÃO -<br>PAREDES, PAINÉIS E<br>AMARRAÇÕES       0011         24       ALVENARIA APT - SHAFT       0033       EXECUÇÃO DE HABITAÇÃO -<br>PAREDES, PAINÉIS E<br>AMARRAÇÕES       0012         25       ALVENARIA DE CONTENÇÃO       0031       EXECUÇÃO DE HABITAÇÃO -<br>PAREDES, PAINÉIS E<br>AMARRAÇÕES       0012         26       ALVENARIA DE CONTENÇÃO       0031       INFRA-ESTRUTURA       0012         26       ALVENARIA DE CONTORNO DA<br>CALHA       0052       ITENS NÃO ORÇADOS -<br>ITENS NÃO ORÇADOS -       0012         37       ALVENARIA ESTRUTURAL APT<br>TERREO       0032       EXECUÇÃO DE HABITAÇÃO -<br>SUPERESTRUTURA       0011 | OBRA: 03 - BARRA         GO       DESCRIÇÃO       GRUPO       UNIDADE DO<br>SERVIÇO NA OBRA         2       ALMOXARIFE       0005       DESPESAS MÃO-DE-OBRA<br>ADMINISTRATIVA       0005       MÊS         3       ALVENARIA - ÁREA DE LAZER       0045       EQUIPAMENTOS<br>COMUNITÁRIOS - ÁREA DE<br>LAZER       0009       UND         3       ALVENARIA - GUARITA       0044       EQUIPAMENTOS<br>COMUNITÁRIOS - GUARITA       0009       UND         4       ALVENARIA - GUARITA       0044       EQUIPAMENTOS<br>COMUNITÁRIOS - GUARITA       0009       UND         3       ALVENARIA 6 FUROS -<br>ALVENARIA E ESTRUTURA       0033       EXECUÇÃO DE HABITAÇÃO -<br>PAREDES, PAINÉIS E<br>AMARRAÇÕES       0012       BLOCO         3       ALVENARIA APT - SHAFT       0033       EXECUÇÃO DE HABITAÇÃO -<br>PAREDES, PAINÉIS E<br>AMARRAÇÕES       0011       APT         4       ALVENARIA DE CONTENÇÃO       0031       EXECUÇÃO DE HABITAÇÃO -<br>INFRA-ESTRUTURA       0012       BLOCO         4       ALVENARIA DE CONTORNO DA<br>CALHA       0052       ITENS NÃO ORÇADOS -<br>INFRA-ESTRUTURA       0012       BLOCO         3       ALVENARIA ESTRUTURAL APT       0032       EXECUÇÃO DE HABITAÇÃO -<br>SUPERESTRUTURA       0011       APT | OBRA: 03 - BARRA         GO       DESCRIÇÃO       GRUPO       UNIDADE DO<br>SERVIÇO NA OBRA       VALOR         2       ALMOXARIFE       0005       DESPESAS MÃO-DE-OBRA<br>ADMINISTRATIVA       0005       MÊS       1500.00         2       ALVENARIA - ÁREA DE LAZER       0045       EQUIPAMENTOS<br>COMUNITÁRIOS - ÁREA DE<br>LAZER       0009       UND       297.50         2       ALVENARIA - GUARITA       0044       EQUIPAMENTOS<br>COMUNITÁRIOS - GUARITA       0009       UND       200.00         2       ALVENARIA - GUARITA       0044       EQUIPAMENTOS<br>COMUNITÁRIOS - GUARITA       0009       UND       200.00         2       ALVENARIA - GUARITA       0044       EQUIPAMENTOS<br>COMUNITÁRIOS - GUARITA       0009       UND       200.00         2       ALVENARIA 6 FUROS -<br>ALVENARIA E ESTRUTURA       003       EXECUÇÃO DE HABITAÇÃO -<br>PAREDES, PAINÉIS E<br>AMARRAÇÕES       0012       BLOCO       1955.00         2       ALVENARIA APT - SHAFT       003       EXECUÇÃO DE HABITAÇÃO -<br>PAREDES, PAINÉIS E<br>AMARRAÇÕES       0011       APT       150.00         2       ALVENARIA DE CONTENÇÃO       0031       EXECUÇÃO DE HABITAÇÃO -<br>ITENS NÃO ORÇADOS -<br>ITENS NÃO ORÇADOS -       0012       BLOCO       250.00         2       ALVENARIA DE CONTORNO DA<br>CALHA       0052       I | OBRA: 03 - BARRA         OBRA: 03 - BARRA         OBRA: 03 - BARRA         ODESCRIÇÃO       UNIDADE DO<br>SERVIÇO NA OBRA       VALOR         2       ALMOXARIFE       0005       DESPESAS MÃO-DE-OBRA<br>ADMINISTRATIVA       0005       MÊS       1500.00       0008         2       ALMOXARIFE       0005       DESPESAS MÃO-DE-OBRA<br>ADMINISTRATIVA       0009       UND       297,50       0010         3       ALVENARIA - ÁREA DE LAZER       0045       EQUIPAMENTOS<br>COMUNITÁRIOS - ÁREA DE<br>LAZER       0009       UND       297,50       0010         3       ALVENARIA - GUARITA       0044       EQUIPAMENTOS<br>COMUNITÁRIOS - GUARITA       0009       UND       200.00       010         3       ALVENARIA - GUARITA       0044       EQUIPAMENTOS<br>COMUNITÁRIOS - GUARITA       0009       UND       200.00       010         3       ALVENARIA - GUARITA       0044       EQUIPAMENTOS<br>COMUNITÁRIOS - GUARITA       0009       UND       200.00       010         3       ALVENARIA - GUARITA       0045       EXECUÇÃO DE HABITAÇÃO -<br>PAREDES, PAINÉIS E<br>AMARRAÇÕES       0012       BLOCO       1955.00       0009         3       ALVENARIA APT - SHAFT       0033       EXECUÇÃO DE HABITAÇÃO -<br>NARARAÇÕES |

# Figura 28 – Relatório de serviços.

Fonte: hscp.com.br (acesso em 11/06/2016)

Ao clicarmos no código de qualquer serviço do relatório, como é destacado na figura acima, será aberto um outro relatório que nos informa em quais endereços este serviço está vinculado, como é ilustrado na figura 29.

|                   | · · · · · · · · · · · · · · · · · · |                                              | 300.                             |               |                               |              |                |     |
|-------------------|-------------------------------------|----------------------------------------------|----------------------------------|---------------|-------------------------------|--------------|----------------|-----|
|                   |                                     | OBRA: 03 - BAR                               | RRA CEREMON                      |               |                               |              |                |     |
| CÓDIGO<br>SERVIÇO | DESCRIÇÃO SERVIÇO                   | GRUPO SERVIÇO                                | UNIDADE DO<br>SERVIÇO NA<br>OBRA | VALOR         | CATEGORIA<br>SERVIÇO          | QUANTITATIVO | UNIE<br>QUANTI | ADE |
| 83                | ALVENARIA ESTRUTURAL APT TERREO     | 32-EXECUÇÃO DE HABITAÇÃO -<br>SUPERESTRUTURA | 11-APT                           | 752.00        | 9-EXECUÇÃO<br>DE<br>HABITAÇÃO |              |                |     |
| ENDERECO          | CATEGO                              | RIA                                          |                                  | TIPO          |                               | COMPLEMENTO  | QUADRA         | NUM |
| 1                 | 0016-BLO                            | 0 01                                         | 000                              | 1-APARTAMENTO |                               | 001A         | 1              | 1   |
| 2                 | 0016-BLO                            | 0 01                                         | 000                              | 1-APARTAMENTO |                               | 002A         | 1              | 2   |
| 3                 | 0016-BLO                            | 0 01                                         | 000                              | 1-APARTAMENTO |                               | 003A         | 1              | 1   |
| 4                 | 0016-BLO                            | 0 01                                         | 000                              | 1-APARTAMENTO |                               | 004A         | 1              | 4   |
| 17                | 0017-BLO                            | 0 02                                         | 000                              | 1-APARTAMENTO |                               | 001A         | 1              | 1   |
| 18                | 0017-BLO                            | 0 02                                         | 000                              | 1-APARTAMENTO |                               | 002A         | 1              |     |
| 19                | 0017-BLO                            | 0 02                                         | 000                              | 1-APARTAMENTO |                               | 003A         | 1              | 12  |
| 20                | 0017-BLO                            | 0 02                                         | 000                              | 1-APARTAMENTO |                               | 004A         | 1              | 4   |
| 33                | 0018-BLO                            | 0 03                                         | 000                              | 1-APARTAMENTO |                               | 001A         | 1              | 1   |
| 34                | 0018-BL00                           | 0 03                                         | 000                              | 1-APARTAMENTO |                               | 002A         | 1              | 2   |

# Figura 29 – Serviços vinculado aos endereços.

Fonte: hscp.com.br (acesso em 11/06/2016)

vo

ERO

## 6.4.3 Relatório de Endereços

O relatório de endereços nos mostra todos os endereços cadastrados na obra. As obras em geral possuem muitos endereços, que como já descritos neste trabalho, são os locais onde os serviços serão executados. Este relatório é obtido ao selecionar o ícone **Endereços** na página principal da plataforma web, demonstrado na figura 21, onde, se abrirá uma nova aba para realizar a emissão do relatório, como mostrado na figura 30.

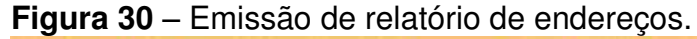

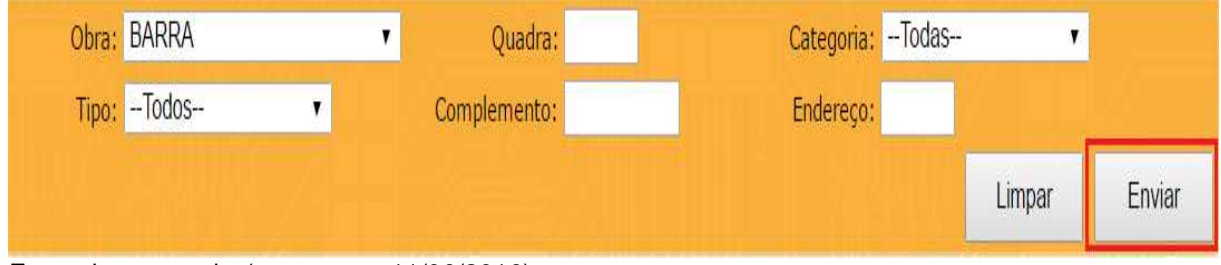

Fonte: hscp.com.br (acesso em 11/06/2016)

Ao selecionar a obra e os filtros, basta clicar em enviar para emitir o relatório de endereços, como mostra a figura 31.

| 109   | 6 Registro(s) |          |        |               |                  |        |             |                  |          |
|-------|---------------|----------|--------|---------------|------------------|--------|-------------|------------------|----------|
|       | Obra          | Endereço | Quadra | categoria     | Тіро             | Numero | Complemento | Qtd.<br>Serviços | Total    |
| 03-BA | RRA GRANDE    | 1        | 1      | 0016-BLOCO 01 | 0001-APARTAMENTO | 1      | 001A        | 49               | 6.145,84 |
| 03-BA | RRA GRANDE    | 2        | 1      | 0016-BLOCO 01 | 0001-APARTAMENTO | 2      | 002A        | 50               | 6.180,84 |
| 03-BA | RRA GRANDE    | 3        | 1      | 0016-BLOCO 01 | 0001-APARTAMENTO | 3      | 003A        | 50               | 6.180,84 |
| 03-BA | RRA GRANDE    | 4        | 1      | 0016-BLOCO 01 | 0001-APARTAMENTO | 4      | 004A        | 50               | 6.180,84 |
| 03-BA | RRA GRANDE    | 5        | 1      | 0016-BLOCO 01 | 0001-APARTAMENTO | 101    | 101A        | 49               | 5.573,96 |
| 03-BA | RRA GRANDE    | 6        | 1      | 0016-BLOCO 01 | 0001-APARTAMENTO | 102    | 102A        | 52               | 6.545,84 |
| 03-BA | RRA GRANDE    | 7        | 1      | 0016-BLOCO 01 | 0001-APARTAMENTO | 103    | 103A        | 49               | 5.573,96 |
| 03-BA | RRA GRANDE    | 8        | 1      | 0016-BLOCO 01 | 0001-APARTAMENTO | 104    | 104A        | 49               | 5,573,96 |
| 03-BA | RRA GRANDE    | 9        | 1      | 0016-BLOCO 01 | 0001-APARTAMENTO | 201    | 201A        | 49               | 5.573,96 |
| 03-BA | RRA GRANDE    | 10       | 1      | 0016-BLOCO 01 | 0001-APARTAMENTO | 202    | 202A        | 49               | 5,573,96 |
| 03-BA | RRA GRANDE    | 11       | 1      | 0016-BLOCO 01 | 0001-APARTAMENTO | 203    | 203A        | 49               | 5.573,96 |
| 03-BA | RRA GRANDE    | 12       | 1      | 0016-BLOCO 01 | 0001-APARTAMENTO | 204    | 204A        | 49               | 5.573,96 |
| 03-BA | RRA GRANDE    | 13       | 1      | 0016-BLOCO 01 | 0001-APARTAMENTO | 301    | 301A        | 49               | 5.573,96 |
| 03-BA | RRA GRANDE    | 14       | 1      | 0016-BLOCO 01 | 0001-APARTAMENTO | 302    | 302A        | 49               | 5.573,96 |
| 03-BA | RRA GRANDE    | 15       | 1      | 0016-BLOCO 01 | 0001-APARTAMENTO | 303    | 303A        | 49               | 5.573,96 |

Figura 31 – Relatório de endereços.

Fonte: hscp.com.br (acesso em 11/06/2016)

Na figura 31 é destacada a parte principal do relatório de endereços, e a quantidade total de endereços cadastradas na obra Barra Village com 1096 registros, também pode se observar o valor de cada endereço, que é composto pela soma dos valores individuais de cada serviço que estão vinculados nele.

## 6.4.4 Relatório de Colaboradores

O relatório de colaboradores fornece todos os colaboradores cadastrados na obra, com sua situação e seu salário base. Para obtenção deste relatório é preciso selecionar na página principal da plataforma WEB o ícone **Colaboradores**, mostrado na figura 21. Será aberta a aba mostrada na figura 22 e selecionando novamente o ícone **Colaboradores**, poderá ser feita a emissão do relatório, como mostram as figuras 32 e 33.

## Figura 32 – Emissão de relatório de colaboradores

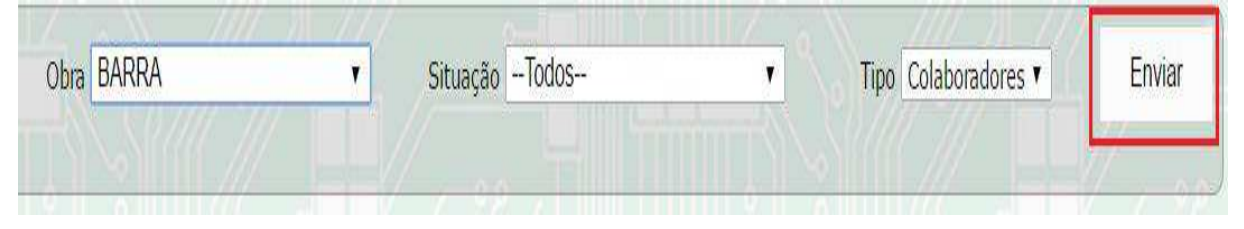

Fonte: hscp.com.br (acesso em 11/06/2016)

|                      |           | 16:40:50                            | ) a 16:40:50          |          |            |
|----------------------|-----------|-------------------------------------|-----------------------|----------|------------|
| OBRA                 | MATRICULA | COLABORADOR                         | FUNÇÃO                | SALARIO  | SITUAÇÃO   |
| BARRA <b>CANAN</b>   | 02_300    | ANTONIO DA SILVA SANTOS             | PEDREIRO              | 1.253,00 | ATIVO      |
| BARRA <b>Gina da</b> | 03_1      | ADALTO DOS SANTOS FILHO             | SERVENTE              | 734,00   | 0000-00-00 |
| BARRA                | 03_10     | ANTONIO CARLOS DA COSTA SANTOS      | PEDREIRO              | 1.040,00 | 2015-02-20 |
| BARRA <b>Grand</b>   | 03_100    | FRANCISCO ELSON DE OLIVEIRA         | SERVENTE              | 803,72   | ATIVO      |
| BARRA <b>(1997)</b>  | 03_10000  | ALLAN ANDERSON LIMA ROCHA           | ESTAGIÁRIO ENGENHARIA | 200,00   | ATIVO      |
| BARRA <b>General</b> | 03_10001  | GEVALDO DE MOURA DA SILVA           | ESTAGIÁRIO ENGENHARIA | 200,00   | ATIVO      |
| BARRA                | 03_10002  | CAIO PIMENTEL VALENTE LIMA          | ESTAGIÁRIO ENGENHARIA | 200,00   | ATIVO      |
| BARRA <b>Grand</b>   | 03_101    | FRANCISCO EVANGELISTA DE LIMA       | ARMADOR               | 1.125,00 | 2015-04-07 |
| BARRA                | 03_102    | FRANCISCO EUGENIO MACHADO DE ARAUJO | APONTADOR             | 1.125,00 | ATIVO      |
| BARRA                | 03 103    | FRANCISCO HONORIO RIBEIRO NETO      | SERVENTE              | 803,72   | ATIVO      |

Fonte: hscp.com.br (acesso em 11/06/2016)

O campo **Situação** na figura 33 tem como opções: Todos, Afastado/licença maternidade, Afastado/inss, Ativo, Creche, Inativo, Transferido, Suspenso, Férias.

6.4.5 Relatório de Redistribuição de Equipes

O apontamento realizado na obra Barra Village antes da inserção do SCP mostrava a divisão de representatividade de cada colaborador no serviço executado. É isso que o relatório de redistribuição de equipe nos oferece, ao realizar a movimentação dos serviços no módulo de apontamento do SCP, não fica caracterizado o valor que cada colaborador irá receber pelo serviço executado. Este valor somente é definido quando é inserida a sua porcentagem de participação no relatório de redistribuição de equipes.

Este relatório mostra todas as equipes inseridas no módulo de apontamento, com o valor total de execução dos serviços pela equipe, e individualmente por cada colaborador. Para emitir esse relatório, é necessário selecionar o ícone **Colaboradores** na página principal da plataforma WEB, mostrada na figura 21, e logo depois o ícone **Produção Equipe**, que é mostrado na figura 22. Será aberta uma nova aba com três opções de relatórios, que são considerados os três relatórios mais importantes emitidos pelo SCP, deve-se selecionar o ícone **Redistribuição Equipes**, como mostra a figura 34 a seguir.

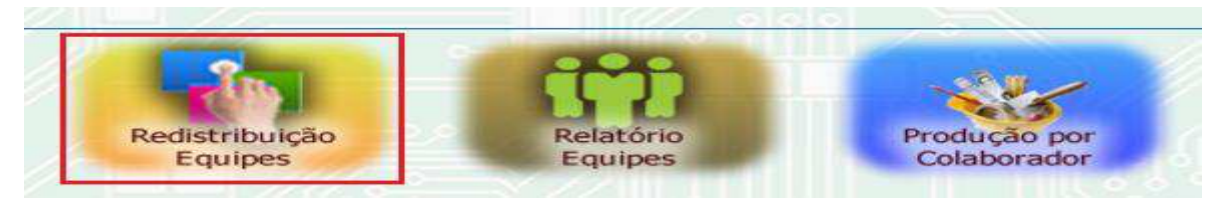

Figura 34 – Caminho para emissão de relatório de redistribuição de equipes.

Fonte: hscp.com.br (acesso em 11/06/2016)

Ao selecionar a opção destacada acima, deve-se indicar os dados para realizar a emissão do relatório, como ilustra a figura 35.

| Obras:   | BARRA            |         |          | E     |             |        |
|----------|------------------|---------|----------|-------|-------------|--------|
| Período: | 26/04/2016 a 25/ | 05/2016 | MAIO(19) |       |             | •      |
| Equipe:  |                  |         | Filtro:  | Todos | ×->>>(1) 10 |        |
| Ordem:   | Código           | •       |          |       |             | Enviar |

Figura 35 – Emissão de relatório de redistribuição de equipes.

A figura 36 mostra o relatório de redistribuição de equipes, é destacado o código da equipe, o valor total de produção da equipe, e o valor individual de produção depois da redistribuição. O sistema SCP gera um redistribuição automática baseada no salário base de cada funcionário, por isso algumas equipes não necessitam de redistribuição, podemos tomar como exemplo as equipes formadas por colaboradores que tenham a mesma função, pois, terão o mesmo salário base e o mesmo rateio redistribuído.

| 00050 - Fap's        | 20 - (Encarregado: DENYS JACKSO | N) (Encarregado: -) | NOVO VAL | OR APÓS         | REDISTRIE | UIÇÃO  |        |
|----------------------|---------------------------------|---------------------|----------|-----------------|-----------|--------|--------|
| <u>03-421</u>        | RAIMUNDO FRANCISCO DA SILVA     | PEDREIRO            | 1.125,00 | 39              | 0,36      | 143,70 | 156,00 |
| <u>03-536</u>        | JOSEMAR FERNANDO DA ROCHA       | PEDREIRO            | 1.125,00 | 39              | 0,36      | 143,70 | 156,00 |
| <u>03-655</u>        | WANDERSON VIEIRA DA ROCHA       | SERVENTE            | 881,54   | 22              | 0,28      | 112,60 | 88,00  |
|                      |                                 |                     |          |                 | 0         | 400,00 | Enviar |
| <u>00051</u> - Fap's | 21 - (Encarregado: AILTON SOUSA | ) ( Encarregado: -) |          |                 |           |        |        |
| <u>03-395</u>        | CRISPIM FLORINDO                | PEDREIRO            | 1.125,00 | 31              | 0,28      | 59,01  | 65,88  |
| <u>03-465</u>        | Rogerio dos Santos Rodrigues    | SERVENTE            | 803,72   | 19              | 0,20      | 42,16  | 40,38  |
| <u>03-651</u>        | LEOJUNIOR ARAUJO SILVA          | SERVENTE            | 881,54   | <mark>19</mark> | 0,22      | 46,24  | 40,38  |
| 03-661               | JORGEBERTO DA SILVA ARAUJO      | PEDREIRO            | 1.241,21 | 31              | 0,31      | 65,10  | 65,88  |
|                      |                                 |                     |          |                 |           | 212,50 | Enviar |

| Figura 36 – Relatório de redis | stribuiçao de | equipes. |
|--------------------------------|---------------|----------|
|--------------------------------|---------------|----------|

Fonte: hscp.com.br (acesso em 11/06/2016)

O relatório acima também nos mostra qual o encarregado responsável pela equipe. Ao clicar no código da equipe (00050), como no exemplo exposto acima, será mostrado todos os serviços realizados pela equipe, como demonstrado na figura 37.

Fonte: hscp.com.br (acesso em 11/06/2016)

| Figura | 37 - | Servicos | realizados | pela    | eauip   | e. |
|--------|------|----------|------------|---------|---------|----|
|        | •••  | 00.1.900 | - ouneadoo | p 0 . a | o q a p | ۰. |

| 2 Registro(s)                                                                                |                                                      |                                |                            |         |                    |
|----------------------------------------------------------------------------------------------|------------------------------------------------------|--------------------------------|----------------------------|---------|--------------------|
|                                                                                              |                                                      | 00:42:38 a 00:                 | 42:39                      |         |                    |
| Equipe: 50 - Fap's 2                                                                         | 20 - (Encarregado: DENYS J                           | ACKSON) (3 Colaborador(es))    |                            |         | -//1673            |
| 03-421 RAIMUNDO FRANCISCO DA SILVA                                                           |                                                      |                                | 27-PEDREIRO                | (c   c  | 1.125,00           |
| 03-536 JO:<br>03-655 WA                                                                      | SEMAR FERNANDO DA ROCH                               | A                              | 27-PEDREIRO<br>29-SERVENTE |         | 1.125,00<br>881,54 |
| 1 3-BARRA                                                                                    | End: 351                                             | 1 37-BLOCO 22                  | 1-APARTAMENTO              | 303     | CONTRACT.          |
| 3-351-<br>204-1<br>HABITAÇÃO -<br>REGULARIZAÇ<br>REVESTIMENT<br>ARGAMASSA I<br>CIMENTO E GI  | DE 284-CONTRAPISO<br>ÕES E<br>OS COM<br>DE<br>ESSO   | APT (45,13M <sup>2</sup> /APT) | 10/05/2016 10/05/20        | 16 1,00 | 200,00             |
| 2 3-BARRA                                                                                    | End: 352                                             | 1 37-BLOCO 22                  | 1-APARTAMENTO              | 304     | 208                |
| 3-352-<br>204-1<br>HABITAÇÃO -<br>REGULARIZAÇ<br>REVESTIMENT<br>ARGAMASSA I<br>CIMENTO, E GI | 0 DE 284-CONTRAPISO<br>ÕES E<br>OS COM<br>DE<br>=SSO | APT (45,13M <sup>2</sup> /APT) | 10/05/2016 10/05/20        | 16 1,00 | 200,00             |

Fonte: hscp.com.br (acesso em 11/06/2016)

É importante destacar que o relatório de redistribuição de equipes leva em consideração somente os serviços apontados no módulo do SCP. Devido a isto, os serviços extras não constam neste relatório, ou seja, ele não quantifica o total que o colaborador irá receber, que é a produção dos serviços cadastrados, somado a produção dos serviços extras executados (caso houver).

## 6.4.6 Relatório de Equipes

O relatório de equipes pode ser considerado o relatório "final" do apontamento, pois, nele constarão os valores totais a ser recebido por cada colaborador. Diferentemente do relatório de redistribuição de equipes, no relatório de equipes se tem o valor de produção dos serviços executados cadastrados no SCP, e dos serviços extras apontados para cada colaborador na plataforma WEB. A emissão desse relatório se dá ao selecionar o ícone **Relatório Equipes**, mostrado na figura 34, onde, uma nova aba será aberta para a escolha da obra e dos filtros referenciais para emissão do relatório, como é destacado na figura 38.
| Obras:       | BARRA        |          | 8             |      | 8 |        |
|--------------|--------------|----------|---------------|------|---|--------|
| Período:     | 26/04/2016 a | 25/05/20 | 16   MAIO(19) |      |   | Ŧ      |
|              | 26/04/2016   | × a      | 25/05/2016    | ×    |   |        |
| Colaborador: |              |          |               |      |   |        |
| Função::     |              |          |               | 1 25 |   |        |
| Ordem:       | Nome         | ,        |               |      |   | Envior |

Figura 38 – Emissão de relatório de equipes.

Fonte: hscp.com.br (acesso em 11/06/2016)

A figura 39 mostra o relatório de equipes, nela é destacado a **Produção Bruta**, o **Extra Crédito**, e o **Extra Débito**. O valor a ser pago ao colaborador é disposto pela equação (2) a seguir:

# Valor de Produção = Produção Bruta + Extra Crédito – Extra Débito (2)

O **Total** que consta no relatório não condiz com o valor a ser pago, ele é uma formulação que correlaciona salário base, produção bruta e extra crédito, não sendo utilizado como dado pela empresa privada.

| G  | ódigo | Nome                             | Situação | Função                      | Salário<br>Base | Faltas<br>Produção | Diárias<br>Folha | Produção<br>Bruta | Valor<br>Diárias<br>Folha | Produção<br>Liquida | Extra<br>Crédito | Extra<br>Débito | Total    |
|----|-------|----------------------------------|----------|-----------------------------|-----------------|--------------------|------------------|-------------------|---------------------------|---------------------|------------------|-----------------|----------|
| 03 | 604   | AGOSTINHO CARVALHO DA CUNHA NETO | 3 ATIVO  | 29 SERVENTE                 | 881,54          |                    |                  | 96,00             |                           | -785,54             | 0,00             | 0,00            | 0,00     |
| 03 | 5     | AILTON DE OLIVEIRA SOUSA         | 3 ATIVO  | 23 MESTRE DE<br>OBRAS       | 1.183,00        |                    |                  | 3.000,00          |                           | 1.817,00            | 0,00             | 0,00            | 1.817,00 |
| 03 | 484   | AJAILTON FERNANDES DA SILVA      | 3 ATIVO  | 29 SERVENTE                 | 803,72          |                    |                  | 0,00              |                           | -803,72             | 225,00           | 0,00            | 225,00   |
| 03 | 636   | ALDENER ANTONIO SANTOS CARVALHO  | 3 ATIVO  | 29 SERVENTE                 | 881,54          |                    |                  | 642,83            |                           | -238,71             | 0,00             | 0,00            | 0,00     |
| 03 | 7     | ALDENIR OLIVEIRA ARAUJO          | 3 ATIVO  | 27 PEDREIRO                 | 1.040,00        |                    |                  | 639,57            |                           | -400,43             | 0,00             | 0,00            | 0,00     |
| 03 | 605   | ALEXANDRO DE JESUS SANTOS        | 3 ATIVO  | 29 SERVENTE                 | 881,54          |                    |                  | 1.541,00          |                           | 659,46              | 0,00             | 0,00            | 659,46   |
| 03 | 606   | ALISON DE ARAUJO CARVALHO        | 3 ATIVO  | 28 PINTOR                   | 1.241,21        |                    |                  | 2.368,25          |                           | 1.127,04            | 0,00             | 0,00            | 1.127,04 |
| 03 | 10000 | ALLAN ANDERSON LIMA ROCHA        | 3 ATIVO  | 51 ESTAGIÁRIO<br>ENGENHARIA | 200,00          |                    |                  | 202,73            |                           | 2,73                | 0,00             | 0,00            | 2,73     |
| 03 | 419   | ANCELMO DA SILVA SANTOS          | 3 ATIVO  | 27 PEDREIRO                 | 1.125,00        |                    |                  | 68,64             |                           | -1.056,36           | 0,00             | 0,00            | 0,00     |
| 03 | 637   | ANDERSON DE SOUSA SILVA          | 3 ATIVO  | 29 SERVENTE                 | 881,54          |                    |                  | 430,50            |                           | -451,05             | 1,41             | 0,00            | 1,41     |
| 03 | 549   | ANDRELINO ALVES DOS SANTOS NETO  | 3 ATIVO  | 29 SERVENTE                 | 803,72          |                    |                  | 804,41            |                           | 0,69                | 0,00             | 0,00            | 0,69     |
| 03 | 529   | ANDRESON DE ALMEIDA RAMOS        | 3 ATIVO  | 53 GESSEIRO                 | 1.125,00        |                    |                  | 73,60             |                           | -1.051,40           | 0,00             | 0,00            | 0,00     |
| 03 | 562   | ANTONIEL VIEIRA SILVA            | 3 ATIVO  | 29 SERVENTE                 | 803,72          |                    |                  | 645,34            |                           | -158,38             | 0,00             | 0,00            | 0,00     |
| 03 | 428   | ANTONIO BARROS DE SOUSA          | 3 ATIVO  | 27 PEDREIRO                 | 1.125,00        |                    |                  | 1.800,00          |                           | 675,00              | 0,00             | 0,00            | 675,00   |

Fonte: hscp.com.br (acesso em 11/06/2016)

O relatório de equipes é muito importante, é através dele que será montada toda a folha de pagamento das obras. Este processo ocorre com a importação do relatório da plataforma WEB para uma planilha do EXCEL pelo setor de planejamento e controle da empresa privada. Após essa importação, são selecionadas apenas as colunas necessárias para a consolidação do valor de produção de cada colaborador, como exemplificado na equação 2.

A planilha em EXCEL é encaminhada para o RH (recursos humanos) da empresa, e após a análise se os colaboradores da mão de obra operacional tiveram produção maior que o salário base, ela é enviada a contabilidade responsável para ser efetuado o pagamento de seus funcionários. A tabela 9 mostra a conclusão da folha de pagamento da obra Barra Village pelo setor de planejamento e controle da empresa privada.

| Nome                                   | Produção Bruta | Extra Crédito | Extra Débito | Produção + Extra |
|----------------------------------------|----------------|---------------|--------------|------------------|
| THIIAGO DANIEL SILVA PALHANO           | 1.241,21       | -             | -            | 1.241,21         |
| THUANY LIDUINA DAMASCENO DE SOUSA      | 1.323,96       | -             | -            | 1.323,96         |
| USIEL FERREIRA DA SILVA                | 317,05         | -             | -            | 317,05           |
| VALDECI PEREIRA DA SILVA               | 244,89         | -             | -            | 244,89           |
| VALDEMAR DA SILVA                      | 244,89         | -             | -            | 244,89           |
| VALDEMAR DO NASCIMENTO DA SILVA VIEIRA | 646,13         | -             | -            | 646,13           |
| Valdery Rodrigues Gomes                | 139,55         | -             | -            | 139,55           |
| VALTENI ALBUQUERQUE DA SILVA           | 317,05         | -             | -            | 317,05           |
| VALTERO BUENO AIRES DOS PASSOS NETO    | 504,00         | -             | -            | 504,00           |
| Victor Ferreira Filgueira              | 500,05         | -             | -            | 500,05           |
| VINICIUS SILVA DA CUNHA                | 1.753,88       | -             | -            | 1.753,88         |
| WALDEMAR PEREIRA DE SOUSA              | 110,52         | 39,79         | -            | 150,31           |
| WALLACE ANDERSON SILVA LIMA            | 1.009,63       | 100,20        | -            | 1.109,83         |
| WALLISON LIMA DE SOUZA                 | 244,89         | -             | -            | 244,89           |
| WANDERCLAYSON SILVA LIMA               | 1.009,63       | 113,71        | -            | 1.123,34         |
| WELLISON FERREIRA PINHO                | 1.750,00       | -             | -            | 1.750,00         |
| WENAS DA SILVA SANTOS                  | 2.978,40       | -             | -            | 2.978,40         |
| Weslley Barbosa da Silva               | 583,57         | 81,23         | -            | 664,80           |
| TOTAL FOLHA DE PAG                     |                | 250.730,15    |              |                  |

Tabela 9 – Conclusão da folha de pagamento.

Fonte: Arquivo pessoal Barra Village

A folha acima serve de parâmetro de comparação com a lista de colaboradores ativos na obra disposta pelo RH para a conclusão da folha de pagamento. Utilizando formulações do EXCEL é possível descobrir quais colaboradores não foram apontados, ou seja, ficaram sem produção no período de apontamento.

Esta medida mostra ao gestor da obra que existem colaboradores "perdidos pelo canteiro de obra", que são improdutivos e receberão o seu salário base. Este recebimento acontecerá sem se quer ter algum serviço de produção executado constando no apontamento, tanto de campo como o do módulo do SCP.

A partir disto, o gestor acaba tendo uma visão mais ampla sobre todos os seus colaboradores, e pode tomar decisões pautadas em informações concretas. Buscando a informação de qual serviço o colaborador realizou, o porquê que ele não está apontado, conseguindo desta forma, obter um maior controle sobre seus funcionários.

6.4.7 Relatório de Produção por Colaborador

O relatório de produção por colaborador é considerado o relatório mais completo fornecido pelo SCP. Através deste relatório que são construídas planilhas auxiliares que mostram os principais indicadores de cada colaborador. Para realizar a emissão deste relatório, devemos selecionar o ícone **Produção por Colaborador**, mostrado na figura 34, e escolher a obra e os filtros referenciais, a figura 40 demonstra este processo.

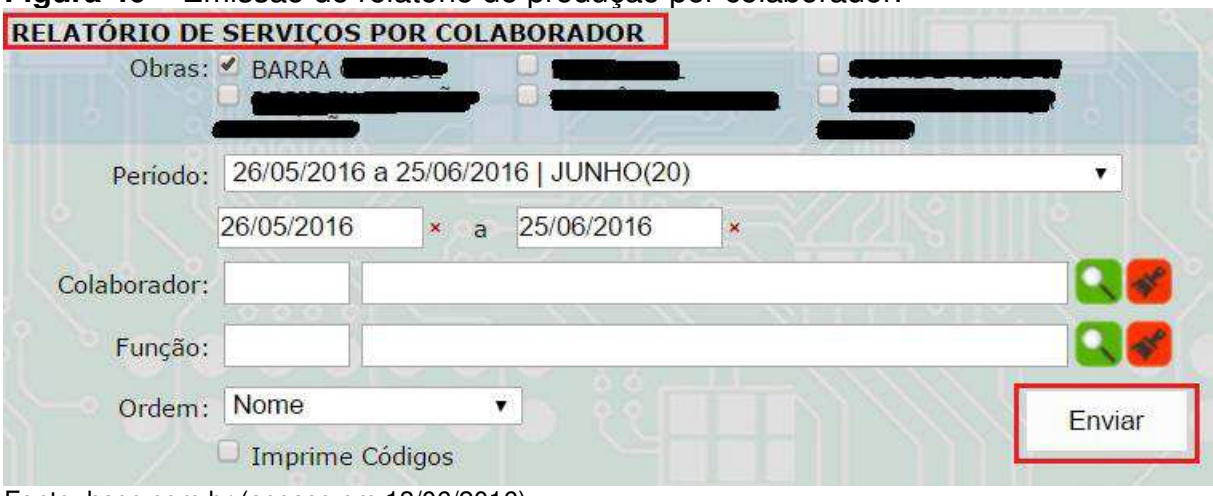

## Figura 40 – Emissão de relatório de produção por colaborador.

O relatório é mostrado na figura 41, nele constam os serviços executados cadastrados no SCP e os serviços extras apontados para cada colaborador (em negrito). Este relatório mostra quanto foi pago por cada serviço a cada colaborador, além de também nos informar qual o valor total da produção do colaborador.

Fonte: hscp.com.br (acesso em 13/06/2016)

| ľ  | 28    | 8 Registro(s)               |                   |            |         |         |                                                                           |            |          |
|----|-------|-----------------------------|-------------------|------------|---------|---------|---------------------------------------------------------------------------|------------|----------|
|    |       |                             |                   | 02:        | 56:08 a | 02:57:2 |                                                                           |            |          |
|    | 11.12 | 24                          | 1 4               |            | Ext     | tra     |                                                                           |            | 1000     |
| 0  | ódigo | Nome                        | Função            | Produção   | Crédito | Debito  | Serviços Executados                                                       | Percentual | Total    |
| 03 | 604   | AGOSTINHO CARVALHO DA CUNHA | 29 SERVENTE       | 96,00      | 0,00    | 0,00    | Total                                                                     |            | 96,00    |
|    |       | NETO                        |                   |            |         |         | EXTRA - CONTRAPISO E REBOCO DA ESCADA LANCES                              | 100,0000   | 96,00    |
| 03 | 5     | AILTON DE OLIVEIRA SOUSA    | 23 MESTRE DE OBRA | S 3.000,00 | 0,00    | 0,00    | Total                                                                     |            | 3.000,00 |
|    |       |                             |                   |            |         |         | ENCARREGADO DE CAMPO 1                                                    | 100,0000   | 3.000,00 |
| 03 | 484   | AJAILTON FERNANDES DA SILVA | 29 SERVENTE       | 0,00       | 225,00  | 0,00    | Total                                                                     |            | 225,00   |
|    |       |                             |                   |            |         |         | Extra - recuperação das calhas cobertura e reboco (bloco 01 ao 09)<br>(+) | 100,0000   | 225,00   |
| 03 | 636   | ALDENER ANTONIO SANTOS      | 29 SERVENTE       | 642,83     | 0,00    | 0,00    | Total                                                                     |            | 642,83   |
|    |       | CARVALHO                    |                   |            |         |         | ALVENARIA ESTRUTURAL DE PAREDES COM GROUT - CISTERNA                      | 12,7086    | 81,69    |
|    |       |                             |                   |            |         |         | ALVENARIA DE CONTORNO DA CALHA                                            | 13,4835    | 86,68    |
|    |       |                             |                   |            |         |         | EXTRA - ALVENARIA DE BLOCO DO RESERVATORIO E CONCRETAGEM DO<br>GROUT      | 48,5123    | 311,85   |
|    |       |                             |                   |            |         |         | EXTRA - CHAPISCO INTERNO DA CISTERNA 32M <sup>2</sup>                     | 0,9729     | 6,25     |
|    |       |                             |                   |            |         |         | EXTRA - CHAPISCO EXTERNO DA CISTERNA 32 M2                                | 0,9729     | 6,25     |
|    |       |                             |                   |            |         |         | EXTRA - REBOCO INTERNO DA CISTERNA 32 M2                                  | 11,6749    | 75,05    |
|    |       |                             |                   |            |         |         | EXTRA - REBOCO EXTERNO DA CISTERNA 32 M <sup>2</sup>                      | 11,6749    | 75,05    |
| 03 | 7     | ALDENIR OLIVEIRA ARAUJO     | 27 PEDREIRO       | 639,57     | 0,00    | 0,00    | Total                                                                     |            | 639,57   |
|    |       |                             |                   |            |         |         | BARRILETE ALVENARIA, GROUT E AÇO                                          | 15,5524    | 99,47    |
|    |       |                             |                   |            |         |         | PLATIBANDA - ALVENARIA E ESTRUTURA                                        | 47,7373    | 305,31   |
|    |       |                             |                   |            |         |         | GROUTIAMENTO DAS PAREDES DO BARRILETE                                     | 10,3682    | 66,31    |
|    |       |                             |                   |            |         |         | EXTRA - ALVENARIA DE BLOCO ESTRUTURAL DO VÃO ENTRADA DA<br>PLATIBANDA     | 4,9748     | 31,82    |
|    |       |                             |                   |            |         |         | EXTRA - ALVENARIA DA CASA DE BOMBA DA CISTERNA                            | 9,8648     | 63,09    |
|    |       |                             |                   |            |         |         | EXTRA - CHAPISCO DA CASA DE BOMBA DA CISTERNA                             | 1,6432     | 10,51    |
|    |       |                             |                   |            |         |         | EXTRA - REBOCO DA CASA DE BOMBA DA CISTERNA                               | 9,8593     | 63,06    |

Figura 41 – Relatório de produção por colaborador.

Fonte: hscp.com.br (acesso em 13/06/2016)

## 6.4.8 Relatório Analítico de Folha de Pagamento

O relatório analítico de FOPG (folha de pagamento) é um relatório que nos informa vários indicadores. Os indicadores são responsáveis por expor a improdutividade tanto do colaborador, como da função e do serviço executado na obra em análise. Este relatório é construído a partir de várias planilhas auxiliares montadas em EXCEL. Estas planilhas são vinculadas aos relatórios de serviços e de produção por colaborador, emitidos pelo SCP.

A obtenção dos indicadores do relatório analítico de FOPG é obtida através da criação de tabelas dinâmicas em EXCEL. Estas tabelas são responsáveis pela seleção de dados específicos em meio a um grande leque de informações, onde, o criador escolhe apenas as colunas que acha necessário para análise dos dados obtidos.

A seguir, serão expostos os principais indicadores obtidos da obra Barra Village através do relatório analítico de FOPG.

#### 6.4.8.1 Relatório Dinâmico por Colaborador

Neste relatório são expostos os indicadores de produtividade/improdutividade por colaborador. Baseado na formulação de seu pagamento prévio, composto por salário base, hora extra, gratificação, salario família e descontos. A partir disto e da sua quantidade de faltas durante o período, a planilha em EXCEL estima quanto será pago ao colaborador, e através de sua produtividade é feito um comparativo que nos informa este indicador. A tabela 10 demonstra esses dados.

| Rótulos de Linha                                                                                                    | Τ. | Produção | Desvio Março | Prévia FOPG |
|----------------------------------------------------------------------------------------------------|----|----------|--------------|-------------|
| AGOSTINHO CARVALHO DA CUNHA NETO AGOSTINHO CARVALHO DA CUNHA NETO AGOSTINHO DA CUNHA NETO AGOSTINHO DA CUNHA NETO AGOSTINHO DA CUNHA NETO AGOSTINHO DA CUNHA NETO AGOSTINHO DA CUNHA NETO AGOSTINHO DA CUNHA NETO AGOSTINHO DA CUNHA NETO AGOSTINHO DA CUNHA NETO AGOSTINHO DA CUNHA NETO AGOSTINHO      |    | 1.168,01 | 0,00         | 1.168,01    |
| AILTON DE OLIVEIRA SOUSA                                                                                                    |    | 3.000,00 | 0,00         | 3.000,00    |
| AJAILTON FERNANDES DA SILVA A                                                                                                    |    | 578,30   | -308,44      | 886,74      |
| ALDENER ANTONIO SANTOS CARVALHO ALDENER ANTONIO SANTOS CARVALHO ALDENER ANTONIO SANTONIO SANTOS CARVALHO ALDENER ANTON |    | 2.978,40 | 0,00         | 2.978,40    |
| ALDENIR OLIVEIRA ARAUJO                                                                                                    |    | 1.987,73 | 0,00         | 1.987,73    |
| ALESSANDRO LIMA DE MACEDO                                                                                                    |    | 1.369,71 | 0,00         | 1.369,71    |
| ALEX DE SOUSA MESSIAS                                                                                                    |    | 888,00   | 0,00         | 888,00      |
| ALEXANDRO DE JESUS SANTOS                                                                                                    |    | 681,77   | -559,44      | 1.241,21    |
| ALISON DE ARAUJO CARVALHO                                                                                                    |    | 2.197,20 | 0,00         | 2.197,20    |
| ANCELMO DA SILVA SANTOS                                                                                                    |    | 651,72   | -589,49      | 1.241,21    |
| ANDERSON DE SOUSA SILVA                                                                                                    |    | 185,95   | -700,79      | 886,74      |
| ANDRELINO ALVES DOS SANTOS NETO                                                                                                    |    | 886,76   | 0,00         | 886,76      |
| ANDRESON DE ALMEIDA RAMOS                                                                                                    |    | 1.040,00 | 0,00         | 1.040,00    |
| ANTONIEL VIEIRA SILVA                                                                                                    |    | 325,86   | -501,76      | 827,62      |
| ANTONIO BARROS DE SOUSA                                                                                                    |    | 611,07   | -630,14      | 1.241,21    |
| ANTONIO CARDOSO DE OLIVEIRA DA SILVA                                                                                                    |    | 1.300,00 | 0,00         | 1.300,00    |
| ANTONIO CARLOS DOS SANTOS                                                                                                    |    | 3.000,00 | 0,00         | 3.000,00    |
| <b>® ANTONIO CARLOS PEREIRA DA SILVA</b>                                                                                                    |    | 127,50   | -759,24      | 886,74      |
|                                                                                                    |    |          |              |             |

**Tabela 10** – Indicador de improdutividade por colaborador.

Fonte: Autor, 2016.

A figura acima mostra na coluna de **Desvio Março**, o valor da improdutividade por cada colaborador, ressaltado em vermelho. Caso o colaborador atinja o seu salário da **Prévia FOPG**, o desvio é zero.

6.4.8.2 Relatório Dinâmico por Serviço

O relatório dinâmico por serviço é bem parecido com o relatório dinâmico por colaborador. O relatório dinâmico por serviço indica a improdutividade por serviço apontado no período. Desta forma, pode-se visualizar qual o serviço que teve o maior impacto negativo na produção de seus colaboradores, cabendo ao gestor da obra tomar ações que melhorem o desempenho de seus colaboradores, principalmente no que tange os serviços mais críticos. A tabela 11 mostra os indicadores de improdutividade por serviço.

| Rótulos de Linha                                       | Τ, | Soma de Total | Desvio Março  | Desvio Fevereiro | Desvio Janeiro |
|--------------------------------------------------------|----|---------------|---------------|------------------|----------------|
| CHAPISCO DO BARRILETE                                  |    | R\$ 27,04     | -R\$ 11,79    | -R\$ 3.336,92    | R\$ 0,00       |
| CHUMBAMENTO DE CAIXA 4X2, 4X4 E QUADRO DE DISTRIBUIÇÃO | )  | R\$ 567,79    | -R\$ 3.786,22 | -R\$ 1.755,64    | -R\$ 1.278,18  |
| CHUMBAMENTO DE CORRIMÃO                                |    | R\$ 612,00    | -R\$ 631,11   | -R\$ 4.631,45    | R\$ 0,00       |
| COLOCAÇAO BANCADA DE GRANITO WC's                      |    | R\$ 1.700,00  | -R\$ 1.422,46 | -R\$ 310,37      | -R\$ 510,40    |
| OLOCAÇÃO TANQUE E PIA COZINHA                          |    | R\$ 1.020,01  | -R\$ 3.924,98 | -R\$ 2.950,53    | -R\$ 2.838,43  |
| CONCRETAGEM DA LAJE                                    |    | R\$ 2.399,99  | -R\$ 5.054,13 | -R\$ 3.604,71    | -R\$ 1.571,34  |
| CONCRETAGEM DO RESERVATORIO SUPERIOR FUNDO             |    | R\$ 637,49    | -R\$ 729,36   | R\$ 0,00         | -R\$ 7.703,23  |
|                                                        |    | R\$ 10.710,00 | -R\$ 7.768,30 | -R\$ 2.805,96    | R\$ 0,00       |
| CONTRAPISO DO HALL (25,88M <sup>2</sup> /PAV)          |    | R\$ 720,01    | -R\$ 1.571,28 | R\$ 0,00         | R\$ 0,00       |
| DESMONTAGEM DE GUARDA CORPO                            |    | R\$ 400,00    | -R\$ 78,72    | R\$ 0,00         | R\$ 0,00       |

**Tabela 11** – Indicador de improdutividade por servico

Fonte: Autor, 2016.

O relatório acima demonstra também um comparativo da improdutividade dos serviços nos dois meses anteriores ao apontado. Essa informação permite a empresa privada analisar se houve melhora na execução dos serviços, e ao gestor de modificar sua ação anteriormente imposta, caso, o resultado continue sendo desfavorável.

## 6.4.8.3 Relatório Dinâmico por Função

Este relatório demonstra a improdutividade por função, em que é listada os colaboradores pertencentes a cada função cadastrada e sua respectiva improdutividade (caso houver). Neste relatório também é feito um comparativo dos últimos 3 meses de execução dos serviços, onde, o gestor da obra terá a visão de qual a função que está dando maior prejuízo a empresa, e tomar as medidas cabíveis para reverter este quadro.

O relatório dinâmico por função é mostrado na tabela 12 a seguir.

| Rótulos de Linha 🗸                | Total de Produção | Salário Base | Contagem de AUX1 | Desvio Março   | Desvio Fevereiro | Desvio Janeiro | Data de Admissão |
|-----------------------------------|-------------------|--------------|------------------|----------------|------------------|----------------|------------------|
| ∃ FERREIRO                        | 1.013,95          | 1.158,46     | 1                | -R\$ 144,51    | R\$ 0,00         | R\$ 0,00       |                  |
| ANTONIO MARCOS COSTA DAMASCENO    | 1.013,95          | 1.158,46     | 1                | -R\$ 144,51    | R\$ 0,00         | R\$ 0,00       | 07/02/2014       |
| GESSEIRO                          | 8.702,60          | 16.839,08    | 14               | -R\$ 8.162,37  | -R\$ 11.651,27   | -R\$ 8.250,93  |                  |
| ANDRESON DE ALMEIDA RAMOS         | 1.040,00          | 1.034,34     | 1                | R\$ 0,00       | -R\$ 1.087,38    | -R\$ 514,82    | 13/10/2015       |
| Antonio Maria da Silva            | 412,40            | 1.241,21     | 1                | -R\$ 828,81    | -R\$ 1.190,81    | -R\$ 514,82    | 08/07/2015       |
| EDICLEI LUIZ DE FRANCA            | 375,00            | 1.241,21     | 1                | -R\$ 866,21    | -R\$ 1.190,81    | -R\$ 680,31    | 11/11/2015       |
| EDNILDO PINTO DE OLIVEIRA         | 1.121,28          | 1.241,21     | 1                | -R\$ 119,93    | R\$ 0,00         | R\$ 0,00       | 01/03/2016       |
| Edson Ribeiro da Rocha            | 375,00            | 1.241,21     | 1                | -R\$ 866,21    | -R\$ 2.549,60    | -R\$ 680,31    | 03/08/2015       |
| ELIELSON PINTO DE OLIVEIRA        | 1.261,44          | 1.241,21     | 1                | R\$ 0,00       | R\$ 0,00         | R\$ 0,00       | 01/03/2016       |
| Francisco Batista da Costa        | 750,00            | 1.241,21     | 1                | -R\$ 491,21    | -R\$ 831,14      | -R\$ 514,82    | 08/07/2015       |
| MESTRE DE OBRAS                   | 11.000,00         | 4.675,25     | 3                | R\$ 0,00       | R\$ 0,00         | R\$ 0,00       |                  |
| AILTON DE OLIVEIRA SOUSA          | 3.000,00          | 1.241,21     | 1                | R\$ 0,00       | R\$ 0,00         | R\$ 0,00       | 09/09/2013       |
| ANTONIO CARLOS DOS SANTOS         | 3.000,00          | 1.241,21     | 1                | R\$ 0,00       | R\$ 0,00         | R\$ 0,00       |                  |
| Gilberto Trindade Lima            | 5.000,00          | 2.192,83     | 1                | R\$ 0,00       | R\$ 0,00         | R\$ 0,00       | 17/06/2009       |
| ∃ PEDREIRO                        | 65.518,72         | 118.825,17   | 100              | -R\$ 66.972,88 | -R\$ 41.589,14   | -R\$ 46.605,51 |                  |
| ALDENIR OLIVEIRA ARAUJO           | 1.987,73          | 1.241,21     | 1                | R\$ 0,00       | R\$ 0,00         | -R\$ 902,20    | 17/06/2009       |
| ALESSANDRO LIMA DE MACEDO         | 1.369,71          | 910,22       | 1                | R\$ 0,00       | R\$ 0,00         | R\$ 0,00       | 06/10/2015       |
| ANCELMO DA SILVA SANTOS           | 651,72            | 1.241,21     | 1                | -R\$ 589,49    | -R\$ 1.231,25    | -R\$ 396,43    | 02/09/2015       |
| ANTONIO BARROS DE SOUSA           | 611,07            | 1.241,21     | 1                | -R\$ 630,14    | -R\$ 662,72      | -R\$ 613,64    | 02/09/2015       |
| ANTONIO BERNARDINO DA SILVA FILHO | 410,54            | 1.241,21     | 1                | -R\$ 830,67    | R\$ 0,00         | -R\$ 872,81    | 02/09/2015       |
| ANTONIO DUARTE SILVA              | 56,37             | 1.241,21     | 1                | -R\$ 1.184,84  | -R\$ 972,21      | -R\$ 1.171,61  | 14/01/2016       |
| ANTONIO JOSE BARBOSA PEREIRA      | 336,60            | 1.241,21     | 1                | -R\$ 904,61    | -R\$ 1.111,98    | -R\$ 869,77    | 16/03/2015       |
| Fonte: Autor, 2016.               |                   |              |                  |                |                  |                |                  |

**Tabela 12** – Indicador de improdutividade por função.

É possível observar na figura acima a coluna de **Data de Admissão**, esta coluna serve para informar quais colaboradores entraram durante o período de apontamento. Esta medida serve para caracterizar a aceitação da improdutividade do colaborador recém contratado, já que o mesmo obteve menos dias para a execução dos serviços do que os demais.

## 7 CONCLUSÃO

O presente trabalho buscou como objetivo demonstrar a importância do gerenciamento de mão de obra na construção civil, a partir de um estudo de caso realizado em uma empresa privada de São Luís. Em meio a um mercado cada vez mais competitivo, a busca pela redução de custos está intimamente ligada ao planejamento e controle dos processos executados pela empresa.

A necessidade de transformação imposta por um mercado mais exigente e fragmentado, fez com que a empresa buscasse na inovação tecnológica, a segurança e a velocidade de informações referentes à sua produção de mão obra. A inserção do software SCP na empresa trouxe um controle na execução dos serviços, e uma segurança quanto a possíveis duplicidades no pagamento.

Ao efetuar o apontamento no módulo do SCP, foi demonstrado que o travamento existente no sistema impede que um serviço seja pago a um mesmo endereço por mais de uma vez. Além disto, o SCP trouxe uma visão gerencial quanto a produção de mão obra que não existia antes de sua inserção. Os relatórios emitidos pelo programa fornecem informações claras e objetivas quanto a produção de mão de apontamento.

A melhora quanto ao antigo processo de apontamento e conclusão da folha de pagamento é substancial. A partir da análise da obra Barra Village, foi demonstrado que o novo processo trouxe benefícios ao gestor da obra e a empresa privada analisada. Os relatórios emitidos pelo programa permitem quantificar em números o desempenho de cada colaborador, promovendo a criação de relatórios auxiliares que buscam fornecer indicadores sobre a improdutividade de seus colaboradores, demonstrando ao gestor os pontos fracos de sua mão de obra, e permitindo ao mesmo tomar ações que melhorem a execução e a produtividade dos serviços.

Entretanto, é valido ressaltar que existem alguns pontos a serem melhorados no programa. Os relatórios gerenciais são emitidos pela internet, podendo apenas ser copiados para uma planilha em EXCEL, o ideal seria a sua emissão já ser efetuada em EXCEL. Além disto, existem dados em alguns relatórios que não condizem com a realidade, e por isso, devem ser corrigidos. Esses pontos são existentes devido ao SCP não ser um software próprio da empresa, pois, a criação de um programa próprio geraria gastos mais onerosos.

O setor de planejamento e controle da empresa privada está sempre na busca de alterações e novos relatórios que agreguem ainda mais informações, esse processo ocorre por meio de solicitações junto ao desenvolvedor do programa. Através disto, o SCP estará atendendo cada vez mais as necessidades da obra, no que tange ao processo de gestão, e da empresa privada no planejamento e controle de seus produtos e serviços.

## REFERÊNCIAS

CARDOSO, L. R. A. Planejamento, Gerenciamento e Controle de Obras. In: ROSANA DENALDI. (Org.). **Ações integradas de urbanização de assentamentos precários**. BRASÍLIA: MISISTÉRIO DAS CIDADES/ALIANÇA DE CIDADES, 2009, v. p. 143-171.

DANTAS, J.D.F. **Produtividade da mão de obra – Estudo de caso: métodos e tempos na indústria da construção civil no subsetor de edificações na cidade de João Pessoa – PB**. João Pessoa: Universidade Federal da Paraíba. 2011.

DIAS, Paulo Roberto Vilela. **METODOLOGIA DE ORÇAMENTAÇÃO PARA OBRAS CIVIS.** Rio de Janeiro - RJ: CREA-RJ e IBEC, 2011. v. 9. 221p.

FARIA, R. **Cronograma físico-financeiro.** Disponível em: <a href="http://equipedeobra.pini.com.br/construcao-reforma/35/cronograma-fisico-financeiro-213994-1.aspx">http://equipedeobra.pini.com.br/construcao-reforma/35/cronograma-fisico-financeiro-213994-1.aspx</a>>. Acesso em: 04 de junho de 2016.

LIMA, J. L. P. **Custos da construção civil.** 2000. 122 f. Dissertação (Mestrado em Engenharia Civil) – Universidade Federal Fluminense, Rio de Janeiro, 2000.

PEREIRA FILHO, J. I.; SILVA, Lauren Morais da; ROCHA, Rudimar Antunes da. **Planejamento e Controle da Produção na Construção Civil Para Gerenciamento de Custos**. In: XXIV Encontro Nacional de Engenharia de Produção, 2004, Florianópolis. ENEGEP 2004, 2004.

GOLDMAN, Pedrinho. Introdução ao planejamento e controle de custos na construção civil brasileira. 5.ed.atual. São Paulo: Pini, 2004.

HELDMAN, K. Gerência de Projetos. Rio de Janeiro, Elsevier, 3ª. edição, 2006.

ISO, International Standard Organization. **ISO 10006: Quality management –** guidelines for quality in Project management. [s.l, s.n.], 2000.

MATTOS, Aldo Dórea. **Planejamento e controle de obras.** São Paulo: Pini, 2010. MARCHESAN, P. R. C. **Modelo integrado de gestão de custos e controle de produção para obras civis.** 2001. 163f. Dissertação (Mestrado em Engenharia Civil) – Universidade Federal do Rio Grande do Sul. Porto Alegre, 2001.

PMI, Project Management Institute. **Um guia do conhecimento em gerenciamento de projetos**. 4th edition, Newtown Square, PMI, 2008.

REGO, M. L. **Os papéis, dilemas e desafios do gerente de projetos no contexto brasileiro**. Tese (Doutorado) – PUC-RJ, Departamento de Administração, Rio de Janeiro, 2010.

ROCHA, C. C. Gestão estratégica de custos. In: **Construção mercado**. São Paulo: Pini, n. 3, p.50-53, Outubro de 2001.

TISAKA, Maçahico. Orçamento na construção civil: consultoria, projeto e execução. 1.ed. São Paulo: Pini, 2006.

GRILO, L. M.; MONICE, S. A realidade virtual e a possibilidade de aplicação na construção: do projeto colaborativo à realidade ampliada. In: II Simpósio Brasileiro de Gestão da Qualidade e Organização do Trabalho na Construção Civil, 2001, Fortaleza. II Simpósio Brasileiro de Gestão da Qualidade e Organização do Trabalho na Construção Civil, 2001.

NASCIMENTO, L. A.; SANTOS, E. T. **A indústria da construção na era da informação.** Revista do ANTAC / Ambiente Construído, Porto Alegre, v. 3, p. 69-81, 2003.

TOLEDO, R.; ABREU, A.F; JUNGLES, A.E. **A difusão de inovações tecnológicas na indústria da construção civil.** In: ENCONTRO NACIONAL DE TECNOLOGIA DO AMBIENTE CONSTRUÍDO, 8., 2000, Bahia. Anais... Bahia: ANTAC, 2000.